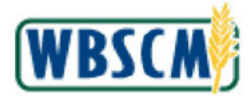

# PROCESS OVERVIEW

### Purpose

The NW Org Admin has the ability to see their warehouses' inventory as it is documented in WBSCM. This includes inventory that was increased due to a receipt or increment, decreased due to a decrement, scrap, or Post Goods Issue (PGI), and inventory that has been blocked or transferred. Administering the National Warehouse to WBSCM Inventory Interface is a transaction that allows you to view inventory discrepancies and upload the appropriate inventory document to account for any discrepancies or inaccuracies between the inventory documented in WBSCM and the inventory physically on the shelves of your warehouse.

### **Process Trigger**

Perform this transaction to show inventory since the last Post Goods Issue (or BOL upload) and last time since NW receipted.

### Prerequisites

Inventory file to be uploaded must exist in the correct XML format.

### Portal Path

Follow the Portal path below to complete this transaction:

 Select Operations tab → Warehouse Management tab → File Uploads/Downloads folder → Upload National Warehouse Inventory link → Upload National Warehouse Inventory link to go to the Upload National Warehouse Inventory screen.

### **Tips and Tricks**

- The R/O/C acronyms in the field tables represent Required, Optional, or Conditional field entries.
  - A **Conditional field**: an entry that becomes required as a result of entering something previous to it, which then deems it required
  - An **Optional field:** you may enter information in an optional field, but an entry is not required for the completion of the transaction
- Refer to WBSCM Portal Basic Navigation course for tips on creating favorites, perform searches, etc.

### Reminders

- Remember to check your work
- Refer to the Help Option (to the right of the screen) in the Portal for further assistance.

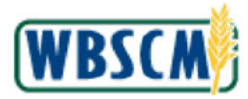

# PROCEDURE

1. Start the transaction using the following Portal path: Operations tab → Warehouse Management tab → File Uploads/Downloads folder → Upload National Warehouse Inventory link → Upload National Warehouse Inventory

Upload National Warehouse Inventory Screen

| United States Department o<br>Web-Based Supply C                                                                                                    | r Agriculture<br>Chain Management                                               |         |        | Welcome NW ORGADMIN | Log Off | WBSCM            |
|----------------------------------------------------------------------------------------------------|---------------------------------------------------------------------------------|---------|--------|---------------------|---------|------------------|
| Home Operations Admin H<br>Order Processing Warehouse Man                                                                                               | agement                                                                         |         |        |                     |         |                  |
| Opload National Warehouse Inventory                                                                                                    |                                                                                 |         |        |                     |         | I best Forward 🗷 |
| alled Navigetion  Batch Management  Delivery Management  Inventory Management                                                                           | Inventory File Opload                                                           |         | Browne |                     |         |                  |
| File Uploads.Downloads     Uploads.Downloads     Upload British Warehouse Enventiony     Upload BOLs from National Warehouse     NW Orders to be Filled | The Above File Accounts for all Goods<br>Issues into WBSCM through this Date:   | Date: * | 10     |                     |         |                  |
| tal favorites 🗾                                                                                                    | The Above File Accounts for all Goods<br>Receipts into WBSCM through this Date: | Date: * | 10     |                     |         |                  |
| • •                                                                                                    |                                                                                 |         |        | - 14 - 14           | ۰ 🕲     | Internet         |

2. Click Browse. (the Browse button).

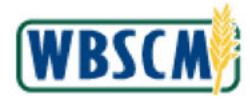

### Choose file Pop-up

| Choose file            |                     |                                             |          |           | <u>? ×</u> |
|------------------------|---------------------|---------------------------------------------|----------|-----------|------------|
| Look in:               | Dploads             |                                             | <u> </u> | ← 🗈 💣 📰 • |            |
| Ò                      | Bol<br>FNS_NSLP_for | SDA4000164                                  |          |           |            |
| My Recent<br>Documents | FUL-RPT-0025        | Tab 1 Format Error<br>Tab 2 System Messages |          |           |            |
|                        | SDA_NSLP_Fo         | r_RA_BOTH                                   |          |           |            |
| Desktop                | 🔮 Upload_Receip     | ot.                                         |          |           |            |
| Mu Documents           |                     |                                             |          |           |            |
| my Documents           |                     |                                             |          |           |            |
| My Computer            |                     |                                             |          |           |            |
|                        |                     |                                             |          |           |            |
| My Network             | File name:          |                                             |          | •         | Open       |
| Places                 | Files of type:      | All Files (*.*)                             |          | •         | Cancel     |

3. Navigate to the folder on your hard drive to find the XML file. Double-click the file. In this case, we double-clicked FUL-RPT-0025 Tab 2 System Messages (the FUL-RPT-0025 Tab 2 System Messages file) to upload this XML file.

Upload National Warehouse Inventory Screen

| United States Department of<br>Web-Based Supply O                                                                                                    | r Aericulture<br>Dhain Management                                                        | Welcome NW ORGADMIN | Log Off | WBSCM          |
|----------------------------------------------------------------------------------------------------|------------------------------------------------------------------------------------------|---------------------|---------|----------------|
| Home Operations Admin H                                                                                                    | etp                                                                                      |                     |         |                |
| Order Processing Warehouse Man                                                                                                    | agement                                                                                  |                     |         |                |
| Upload National Warehouse Inventory                                                                                                    |                                                                                          |                     |         | Back Forward 📃 |
| tailed Havigation                                                                                                    | Inventory File Upload                                                                    |                     |         |                |
| ⊐ Batch Menegement<br>⊐ Delivery Management<br>⊐ Inventory Management                                                                                             | Upst/thmeDesttop/SME TRAININGUptoeds/CLL-RPT-0025 Tab 2 Sy Browse :<br>C Submit          |                     |         |                |
| <ul> <li>File Upbads Coordoads</li> <li>Upbad National Warehouse Inventory</li> <li>Upload BCLs from National Warehouse</li> <li>NW Orders to be Filed</li> </ul> | The Above File Accounts for all Goods Date: *                                            |                     |         |                |
| tal Favoritos 🛃                                                                                                    | The Alaove Fie Accounts for al Clases Date: * The Receipte into PASCM through this Date: |                     |         |                |
|                                                                                                    |                                                                                          |                     |         |                |
|                                                                                                    |                                                                                          |                     |         |                |
|                                                                                                    |                                                                                          |                     |         |                |
|                                                                                                    |                                                                                          |                     |         |                |
| •                                                                                                    |                                                                                          |                     |         |                |
| Done                                                                                                    |                                                                                          |                     | 🔒 🧔 1   | nternet        |

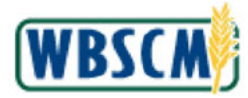

# **4.** As required, complete/review the following fields:

| Field   | R/0/C | Description                                                                                                    |
|---------|-------|----------------------------------------------------------------------------------------------------|
| Date: * | R     | The file you uploaded that should account for all goods issues/receipts done in WBSCM through this particular date. |
|         |       | Example:<br>02/25/2010                                                                                              |
| Date: * | R     | The file you uploaded that should account for all goods issues/receipts done in WBSCM through this particular date. |
|         |       | Example:<br>02/25/2010                                                                                              |

### Upload National Warehouse Inventory Screen

| USDA United States Department of Agriculture<br>Web-Based Supply Chain Management                                                                                                    |                |
|----------------------------------------------------------------------------------------------------|----------------|
| Home Operations Admin Help                                                                                                    |                |
| Order Processing Warehouse Management                                                                                                    |                |
| Upload National Warehouse Inventory                                                                                                    | Back Forward 🚍 |
| lailed liavigation Inventory File Upload                                                                                                    |                |
| D Eddsh Management (Upst/HomeDestap/GME TRAINING/Uploade/UL-RPT-0025 Teb 2 S) Brows<br>D Delivery Management (C) Submer                                                                                 | 5              |
| The Update Develoads     Defect functional Wavehouse Inventions     The Above File Accounts for all Genetic     Defect / 022552010     Issues into WIRSCM trivingh this Date:     NW Orders to be Filed | 1              |
| tal Favorities E<br>The Above File Accounts for al Gasets Deter * 1022552010<br>Receipte info MESCM through this Data                                                                                   | 6              |
|                                                                                                    |                |
|                                                                                                    |                |
|                                                                                                    |                |
| a javasoripti wold(0);                                                                                                    | 🚔 🧶 Internet   |

5. Click Submit (the Submit button) to submit your entries.

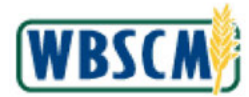

### **Upload National Warehouse Inventory Screen**

| United States Department of<br>Web-Based Supply C                                                                                                    | r Agnoutture<br>Chain Management                                               |                        | Welcome NW ORGADMIN | Log.Off WBSCM  |
|----------------------------------------------------------------------------------------------------|--------------------------------------------------------------------------------|------------------------|---------------------|----------------|
| Home Operations Admin Ho<br>Order Processing Warehouse Man                                                                                                    | elp<br>agement                                                                 |                        |                     |                |
| Upload flational Warehouse Inventory                                                                                                    |                                                                                |                        |                     | Back Forward 📃 |
| Lailed Havigation  Bolch Management  Delivery Management                                                                                                    | Pile has been successfully uploaded and email                                  | sent                   |                     |                |
| Dinventory Management                                                                                                    | Inventory File Upload                                                          |                        |                     |                |
| <ul> <li>File Uploads Coverioads</li> <li>Upload National Warehouse Inventory</li> <li>Upload BOLs from National Warehouse</li> <li>NW Orders to be Filed</li> </ul> | Submit                                                                         | Browpe                 |                     |                |
| tal Favorites                                                                                                    | The Above File Accounts for al Goods J<br>Issues into WBSCM through this Date: | Dele: * 02/25/2010 [7] |                     |                |
|                                                                                                    | The Above File Accounts for all Goods Receipts into WESCM through this Date    | Dete: * 02225/2010 📭   |                     |                |
|                                                                                                    |                                                                                |                        |                     |                |
|                                                                                                    |                                                                                |                        |                     |                |
|                                                                                                    |                                                                                |                        |                     |                |
| •                                                                                                    |                                                                                |                        |                     |                |
| Done                                                                                                    |                                                                                |                        |                     | 🔒 👛 Internet   |

**6.** View the confirmation message.

(Note) A confirmation message displays, indicating that the file has been successfully uploaded and an email was sent. Have the relevant users log in to access the Inventory Balance Report. A link in the email will direct them to the below report.

Microsoft Excel - InventoryBalanceRpt\_Plant2000-3 Screen

| 0     | 12 -      | (* · ) =   |                |                             |         |          |                         | Inventor   | yBalanceR          | rt_Plant200       | 00-3 - Mi | crasat  | ft Excel   |          |          |        |              |                  |          | -      | σx   |
|-------|-----------|------------|----------------|-----------------------------|---------|----------|-------------------------|------------|--------------------|-------------------|-----------|---------|------------|----------|----------|--------|--------------|------------------|----------|--------|------|
|       | Home      | Insert     | Page La        | yout Fo                     | mulas D | ata Rev  | tew Vie                 | w Deve     | loper              |                   |           |         |            |          |          |        |              |                  |          |        | it y |
| Paste | Cut       | t Painter  | Calibri<br>B Z | *  11<br>0 *   <u>(()</u> * | • A •   | = = ;    | <b>- %</b> -<br>= (# (# | Wrap Merge | Text<br>& Center * | General<br>\$ + 9 | 6 , 16    | -<br>0. | Condition  | al Forma | t Cell   | Insert | Delete Forma | Σ Auti<br>Fill · | Sum * A  |        |      |
|       | Clipboard | 19         |                | Font                        | 16      |          | Align                   | ment       | 6                  | No                | unber     | 19.     | . ormenany | Styles   | : Sques  |        | Cells        |                  | Editing  | Jelect |      |
|       | A1        |            | 6              | fx Plant                    |         |          |                         |            |                    |                   |           |         |            |          |          | 2      |              |                  |          |        | 3    |
|       | ۵         | B          | C              | D                           | F       | F        | G                       | н          | Ĩ.                 | - 1               | K         |         | E          | M        | N        | 0      | p            | 0                | B        | s      |      |
| 1 P   | ant P     | rogram     | Product        | Product D                   | Batch   | WBSCM C  | Nat Whse                | Differenc  | Unit Of M          | System N          | dessage   |         |            |          |          | 0      |              |                  |          |        |      |
| 2     | 2000      | 1000       | 100160         | PORK, CKI                   | BREADED | 0        | 4071250                 | -4071250   | B                  | Missing B         | latch Nun | nber    |            |          |          |        |              |                  |          |        |      |
| 3     | 2000      | 1000       | 100004         | CHEESE CH                   | TEST    | 296580   | 0                       | 296580     | LB                 | Program/          | Product/  | Batch   | Number     | ombo no  | ot in NW |        |              |                  |          |        |      |
| 4     | 2000      | 1000       | 100305         | PEARS BO                    | 435843  | 252000   | 0                       | 252000     | LB                 | Program/          | Product/  | Batch   | Number     | ombo no  | ot in NW |        |              |                  |          |        |      |
| 5     | 2000      | 1000       | 100491         | PASTA, SP                   | CONV MF | 240000   | 0                       | 240000     | LB                 | Program/          | Product/  | Batch   | Number     | ombo no  | ot in NW |        |              |                  |          |        | 1    |
| 6     | 2000      | 1000       | 100686         |                             | 1234    | 0        | 121905                  | -121905    | BAG                | Product C         | ode not   | found   | in WBSCN   | 4        |          |        |              |                  |          |        |      |
| 7     | 2000      | 1000       | 100686         |                             | NOTNWB  | 0        | 121905                  | -121905    | LB                 | Product 0         | Code not  | found   | in WBSCN   | 4        |          |        |              |                  |          |        |      |
| 8     | 2000      | 1000       | 100336         | BEANS GR                    | 435838  | 121800   | 0                       | 121800     | LB                 | Program/          | Product/  | Batch   | Number     | ombo no  | t in NW  |        |              |                  |          |        |      |
| 9     | 2000      | 2000       | 100376         | POTATOE                     | 379860  | 95000    | 0                       | 95000      | LB                 | Program/          | Product/  | Batch   | Number     | ombo ne  | ot in NW |        |              |                  |          |        |      |
| 10    | 2000      | 2000       | 100225         | MIXED FR                    | 378180  | 83475    | 0                       | 83475      | LB                 | Program/          | Product/  | Batch   | Number     | ombo no  | ot in NW |        |              |                  |          |        |      |
| 11    | 2000      | 1000       | 100283         | PINEAPPL                    | 379720  | 67860    | 0                       | 67860      | LB                 | Program/          | Product/  | Batch   | Number     | ombo ne  | ot in NW |        |              |                  |          |        |      |
| 12    | 2000      | 1000       | 100138         | BEEF CAN-                   | 377620  | 64440    | 0                       | 64440      | LB                 | Program/          | Product/  | Batch   | Number     | ombo no  | ot in NW |        |              |                  |          |        |      |
| 13    | 2000      | 1000       | 100277         | APPLEJUN                    | 379580  | 63750    | 0                       | 63750      | LB                 | Program/          | Product/  | Batch   | Number     | ombo no  | ot in NW |        |              |                  |          |        |      |
| 14    | 2000      | 2000       | 100277         | APPLEJU                     | 379440  | 63750    | 0                       | 63750      | LB                 | Program/          | Product/  | Batch   | Number     | ombo no  | ot in NW |        |              |                  |          |        |      |
| 15    | 2000      | 2000       | 100103         | CHICKEN O                   | 377060  | 57600    | 0                       | 57600      | LB                 | Program/          | Product/  | Batch   | Number     | ombo no  | ot in NW |        |              |                  |          |        |      |
| 16    | 2000      | 1000       | 100103         | CHICKEN O                   | 376920  | 57120    | 0                       | 57120      | LB                 | Program/          | Product/  | Batch   | Number     | ombo no  | ot in NW |        |              |                  |          |        |      |
| 17    | 2000      | 1000       | 100239         | PEARS HA                    | 378880  | 51350    | 0                       | 51350      | LB                 | Program/          | Product/  | Batch   | Number     | ombo no  | ot in NW |        |              |                  |          |        |      |
| 18    | 2000      | 2000       | 100239         | PEARS HA                    | 378740  | 51350    | 0                       | 51350      | LB                 | Program/          | Product/  | Batch   | Number     | ombo no  | ot in NW |        |              |                  |          |        |      |
| 19    | 2000      | 1000       | 100229         | APRICOTS                    | 378600  | 48600    | 0                       | 48600      | LB                 | Program/          | Product/  | Batch   | Number     | ombo no  | ot in NW |        |              |                  |          |        |      |
| 20    | 2000      | 1000       | 100227         | CRANBER                     | 378320  | 48000    | 0                       | 48000      | LB                 | Program/          | Product/  | Batch   | Number     | ombo ne  | ot in NW |        |              |                  |          |        |      |
| 21    | 2000      | 2000       | 100224         | MIXED FR                    | 378040  | 45000    | 0                       | 45000      | LB                 | Program/          | Product/  | Batch   | Number     | ombo no  | ot in NW |        |              |                  |          |        |      |
| 22    | 2000      | 2000       | 100260         | BLACKBER                    | 379160  | 45000    | 0                       | 45000      | LB                 | Program/          | Product/  | Batch   | Number     | ombo ne  | ot in NW |        |              |                  |          |        |      |
| 23    | 2000      | 1000       | 100224         | MIXED FR                    | 377900  | 44504.99 | 0                       | 44504.99   | LB                 | Program/          | Product/  | Batch   | Number     | ombo no  | ot in NW |        |              |                  |          |        |      |
| 24    | 2000      | 1000       | 100194         | DORK HA                     | 426291  | 40392    | 0                       | 40392      | R                  | Program/          | (Product/ | Ratch   | Number     | omho.ne  | nt in NM |        |              |                  |          |        | -    |
| Ready | e         | TCOTY Dala | incertpt_P     | anc2000-                    | 1       |          |                         |            |                    |                   |           |         |            | _        |          | _      |              |                  | 0056 ( ) |        | (+   |

7. You have completed this transaction.

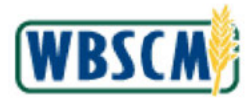

# RESULT

The transaction has been successfully completed.

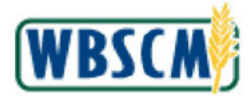

# PROCESS OVERVIEW

### Purpose

Use this procedure to allow State Distribution Agencies (SDAs) and Indian Tribal Organizations (ITOs) to redistribute order quantities to Recipient Agencies (RAs). SDAs and ITOs can redistribute requisitions, sales orders, and re-donated orders. SDAs can also cancel previously created redistributions.

### **Process Trigger**

Perform this procedure when the SDA/ITO needs to redistribute order quantities from one Sold-To Party to another.

### Prerequisites

- Order must exist in WBSCM
- Sold-To Parties are known and exist in WBSCM

### Portal Path

Follow the Portal path below to complete this transaction:

• Select Operations tab → Order Processing tab → Order Management folder → Redistribute Order Quantities link to go to the *Redistribute Order Quantities* screen.

### Tips and Tricks

- The R/O/C acronyms in the field tables represent Required, Optional, or Conditional field entries.
  - Required (R) a mandatory field necessary to complete the transaction
  - **Optional (O)** a non-mandatory field not required to complete the transaction
  - **Conditional (C)** a field that may be required if certain conditions are met, typically linked to completion of a mandatory field
- Refer to the WBSCM Portal Basic Navigation course for tips on creating favorites, performing searches, etc.

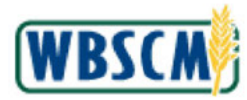

# PROCEDURE

1. Start the transaction using the Portal path: **Operations** tab **→ Order Processing** tab **→ Order Management** folder **→ Redistribute Order Quantities** screen.

### **Redistribute Order Quantities Screen**

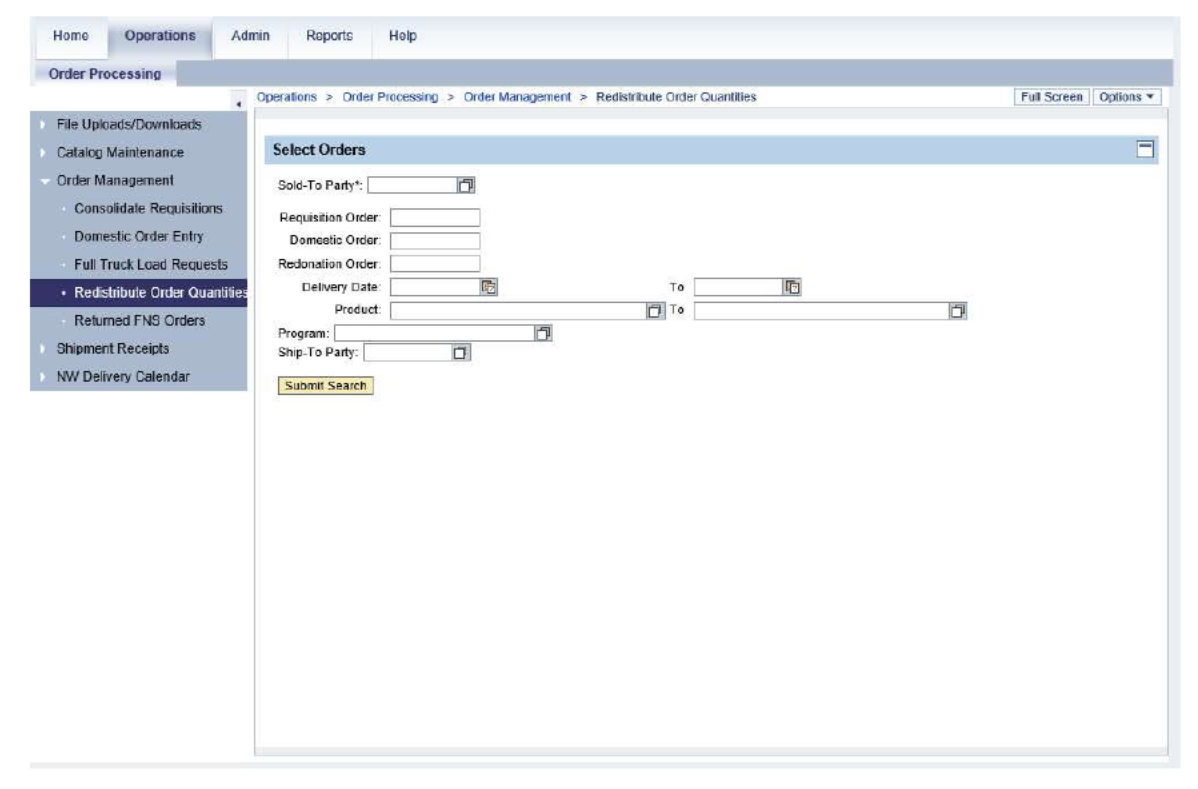

2. Click (the **Hide Navigator** arrow) to minimize the Portal menu. Note this can be done with any transaction in WBSCM.

### Select Orders

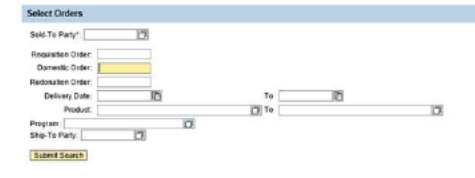

-

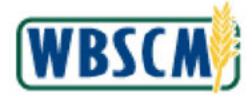

# **3.** As required, complete/review the following fields:

| Field              | R/O/C | Description                                                                                                    |
|--------------------|-------|----------------------------------------------------------------------------------------------------|
| Sold-To Party*:    | 0     | A unique identifying number associated with a<br>particular customer in WBSCM. If the sold-to party<br>number is unknown, use the search functionality to<br>search for it.                                                                                                    |
| Requisition Order: | 0     | Unique identifying number associated with a requisition order in WBSCM.                                                                                                    |
| Domestic Order:    | 0     | Unique identifying number associated with a sales<br>order in WBSCM <b>.</b><br>Example:<br>5000033828                                                                                                    |
| Redonation Order:  | 0     | Unique identifying number associated with a redonation order in WBSCM.                                                                                                    |
| Delivery Date:     | 0     | The date when the commodity or commodities are<br>either requested to be delivered to the customer or<br>were delivered to the customer.<br>(Note) In this example, the requested<br>date is the date the customer requests<br>delivery.1EA42E9629D548D187FD882<br>22DE5565B61DAE25139534354BB633<br>24476A7D0BC |
| Product:           | 0     | Food commodity being ordered.                                                                                                    |
| Program:           | 0     | Acronym to identify a USDA food distribution<br>program.<br>(Note) Some examples of programs are<br>NSLP, TEFAP, SFSP, CACFP,<br>NSIP.1EA42E9629D548D187FD88222<br>DE5565B61DAE25139534354BB63324<br>476A7D0BC                                                                                                   |

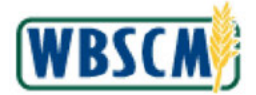

| Field          | R/O/C | Description                                                                            |
|----------------|-------|----------------------------------------------------------------------------------------|
| Ship-To Party: | 0     | Unique identifying number associated with a person or company that receives the goods. |

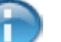

(Note) In this example, the Domestic Order: number is used as the search criteria.

### **Redistribute Order Quantities Screen**

| Operations > Order Processing > Order Management > Redistribute Order Quantites       Full Screen Option         Select Orders       Sold-To Party*:       Image: Context Party Processing Party Processing Party Party |
|----------------------------------------------------------------------------------------------------|
| Select Orders Sold-To Pady*: Reguisition Order: Domestic Order: Domestic Order: Delivery Date: Product Product Product Ship-To Party Submit Search                                                                                                    |
|                                                                                                    |
|                                                                                                    |

4. Click Submit Search (the Submit Search button) to locate orders based on the search criteria. In this example, a redonation order is located by searching for the domestic order number.

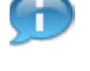

(Note) The following error message displays if both the domestic order number and redonation order number are used in the search:

Please enter either Domestic Order or Redonation Order, not both

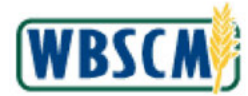

| 5000052238         100         1000040141         ZREQ         100         130161         BEEF 100% PATTY FRZ CTN.40 LB         118.00         CS         14.000         0.000         801102           6         0         1900001471         ZRE         100         130161         BEEF 100% PATTY FRZ CTN.40 LB         4.000         CS         14.000         0.000         801102           6         1         1900001471         ZRE         100         130161         BEEF 100% PATTY FRZ CTN.40 LB         4.000         CS         0.000         6.000         801103           6         0         1900001447         ZRE         100         130161         BEEF 100% PATTY FRZ CTN.40 LB         2.000         CS         0.000         6.000         801103           5000052236         100         1000040142         ZREQ         100         130161         BEEF 100% PATTY FRZ CTN.40 LB         144.000         CS         0.000         64.000         801112           5000052236         100         1000001474         ZREQ         100         130161         BEEF 100% PATTY FRZ CTN.40 LB         131.000         CS         10000         121.000         801113           5000052236         100         1000001477         ZRE         100                                                                                                    | 昆   | Sales/ Redon, Order                                                                | Item                 | Regusition #     | Redist. Doc # | Doc. type | licm | Material | Material Description          | Order Gty | UoM | Redist, Qty | Open Qty | Sold To |
|----------------------------------------------------------------------------------------------------|-----|------------------------------------------------------------------------------------|----------------------|------------------|---------------|-----------|------|----------|-------------------------------|-----------|-----|-------------|----------|---------|
| Image: Source by ZREQ Chder Gt/         Image: Source by ZREQ Chder Gt/         Image: Source by ZREQ Chder Gt/ <thimage: <="" by="" chder="" gt="" source="" th="" zreq="">         Image: Source b</thimage:>                                                                                                    |     | 5000052238                                                                         | 100                  | 1000040141       |               | ZREQ      | 100  | 130161   | BEEF 100% PATTY FRZ CTN-40 LB | 118.000   | CS  | 14 000      | 104.000  | 8011127 |
| Image: solution of the solution of the |     |                                                                                    |                      |                  | 1900001471    | ZRE       | 100  | 130161   | BEEF 100% PATTY FRZ CTN-40 LB | 4.000     | CS  | 0.000       | 0.000    | 8011037 |
| Image: source by ZREO Choice Characterize by ZREO Choice Characterize by ZREO Characterize by ZREO Characterize |     |                                                                                    |                      |                  | 1900001469    | ZRE       | 100  | 130161   | BEEF 100% PATTY FRZ GTN-40 LB | 8.000     | CS  | 0.000       | 0.000    | 8011036 |
| 5000052238       200       1000040142       ZREQ       100       130161       BEEF 100% PATTY FRZ CTN-40 LB       164.000       6S       0.000       184.000       01112         5000052238       100       1000040143       ZREQ       100       130161       BEEF 100% PATTY FRZ CTN-40 LB       72.000       6S       0.000       72.000       801113         5000052238       200       100001444       ZREQ       100       130161       BEEF 100% PATTY FRZ CTN-40 LB       131.000       CS       10.000       121.000       801113         5000052238       200       100001447       ZREQ       100       130161       BEEF 100% PATTY FRZ CTN-40 LB       131.000       CS       10.000       0.000       801103         6       0       0       1900001477       ZRE       100       130161       BEEF 100% PATTY FRZ CTN-40 LB       2.000       CS       0.000       0.000       801103         6       1900001473       ZRE       100       130161       BEEF 100% PATTY FRZ CTN-40 LB       2.000       CS       0.000       0.000       801103         6       1900001437       ZRE       100       130161       BEEF 100% PATTY FRZ CTN-40 LB       2.000       CS       0.000       0.000       0.000                                                                                                    |     |                                                                                    |                      |                  | 1900001447    | ZRE       | 100  | 130161   | BEEF 100% PATTY FRZ CTN-40 LB | 2.000     | CS  | 0.000       | 0.000    | 8011036 |
| 5000052236       100       1000040143       ZREQ       100       130161       BEEF 100% PATTY FRZ CTN-40 LB       72.000       6S       0.000       72.000       801112         5000052238       200       1000040144       ZREQ       100       130161       BEEF 100% PATTY FRZ CTN-40 LB       131.000       CS       10.000       121.000       801113         6       4       4       1000001477       ZRE       100       130161       BEEF 100% PATTY FRZ CTN-40 LB       6.000       CS       0.000       6.000       801103         6       4       1000001477       ZRE       100       130161       BEEF 100% PATTY FRZ CTN-40 LB       6.000       CS       0.000       6.000       801103         6       4       1000001477       ZRE       100       130161       BEEF 100% PATTY FRZ CTN-40 LB       2.000       CS       0.000       6.000       801103         6       1900001437       ZRE       100       130161       BEEF 100% PATTY FRZ CTN-40 LB       2.000       CS       0.000       6.000       801103         6       1900001437       ZRE       100       130161       BEEF 100% PATTY FRZ CTN-40 LB       2.000       CS       0.000       0.000       801103                                                                                                    |     | 5000052238                                                                         | 200                  | 1000040142       |               | ZREQ      | 100  | 130161   | BEEF 100% PATTY FRZ CTN-40 LB | 184.000   | CS  | 0.000       | 184.000  | 8011128 |
| 5000052238       200       1000040144       ZREQ       100       13101       BEEF 100% PATTY FRZ CTN-40 LB       131 000       CS       10 000       121.000       801113         1       1000001477       ZRE       100       130161       BEEF 100% PATTY FRZ CTN-40 LB       6.000       CS       0.000       6.000       801103         1       1000001477       ZRE       100       130161       BEEF 100% PATTY FRZ CTN-40 LB       6.000       CS       0.000       6.000       801103         1       1000001473       ZRE       100       130161       BEEF 100% PATTY FRZ CTN-40 LB       2.000       CS       0.000       6.000       801103         1       1000001473       ZRE       100       130161       BEEF 100% PATTY FRZ CTN-40 LB       2.000       CS       0.000       6.000       801103         1       1000001437       ZRE       100       130161       BEEF 100% PATTY FRZ CTN-40 LB       2.000       CS       0.000       6.000       801103         1       Softed by ZREQ TA-CRE       Tem T (Default react)       Tem T (Default react)       Tem T (Default react)       Tem T (Default react)       Tem T (Default react)       Tem T (Default react)       Tem T (Default react)       Tem T (Default react)       Tem T (Defau                                                                                                    |     | 5000052238                                                                         | 100                  | 1000040143       |               | ZREQ      | 100  | 130161   | BEEF 100% PATTY FRZ GTN-40 LB | 72.000    | CS  | 0.000       | 72.000   | 8011129 |
| Sort options         Sorted by ZREQ Dref Qty         CEst Option (Default view)         Sorted by ZREQ Dref Qty         CEst Option (Default view)         Sorted by ZREQ Conduct (Default view)         Sorted by ZREQ Conduct (Default view)         Sorted (Default view)         Sorted (Default view) </td <td></td> <td>5000052238</td> <td>200</td> <td>1000040144</td> <td></td> <td>ZREQ</td> <td>100</td> <td>130161</td> <td>BEEF 100% PATTY FRZ CTN-40 LB</td> <td>131.000</td> <td>CS</td> <td>10.000</td> <td>121.000</td> <td>8011130</td>                                                                                                    |     | 5000052238                                                                         | 200                  | 1000040144       |               | ZREQ      | 100  | 130161   | BEEF 100% PATTY FRZ CTN-40 LB | 131.000   | CS  | 10.000      | 121.000  | 8011130 |
| Sort options         Sort options           © Sorted by ZREQ Trace Time T (Default view):         Sorted by ZREQ Code Office           © Sorted by ZREQ Code Office         V                                                                                                    |     |                                                                                    |                      |                  | 1900001477    | ZRE       | 100  | 130161   | BEEF 100% PATTY FRZ CTN-40 LB | 6.000     | CS  | 0.000       | 0.000    | 8011037 |
| Instruction         Instruction                                                                                                    |     |                                                                                    |                      |                  | 1900001473    | ZRE       | 100  | 130161   | BEEF 100% PATTY FRZ GTN-40 LB | 2.000     | CS  | 0.000       | 0.000    | 8011033 |
| Sort options  Sorted by ZREQ # . ZREQ Item # (Default view):  Sorted by ZREQ Order Oty Sorted by ZREQ Open Oty Sorted by ZREQ Sold to (BP#)                                                                                                    |     |                                                                                    |                      |                  | 1900001437    | ZRE       | 100  | 130161   | BEEF 100% PATTY FRZ CTN-40 LB | 2.000     | CS  | 0.000       | 0.000    | 8011134 |
| C Sorted by ZREQ Sold to (BP#)                                                                                                    | 000 | nt options<br>Sorted by ZREQ # - ZR<br>Sorted by ZREQ Order<br>Sorted by ZREQ Open | EQ Ite<br>Qty<br>Qty | m # (Default vie | w):           |           |      |          |                               |           |     |             |          |         |
|                                                                                                    | 0   | Sorted by ZREQ Sold b                                                              | o (BP#               | )                |               |           |      |          |                               |           |     |             |          |         |

### 5. Perform one of the following:

| lf                                                                                 | Then                                                                                                    |
|------------------------------------------------------------------------------------|----------------------------------------------------------------------------------------------------|
| A requisition has not been created                                                 | Click Create Req link).                                                                                                    |
|                                                                                    | (Note) Only Redonated Orders or Sales<br>Orders that do not have requisitions require this<br>action. In most cases, the requisition has already<br>been created and the Requisition Number displays<br>in the same line as the Redonation Order field. |
| A requisition already exists and the user needs to redistribute order quantities   | Go to Step 6.                                                                                                    |
| A requisition already exists and the user needs to cancel the redistribution order | Go to Step 12.                                                                                                    |

Ð

(Note) There are four options to sort the Sales / Redistribution Order results. Sort options retain the relationship between the ZREQ (requisition) document and any ZRE (redistribution) documents associated with the requisition.

- Sorted by ZREQ # ZREQ Item # (Default view)
- Sorted by ZREQ Order Qty
- Sorted by ZREQ Open Qty
- Sorted by ZREQ Sold to (BP#)

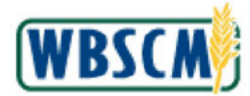

| v    | ew. Re-Distribute Old                                                | 13                   | 1                |               |          |      |          |                               |           |     |             |          |         |
|------|----------------------------------------------------------------------|----------------------|------------------|---------------|----------|------|----------|-------------------------------|-----------|-----|-------------|----------|---------|
| 巴    | Sales/ Redon. Order                                                  | Item                 | Requisition #    | Redist. Doc # | Doc type | Item | Material | Material Description          | Order Qty | UoM | Redist. Oty | Open Oty | Sold To |
| _    | 5000052238                                                           | 100                  | 1000040141       |               | ZREQ     | 100  | 130161   | BEEF 100% PATTY FRZ GTN-40 LB | 118.000   | CS  | 14.000      | 104.000  | 8011127 |
|      |                                                                      |                      |                  | 1900001471    | ZRE      | 100  | 130161   | BEEF 100% PATTY FRZ CTN-40 LB | 4,000     | CS  | 0 000       | 0.000    | 8011037 |
|      |                                                                      |                      |                  | 1900001469    | ZRE      | 100  | 130161   | BEEF 100% PATTY FRZ CTN-40 LB | 8.000     | CS  | 0.000       | 0.000    | 8011036 |
| _    |                                                                      | 1.0000               | Construction and | 1900001447    | ZRE      | 100  | 130161   | BEEF 100% PATTY FRZ CTN-40 LB | 2.000     | CS  | 0.000       | 0.000    | 8011036 |
|      | 5000052238                                                           | 200                  | 1000040142       |               | ZREQ     | 100  | 130161   | BEEF 100% PATTY FRZ CTN-40 LB | 184.000   | CS  | 0.000       | 184.000  | 8011128 |
|      | 5000052238                                                           | 100                  | 1000040143       |               | ZREQ     | 100  | 130161   | BEEF 100% PATTY FRZ CTN-40 LB | 72.000    | CS  | 10.000      | 72.000   | 8011129 |
|      | 5000052236                                                           | 200                  | 1000040144       | 4000001477    | ZREQ     | 100  | 130161   | BEEF 100% PATTY FRZ GIN-40 LB | 131.000   | CS  | 10.000      | 121.000  | 2011130 |
|      |                                                                      |                      |                  | 1900001477    | ZRE      | 100  | 130161   | BEEF 100% PATTY FRZ CTN-40 LB | 0.000     | 00  | 0.000       | 0.000    | 001103/ |
|      |                                                                      |                      |                  | 1900001473    | ZRE      | 100  | 130161   | BEEF 100% PATTY FRZ CTN-40 LB | 2.000     | CS  | 0.000       | 0.000    | 8011033 |
|      |                                                                      |                      | (                | 1900001457    | LRE      | 100  | 120101   | DEEF 100% PATTY FRZ GIN-40 LD | 2.000     | US  | 0.000       | 0.000    | 0011134 |
| 0000 | Sorted by ZREQ # - ZR<br>Sorted by ZREQ Order<br>Sorted by ZREQ Open | EQ ite<br>Qty<br>Qty | m ≇ (Default vie | w))           |          |      |          |                               |           |     |             |          |         |

Click the requisition number in the Requisition # column to select the line item for redistribution.
 In this example, 1000040141 (the 1000040141 requisition number link) is used to begin redistribution.

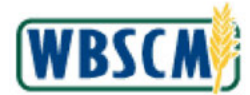

| ci Flocessilly                                                      | Complaint Administra                                                                                                    | tion Recall Admi                                                                               | Inisiduon                                       |        |
|---------------------------------------------------------------------|----------------------------------------------------------------------------------------------------|------------------------------------------------------------------------------------------------|-------------------------------------------------|--------|
| perations > Orde                                                    | r Processing > Order M                                                                                                    | anagement > Redist                                                                             | tribute Order Quantities Full Screen            | Option |
|                                                                     |                                                                                                    |                                                                                                |                                                 |        |
| Requisition Det                                                     | aile                                                                                                    |                                                                                                |                                                 |        |
| Sold To                                                             | 8011127                                                                                                    |                                                                                                |                                                 |        |
| Order Number                                                        | 1000040141                                                                                                    |                                                                                                |                                                 |        |
| Item                                                                | 000000100                                                                                                    |                                                                                                |                                                 |        |
| NOU                                                                 | CS                                                                                                    |                                                                                                |                                                 |        |
| Original Qty                                                        | 118.000                                                                                                    |                                                                                                |                                                 |        |
| Redistributed Qty                                                   | 9.000                                                                                                    |                                                                                                |                                                 |        |
| Open Qty                                                            | 109.000                                                                                                    |                                                                                                |                                                 |        |
| Material                                                            | 130161                                                                                                    |                                                                                                |                                                 |        |
| Material Desc                                                       | IN FURTHER A A A A A A A A A A A A A A A A A A A                                                                          |                                                                                                |                                                 |        |
| Note: If distribu                                                   | ting for more than 10 R                                                                                                   | RZ CTN-40 LE                                                                                   | to run in background. Please tick the check box |        |
| Note: If distribu                                                   | ting for more than 10 R                                                                                                   | RE recomemended t                                                                              | to run in background. Please tick the check box |        |
| Note: If distribu                                                   | ULEP 100% PATTY FI                                                                                                    | R2 CTN-40 LE                                                                                   | to run in background. Please tick the check box |        |
| Noto: If distribut<br>Process Order<br>Redistribute On<br>Add a Row | ting for more than 10 R<br>is in Background<br>der Quantities<br>Remove a Row                                             | As, recomemended t                                                                             | to run in background. Please tick the check box |        |
| Note: If distribut<br>Process Order<br>Redistribute Or<br>Add a Row | ULEF 100% PATTY FI<br>ting for more than 10 R<br>s in Background<br>der Quantities<br>Romove a Row<br>RA Quantit          | As, recommended t                                                                              | to run in background. Please tick the check box |        |
| Noto: If distribut<br>Process Order<br>Redistribute Or<br>Add a Row | DEEP 100% PATTY FI<br>ting for more than 10 R<br>is in Background<br>der Quantities<br>Romove a Row<br>RA Quantit<br>0.00 | <ul> <li>Ke, recomemended t</li> <li>Impact Entitlement</li> <li>Impact Entitlement</li> </ul> | to run in background. Please tick the check box |        |
| Note: If distribu                                                   | ting for more than 10 R<br>s in Background<br>der Quantities<br>Romove a Row<br>RA Quantit                                | As, recomemended t                                                                             | to run in background. Please tick the check box |        |
| Nota: If distribu                                                   | ting for more than 10 R<br>s in Background<br>der Quantities<br>Romove a Row<br>RA Quantit<br>0.00                        | As, recomemended t                                                                             | to run in background. Please tick the check box |        |
| Note: If distribut<br>Process Order<br>Redistribute Or<br>Add a Row | ting for more than 10 R<br>s in Background<br>der Quantities<br>Romove a Row<br>RA Quantit<br>0 00                        | As, recommended t                                                                              | to run in background. Please tick the check box |        |

7. As required, complete/review the following fields:

| Field       | R/O/C | Description                                                                                                    |
|-------------|-------|----------------------------------------------------------------------------------------------------|
| RA Sold To  | R     | This is the Recipient Agency (RA) sold-to party<br>number. The order quantities will be redistributed<br>to this RA.                                                                                                    |
|             |       | Example:<br>8011033                                                                                                    |
|             |       | (Note) Use the search functionality to view the RA sold-to number.                                                                                                    |
| RA Quantity | R     | Recipient Agency (RA) Quantity indicates the<br>quantity of orders being redistributed.                                                                                                    |
|             |       | Example:<br>5                                                                                                    |
|             |       | (Note) In this example, 5 cases will be<br>redistributed from SDA 8011127 to RA<br>8011033. Users will receive an error if<br>attempting to redistribute order<br>quantities in excess of the open quantity<br>on the requisition. |

# 8. Perform any of the following:

| lf                                                                    | Then                                                 |
|-----------------------------------------------------------------------|------------------------------------------------------|
| The redistribution impacts the entitlements of both business partners | Select $\square$ (the Impact Entitlement check box). |

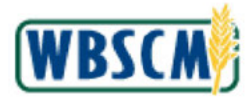

| lf                                                                 | Then                                                                                                    |
|--------------------------------------------------------------------|----------------------------------------------------------------------------------------------------|
| The order quantities need to be distributed to more<br>than one RA | <ol> <li>Click Add a Row (the Add a Row button).</li> <li>Complete the RA Sold-to field with the RA Sold-to number.</li> <li>Complete the RA Quantity field with the redistribution quantity.</li> <li>Select (the Impact Entitlement check box) if appropriate.</li> </ol>                                                                                                    |
| The user needs to remove an RA from the list                       | <ol> <li>Click (the Selection box) for the RA line item to be removed.</li> <li>Click Remove a Row (the Remove a Row button).</li> </ol>                                                                                                    |
| There are more than 10 RAs on the list                             | Select (the Process Orders in<br>Background check box).<br>(Note) While the background task is running,<br>the SDA can navigate to another screen or log out<br>of WBSCM. The SDA Order Manager will receive<br>an email notification with a list of the redistribution<br>orders and credits created at completion of the<br>background task as well as any errors generated<br>during the process, if applicable.<br>Approximate processing time for the background<br>job is based on the number of RAs an SDA is<br>redistributing quantities to, as follows:<br><b># RAs</b> Approximate Processing Time<br>10 2-3 minutes<br>20 4-6 minutes<br>40 8-12 minutes |

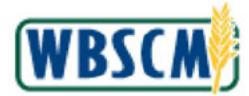

| Destanting a Destantion                            |                                                                                                    |                                                                                                    |                                                                                                    |
|----------------------------------------------------|----------------------------------------------------------------------------------------------------|----------------------------------------------------------------------------------------------------|----------------------------------------------------------------------------------------------------|
| Processing > Order Mai                             | nagement > Redistribute Ord                                                                                                    | r Quantities Full Screen                                                                                                    | n Optie                                                                                                    |
|                                                    |                                                                                                    |                                                                                                    |                                                                                                    |
| illa                                               |                                                                                                    |                                                                                                    |                                                                                                    |
| 8011127                                            |                                                                                                    |                                                                                                    |                                                                                                    |
| 1000040141                                         |                                                                                                    |                                                                                                    |                                                                                                    |
| 0000000100                                         |                                                                                                    |                                                                                                    |                                                                                                    |
| CS                                                 |                                                                                                    |                                                                                                    |                                                                                                    |
| 118.000                                            |                                                                                                    |                                                                                                    |                                                                                                    |
| 9.000                                              |                                                                                                    |                                                                                                    |                                                                                                    |
| 109.000                                            |                                                                                                    |                                                                                                    |                                                                                                    |
| 130161                                             |                                                                                                    |                                                                                                    |                                                                                                    |
| BEEF 100% PATTY FR2                                | CTN-40 LB                                                                                                    |                                                                                                    |                                                                                                    |
|                                                    |                                                                                                    |                                                                                                    |                                                                                                    |
|                                                    |                                                                                                    |                                                                                                    |                                                                                                    |
| ler Quantities                                     |                                                                                                    |                                                                                                    |                                                                                                    |
| ler Quantities<br>temove a Row                     |                                                                                                    |                                                                                                    |                                                                                                    |
| ler Quantities<br>Remove a Row<br>RA Quantity      | Impact Entitlement                                                                                                    |                                                                                                    |                                                                                                    |
| ler Quantities<br>Remove a Row<br>RA Quantity<br>5 | Impact Entitlement                                                                                                    |                                                                                                    |                                                                                                    |
| ler Quantities<br>Remove a Row<br>RA Quantity<br>5 | Impact Entitlement                                                                                                    |                                                                                                    |                                                                                                    |
| ler Quantities<br>Remove a Row<br>RA Quantity<br>5 | Impact Entitlement                                                                                                    |                                                                                                    |                                                                                                    |
|                                                    | ils<br>8011127<br>1000040141<br>000000000<br>CS<br>110.000<br>000<br>100.000<br>130161<br>BEEF 100% PATTY FR2<br>Ing for more than 10 RA:<br>in Background | 8011127           1000040141           0000000100           CS           118.000           9.000           108.000           130161           BEEF 100% PATTY FR2 CTN-40 LB | alls<br>8011127<br>1000040141<br>0000000100<br>CS<br>118.000<br>9.000<br>189.000<br>190161<br>BEEF 100% PATTY FRZ CTN-40 LB<br>Ing for more than 10 RAs, recommended to run in background. Please tick the check box<br>in Background |

9. Click Process Orders (the Process Orders button) to redistribute the order quantities.

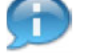

(Note) Review any messages at the top of the screen.

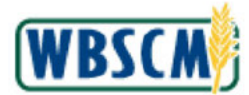

| r Processing Co                                                                                                    | mplaint Administrati                                                                                      | on Recall Admir                                                                                                  | stration                                     |                    |
|----------------------------------------------------------------------------------------------------|----------------------------------------------------------------------------------------------------|----------------------------------------------------------------------------------------------------|----------------------------------------------|--------------------|
| erations > Order Pro                                                                                                    | cessing ≻ Order Ma                                                                                        | nagement > Redistr                                                                                               | ute Order Quantities                         | Full Screen Option |
|                                                                                                    |                                                                                                    |                                                                                                    |                                              |                    |
| Requisition Details                                                                                                    |                                                                                                    |                                                                                                    |                                              |                    |
| Sold To: 80                                                                                                    | 11127                                                                                                    |                                                                                                    |                                              |                    |
| Order Number: 10                                                                                                    | 00040141                                                                                                  |                                                                                                    |                                              |                    |
| Item. 00                                                                                                    | 00000100                                                                                                  |                                                                                                    |                                              |                    |
| UOM: CS                                                                                                    | £                                                                                                    |                                                                                                    |                                              |                    |
| Original Qty: 11                                                                                                    | 8.000                                                                                                    |                                                                                                    |                                              |                    |
| Redistributed Qty: 9.0                                                                                                    | 00                                                                                                    |                                                                                                    |                                              |                    |
| Open Qty: 10                                                                                                    | 9.000                                                                                                    |                                                                                                    |                                              |                    |
| Material: 13                                                                                                    | 0161                                                                                                    |                                                                                                    |                                              |                    |
| Carried Torontal Torontal Contractor and Carried States                                                                                  |                                                                                                    | And the second second second second second second second second second second second second second second second |                                              |                    |
| Naterial Desc. BE                                                                                                    | EF 100% PATTY FR2<br>for more than 10 RA                                                                  | z CTN-40 LB<br>s, recomemended to                                                                                | run in background. Please tick the check box |                    |
| Naterial Desc. BE                                                                                                    | EF 100% PATTY FR2<br>for more than 10 RA<br>Sackground                                                    | Z CTN-40 LB                                                                                                    | run in background. Please tick the check box |                    |
| Note: If distributing Process Orders In I Redistribute Order 0                                                                           | EF 100% PATTY FR2<br>for more than 10 RA<br>Sackground<br>Quantities                                      | z CTN-40 LE                                                                                                    | run in background. Please tick the check box |                    |
| Naterial Desc. BE<br>Note: If distributing<br>Process Orders In I<br>Redistribute Order O<br>Add a Row Rem                               | EF 100% PATTY FR2<br>for more than 10 RA<br>Sackground<br>Quantities<br>ove a Row                         | s, recomemended to                                                                                               | run in background. Please tick the check box |                    |
| Naterial Desc. BE<br>Note: If distributing<br>Process Orders In I<br>Redistribute Order O<br>Add a Row Rem<br>E: RA Sold To              | EF 100% PATTY FR2<br>for more than 10 RA<br>Sackground<br>Quantities<br>ove a Row<br>RA Quantity          | s, recomemended to                                                                                               | run in background. Please tick the check box |                    |
| Naterial Desc. BE<br>Note: If distributing<br>Process Orders in I<br>Redistribute Order O<br>Add a Row Rem.<br>E3. RA Sold To<br>8011033 | EF 100% PATTY FR2<br>for more than 10 RA<br>5ackground<br>Quantities<br>ove a Row<br>RA Quantity<br>5.000 | s, recomemended to<br>minact Entitlement                                                                         | run in background. Please tick the check box |                    |
| Note: If distributing Note: If distributing Process Orders In I Redistribute Order O Add e Row Rem R A Sold To 8011033                   | EF 100% PATTY FR2<br>for more than 10 RA<br>5ackground<br>Quantities<br>ove a Row<br>RA Quantity<br>5.000 | s, recomemended to                                                                                               | run in background. Please tick the check box |                    |
| Note: If distributing Note: If distributing Process Orders In I Reclistribute Order C Add a Row Rem E3 RA Sold To 8011033                | EF 100% PATTY FR2<br>for more than 10 RA<br>Sackground<br>Quantities<br>ove a Row<br>RA Quantity<br>5.000 | s, recomemended to                                                                                               | run in background. Please tick the check box |                    |
| Naterial Desc. BE<br>Note: If distributing<br>Process Orders in t<br>Redistribute Order O<br>Add a Row Rem<br>E3 RA Sold To<br>8011033   | EF 100% PATTY FR2<br>for more than 10 RA<br>Sackground<br>Quantities<br>ove a Row<br>RA Quantity<br>5.000 | s, recomemended to                                                                                               | run in background. Please tick the check box |                    |

**10.** Click Back to Summary (the Back to Summary button) to return to the list of requisitions under the specified Sold-To.

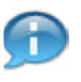

(Note) A redistribution order and redistribution credit order have been created. Redistribution order numbers begin with 19XXXXXXX. The redistribution order is created for the recipient RA and the redistribution credit is created for the SDA or RA donor, who redistributed order quantiles.

**11.** Perform one of the following:

| lf                                                   | Then           |
|------------------------------------------------------|----------------|
| The user needs to cancel a redistribution order      | Go to Step 12. |
| The user is finished redistributing order quantities | Go to Step 16. |

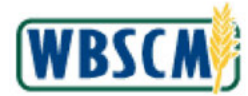

|      | W. Re-Distribute Orde                                             | :rs 💌                | 1                |               |           |      |          |                               |           |     |             |          |         |
|------|-------------------------------------------------------------------|----------------------|------------------|---------------|-----------|------|----------|-------------------------------|-----------|-----|-------------|----------|---------|
| B :  | Sales/ Redon. Order                                               | Item                 | Requisition #    | Redist. Doc # | Doc. type | Item | Material | Material Description          | Order Qty | UoM | Redist. Qty | Open Qty | Sold To |
| 5    | 5000052238                                                        | 100                  | 1000040141       |               | ZREQ      | 100  | 130161   | BEEF 100% PATTY FRZ CTN-40 LB | 118.000   | CS  | 14.000      | 104.000  | 8011127 |
|      |                                                                   |                      |                  | 1900001481    | ZRE       | 100  | 130161   | BEEF 100% PATTY FRZ CTN-40 LB | 5.000     | CS  | 0.000       | 0.000    | 8011033 |
|      |                                                                   |                      |                  | 1900001479    | ZRE       | 100  | 130161   | BEEF 100% PATTY FRZ CTN-40 LB | 5.000     | CS  | 0.000       | 0.000    | 8011033 |
| _    |                                                                   |                      |                  | 1900001471    | ZRE       | 100  | 130161   | BEEF 100% PATTY FRZ CTN-40 LB | 4.000     | CS  | 0.000       | 0.000    | 8011037 |
| 5    | 5000052238                                                        | 200                  | 1000040142       |               | ZREQ      | 100  | 130161   | BEEF 100% PATTY FRZ GTN-40 LB | 184.000   | CS  | 0.000       | 184.000  | 8011128 |
| - 5  | 5000052238                                                        | 100                  | 1000040143       |               | ZREQ      | 100  | 130161   | BEEF 100% PATTY FRZ CTN-40 LB | 72.000    | CS  | 0.000       | 72.000   | 8011129 |
| 5    | 5000052238                                                        | 200                  | 1000040144       |               | ZREQ      | 100  | 130161   | BEEF 100% PATTY FRZ CTN-40 LB | 131.000   | CS  | 2.000       | 129.000  | 801113  |
|      |                                                                   |                      |                  | 1900001437    | ZRE       | 100  | 130161   | BEEF 100% PATTY FRZ GTN-40 LB | 2.000     | CS  | 0.000       | 0.000    | 8011134 |
|      | 5000052238                                                        | 100                  | 1000040145       |               | ZREQ      | 100  | 130161   | BEEF 100% PATTY FRZ CTN-40 LB | 112.000   | CS  | 0.000       | 112.000  | 801113  |
| 5    | 5000052238                                                        | 200                  | 1000040146       |               | ZREQ      | 100  | 130161   | BEEF 100% PATTY FRZ GTN-40 LB | 184.000   | CS  | 0.000       | 164.000  | 801103  |
| © Sc | onted by ZREQ # - ZR<br>onted by ZREQ Drder<br>onted by ZREQ Open | EQ Ite<br>Qty<br>Qty | m # (Default vie | w)            |           |      |          |                               |           |     |             |          |         |

**12.** To cancel a redistribution order, click (the **Selection** box) beside the redistribution order to be canceled. In this example, redistribution order # 1900001481 will be canceled.

(Note) A line item was created with the Transaction Type ZRE (Redistribution Order).

**13.** Perform one of the following:

| lf                                                      | Then                                                                                                    |      |
|---------------------------------------------------------|----------------------------------------------------------------------------------------------------|------|
| The user needs to select multiple redistribution orders | <ol> <li>Hold down the Ctrl key</li> <li>Click the selection boxes to select<br/>individual redistribution orders (ZRE) to<br/>cancel.</li> </ol> |      |
| The user needs to select all redistribution orders      | 1. Click 🗳 (the Select All icon).                                                                                                    |      |
| The user needs to select most redistribution orders     | <ol> <li>Click  (the Select All icon).</li> <li>Hold down the CTRL key.</li> <li>Click the requisitions (ZREQ) to de-selection</li> </ol>         | ect. |

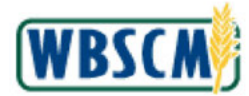

| Vie                            | w. Re-Distribute Orde                                                                                     | rs 💌                    | <u> </u>         |               |           |      |          |                               |           |     |             |          |         |
|--------------------------------|----------------------------------------------------------------------------------------------------|-------------------------|------------------|---------------|-----------|------|----------|-------------------------------|-----------|-----|-------------|----------|---------|
| 时:                             | Sales/ Redon. Order                                                                                       | ltem                    | Requsition #     | Redist. Doc # | Doc. type | Item | Material | Material Description          | Order Qty | UoM | Redist. Qty | Open Gty | Sold To |
| 1                              | 5000052238                                                                                                | 100                     | 1000040141       |               | ZREQ      | 100  | 130161   | BEEF 100% PATTY FRZ GTN-40 LB | 118.000   | CS  | 14.000      | 104.000  | 8011127 |
|                                |                                                                                                    |                         |                  | 1900001481    | ZRE       | 100  | 130161   | BEEF 100% PATTY FRZ CTN-40 LB | 5.000     | CS  | 0.000       | 0.000    | 8011033 |
|                                |                                                                                                    |                         |                  | 1900001479    | ZRE       | 100  | 130161   | BEEF 100% PATTY FRZ CTN-40 LB | 5.000     | CS  | 0.000       | 0.000    | 8011033 |
|                                |                                                                                                    |                         |                  | 1900001471    | ZRE       | 100  | 130161   | BEEF 100% PATTY FRZ CTN-40 LB | 4.000     | CS  | 0.000       | 0.000    | 8011037 |
| 1                              | 5000052238                                                                                                | 200                     | 1000040142       |               | ZREQ      | 100  | 130161   | BEEF 100% PATTY FRZ CTN-40 LB | 184.000   | CS  | 0.000       | 184.000  | 8011128 |
| ;                              | 5000052238                                                                                                | 100                     | 1000040143       |               | ZREQ      | 100  | 130161   | BEEF 100% PATTY FRZ GTN-40 LB | 72.000    | CS  | 0.000       | 72.000   | 8011129 |
| 1                              | 5000052238                                                                                                | 200                     | 1000040144       |               | ZREQ      | 100  | 130161   | BEEF 100% PATTY FRZ CTN-40 LB | 131.000   | CS  | 2.000       | 129.000  | 8011130 |
|                                |                                                                                                    |                         |                  | 1900001437    | ZRE       | 100  | 130161   | BEEF 100% PATTY FRZ CTN-40 LB | 2.000     | CS  | 0.000       | 0.000    | 8011134 |
| 4                              | 5000052238                                                                                                | 100                     | 1000040145       |               | ZREQ      | 100  | 130161   | BEEF 100% PATTY FRZ CTN-40 LB | 112.000   | CS  | D 000       | 112.000  | 8011131 |
| 1                              | 5000052238                                                                                                | 200                     | 1000040146       |               | ZREQ      | 100  | 130161   | BEEF 100% PATTY FRZ CTN-40 LB | 184.000   | CS  | 0.000       | 184.000  | 8011031 |
| Sort<br>Sort<br>So<br>So<br>So | t options<br>onted by ZREQ # - ZR<br>onted by ZREQ Order<br>onted by ZREQ Open (<br>onted by ZREQ Sold by | EQ Iter<br>Qity<br>Qity | m # (Default vic | wi)           |           |      |          |                               |           |     |             |          |         |

14. Click Cancel Redist. (the Cancel Redist. button) to cancel the redistribution order.

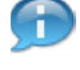

(Note) The Redistribution Documents are automatically canceled when the corresponding Sales Requisition Line Items are canceled.

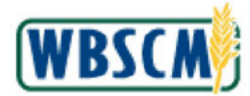

### **Redistribute Order Quantities Pop-up**

| Vie               | w. Re-Distribute Orde                                                                      | ers 💌                           | 1                |                |              |         |              |                               |           |     |             |          |         |
|-------------------|--------------------------------------------------------------------------------------------|---------------------------------|------------------|----------------|--------------|---------|--------------|-------------------------------|-----------|-----|-------------|----------|---------|
| ₽                 | Sales/ Redon. Order                                                                        | ltem                            | Requsition #     | Redist. Doc #  | Doc. type    | licm    | Material     | Material Description          | Order Qty | UoM | Redist. Qty | Open Qty | Sold To |
|                   | 5000052238                                                                                 | 100                             | 1000040141       |                | ŻREQ         | 100     | 130161       | BEEF 100% PATTY FRZ CTN-40 LB | 118.000   | CS  | 14 000      | 104.000  | 8011127 |
|                   |                                                                                            |                                 |                  | 1900001481     | ZRE          | 100     | 130161       | BEEF 100% PATTY FRZ CTN-40 LB | 5.000     | CS  | 0.000       | 0.000    | 801103  |
|                   |                                                                                            |                                 |                  | 19 Confirm     |              |         |              | ×                             | 5.000     | CS  | 0.000       | 0.000    | 8011033 |
|                   |                                                                                            |                                 |                  | 19 Are you sur | e vou want t | to cano | el the redia | tribution document(s)?        | 4.000     | CS  | 0.000       | 0.000    | 801103  |
|                   | 5000052238                                                                                 | 200                             | 1000040142       |                | - ,          |         |              |                               | 184.000   | CS  | 0.000       | 184.000  | 801112  |
|                   | 5000052238                                                                                 | 100                             | 1000040143       |                |              |         |              |                               | 72.000    | CS  | 0.000       | 72.000   | 801112  |
|                   | 5000052238                                                                                 | 200                             | 1000040144       |                |              |         |              |                               | 131.000   | CS  | 2 000       | 129.000  | 801113  |
|                   |                                                                                            |                                 |                  | 19             |              |         |              |                               | 2.000     | CS  | 0.000       | 0.000    | 801113  |
|                   | 5000052238                                                                                 | 100                             | 1000040145       | _              |              |         |              |                               | 112.000   | CS  | 0.000       | 112.000  | 801113  |
|                   | 5000052238                                                                                 | 200                             | 1000040146       |                |              |         |              | Yes No                        | 184.000   | CS  | 0.000       | 184.000  | 801103  |
| 0 S<br>0 S<br>0 S | orted by ZREQ # - ZR<br>orted by ZREQ Order<br>orted by ZREQ Open<br>orted by ZREQ Sold In | EC liter<br>Qty<br>Qty<br>DIBP# | n ≠ (Default vie | w)             |              |         |              |                               |           |     |             |          |         |

15. Click Yes (the Yes button) to confirm the cancelation.

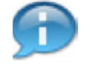

(Note) A confirmation message indicating that the redistribution credit order (ZRCR) and redistribution order (ZRE) were canceled is displayed at the top of the screen. The canceled quantity has been added back to the original requisition' open quantity, and is available to be redistributed to another RA as needed.

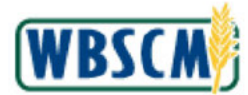

| Vi                      | w Re-Distribute Orde                                                                                        | ers v                                 | 001461                |              |           |      |          |                               |           |     |             |           |         |
|-------------------------|----------------------------------------------------------------------------------------------------|---------------------------------------|-----------------------|--------------|-----------|------|----------|-------------------------------|-----------|-----|-------------|-----------|---------|
| 民                       | Sales/ Redon. Order                                                                                         | ltem                                  | Regusition #          | Redist Doc # | Doc. type | liem | Material | Material Description          | Order Oty | UoM | Redist. Oty | Open City | Sold To |
|                         | 5000052238                                                                                                  | 100                                   | 1000040141            |              | ZREQ      | 100  | 130161   | BEEF 100% PATTY FRZ CTN-40 LB | 118.000   | CS  | 9.000       | 109.000   | 8011127 |
|                         |                                                                                                    |                                       |                       | 1900001479   | ZRE       | 100  | 130161   | BEEF 100% PATTY FRZ CTN-40 LB | 5.000     | CS  | 0.000       | 0.000     | 8011033 |
|                         |                                                                                                    |                                       |                       | 1900001471   | ZRE       | 100  | 130161   | BEEF 100% PATTY FRZ CTN-40 LB | 4.000     | CS  | 0.000       | 0.000     | 8011037 |
|                         | 5000052238                                                                                                  | 200                                   | 1000040142            |              | ZREQ      | 100  | 130161   | BEEF 100% PATTY FRZ CTN-40 LB | 184.000   | CS  | 0.000       | 184.000   | 8011128 |
|                         | 5000052238                                                                                                  | 100                                   | 1000040143            |              | ZREQ      | 100  | 130161   | BEEF 100% PATTY FRZ CTN-40 LB | 72.000    | CS  | 0 000 0     | 72.000    | 8011129 |
|                         | 5000052238                                                                                                  | 200                                   | 1000040144            |              | ZREQ      | 100  | 130161   | BEEF 100% PATTY FRZ CTN-40 LB | 131.000   | CS  | 2.000       | 129.000   | 8011130 |
|                         |                                                                                                    |                                       |                       | 1900001437   | ŻRE       | 100  | 130161   | BEEF 100% PATTY FRZ CTN-40 LB | 2.000     | CS  | 0.000       | 0.000     | 8011134 |
|                         | 5000052238                                                                                                  | 100                                   | 1000040145            |              | ZREQ      | 100  | 130161   | BEEF 100% PATTY FRZ CTN-40 LB | 112.000   | CS  | 0.000       | 112.000   | 8011131 |
|                         | 5000052238                                                                                                  | 200                                   | 1000040146            |              | ZREQ      | 100  | 130161   | BEEF 100% PATTY FRZ CTN-40 LB | 184.000   | CS  | 0.000       | 184.000   | 8011031 |
|                         | 5000052238                                                                                                  | 100                                   | 1000040147            |              | ZREQ      | 100  | 130161   | BEEF 100% PATTY FRZ CTN-40 LB | 98.000    | CS  | 0.000       | 98.000    | 8011131 |
| So<br>0 S<br>0 S<br>0 S | t options<br>Sorted by ZREQ # - ZR<br>Sorted by ZREQ Order<br>Sorted by ZREQ Open<br>Sorted by ZREQ Sold It | EQ Ite<br>Qty<br>Qty<br>Qty<br>o (BP# | m # (Default vie<br>) | w)           |           |      |          |                               |           |     |             |           |         |

**16.** The transaction is complete.

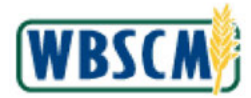

# RESULT

The order quantities have been redistributed by the SDA from one RA to another. A redistribution order was canceled.

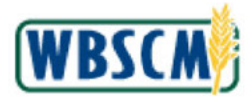

# PROCESS OVERVIEW

### Purpose

The purpose of this transaction is for an Order Manager to remove the Delivery Block from a Price Support Order. Prior to creating this type of order, the Price Support Specialist must block the specified quantity of the specified commodity within the warehouse by performing a goods movement 344 (refer to appropriate work instruction). The Order Manager must then create the sales order with a delivery block. After receiving payment from the customer, the Price Support Specialist may remove the block on stock by performing a goods movement 343 (refer to appropriate work instruction) and the Order Manager may remove the delivery block from the Order. The Price Support Specialist will notify the warehouse about the sale. The warehouse personnel will pick the goods and prepare them for shipment. The Price Support Specialist will then create a delivery document and post goods issue the commodities. Note that this process applies only for sales to non-federal customers; sales to federal customers utilize a slightly different process. In this particular work instruction, we will only cover the steps the Order Manager must perform to remove delivery block from a Price Support Order.

### **Process Trigger**

Use this procedure when you are working with a non-federal customer and would like to remove the delivery block on a price support order.

### Prerequisites

- Order Manager must know Price Support Order.
- Delivery Block must exist on the Price Support Order.

### Portal Path

Follow the Portal path below to complete this transaction:

• Select Operations tab → Order Processing tab → Order Management folder → Maintain Sales Documents link to go to the Maintain Sales Documents screen.

### **Tips and Tricks**

 Refer to WBSCM Portal Basic Navigation course for tips on creating favorites, perform searches, etc.

### Reminders

- Remember to check your work
- Refer to the Help Option (to the right of the screen) in the Portal for further assistance.

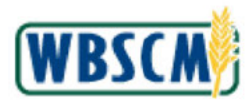

# PROCEDURE

1. Start the transaction using the following Portal path: Operations tab → Order Processing tab → Order Management folder → Maintain Sales Documents

### **Maintain Sales Documents Screen**

| Order Processing Procurement                   | Admin Reports Help       |            |                               |                |            |              |          | WDSC            |
|------------------------------------------------|--------------------------|------------|-------------------------------|----------------|------------|--------------|----------|-----------------|
| Contraction of the second second               | Warehouse Management Su  | pplier Mgt |                               |                |            |              |          |                 |
| Maintain Sales Documents                       |                          |            |                               |                |            |              |          | Back Forward    |
| Detailed Navigation                            | Maintain Sales Documents |            |                               |                |            | Saved Search | hes 🔻    | Go Advanced     |
| C□ Order Management                            | Search: Sales Orders     |            |                               |                |            |              |          |                 |
| Maintain Sales Documents     Mass Order Updats | Archive Search           |            |                               |                |            |              |          |                 |
| Portal Favorites                               | Search Criteria          |            |                               |                |            |              | Hid      | e Search Fields |
|                                                | Sales Order ID           | ▼ is       | *                             |                | 00         |              |          |                 |
|                                                | Sold-To Party Name       | ▼ is       | *                             |                | 00         |              |          |                 |
|                                                | Sales Order Type         | ♥ is       | •                             | *              | 00         |              |          |                 |
|                                                | Product ID               | ✓ is       | •                             | ð              | 00         |              |          |                 |
|                                                | Create Date              | ▼ is       | <ul> <li>Yesterday</li> </ul> | -              | 00         |              |          |                 |
|                                                | Search Clear             | Save       | Maximum Number<br>Search As   | of Results 100 |            |              |          |                 |
|                                                | Result List              |            |                               |                |            |              |          |                 |
|                                                | PNew fr Ph               |            |                               |                |            |              |          |                 |
|                                                | Sales Order ID Sold-T    | o Party    | Ship-To Party                 | Transa         | ction Type | Status Cr    | eated On |                 |
|                                                | [                        |            | (                             |                |            | 1 1          |          |                 |

2. Click **I** (the **Hide Navigation** arrow) to hide the Portal menu. Note that you can do this with any transaction in WBSCM - not just order management transactions.

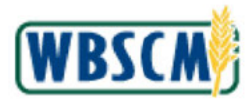

# Search: Sales Orders Screen

| tain Sales Documents        |              | /ehouse Mana/ | cement Sup | olier Mat     |      |     |                  |        |                |            |              |
|-----------------------------|--------------|---------------|------------|---------------|------|-----|------------------|--------|----------------|------------|--------------|
|                             |              |               |            |               |      |     |                  |        |                | 1          | Back Forwa   |
|                             |              |               |            |               |      |     |                  |        | Saved Searches | <b>T</b> 6 | Advance      |
| earch: Sales Orders         |              |               |            |               |      |     |                  |        |                |            |              |
| hive Search                 |              |               |            |               |      |     |                  |        |                |            |              |
| Search Criteria             |              |               |            |               |      |     |                  |        |                | Hida S     | aarch Eialde |
| Search chitena              |              |               |            |               |      |     |                  |        |                | 1100.0     | earch Tielus |
| Sales Order ID              | -            | is            | *          | 5000033639    |      | 00  |                  |        |                |            |              |
| Sold-To Party Name          |              | IS            | •          | §             |      | 00  |                  |        |                |            |              |
| Product ID                  | -1           | ic            |            |               | ·*   | 0.0 |                  |        |                |            |              |
| Create Date                 |              | is            |            | Today         |      | 0.0 |                  |        |                |            |              |
| Search Clear<br>Result List |              | Save Se       | arch As    |               | Save |     |                  |        |                |            |              |
| New 🗊 🕒                     |              |               |            |               |      |     |                  |        |                |            | 2            |
| Sales Order ID S            | Sold-To Part | y             |            | Ship-To Party |      |     | Transaction Type | Status | Created On     |            |              |

**3.** Enter search criteria. In this case we entered the **Sales Order ID** and changed the **Create Date** to Today.

Click Search (the Search button) to search for the Sales Order.

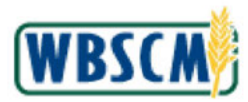

| intarit sales Documents                                                                      |            |                |                           |    |                  |            |                | I DACK P        |
|----------------------------------------------------------------------------------------------|------------|----------------|---------------------------|----|------------------|------------|----------------|-----------------|
|                                                                                              |            |                |                           |    |                  |            | Saved Searches | 🔻 Go Adva       |
| rchive Search                                                                                |            |                |                           |    |                  |            |                |                 |
| an marana na                                                                                 |            |                |                           |    |                  |            |                |                 |
| Search Criteria                                                                              |            |                |                           |    |                  |            |                | Hide Search Fie |
| Sales Order ID                                                                               | -          | is             |                           | 00 |                  |            |                |                 |
| Sold-To Party Name                                                                           | -          | is             | *                         | 00 |                  |            |                |                 |
| Sales Order Type                                                                             | *          | is             | •                         | 00 |                  |            |                |                 |
| Product ID                                                                                   | -          | is             | • 0                       | 00 |                  |            |                |                 |
| Create Date                                                                                  | *          | is             | 🕶 Today 💌                 | 00 |                  |            |                |                 |
|                                                                                              |            | Maxir          | num Number of Results 100 |    |                  |            |                |                 |
| Search Clear                                                                                 |            | Save Search As | Save                      |    |                  |            |                |                 |
|                                                                                              | Found      |                |                           |    |                  |            |                | 8               |
| Result List: 1 Sales Order                                                                   | round      |                |                           |    |                  | Lawrence - | hermone        |                 |
| Result List: 1 Sales Order                                                                   | - T D      |                |                           |    |                  |            |                |                 |
| Result List: 1 Sales Order           New 1         Image: Context Sales Order ID         Sol | d-To Party | i i            | Ship-To Party             |    | Transaction Type | Status     | Created On     |                 |

4. Click 5000033639 (the 5000033639 ID number) to open the Sales Order.

# Maintain Sales Documents Screen

| SDA u       | Inited States | Department of Supply ( | f Agriculture<br>Chain Management |                     |                   |            | Welc             | ome FSA OrderManage | 21              | Log Off | WBSC         | M      |
|-------------|---------------|------------------------|-----------------------------------|---------------------|-------------------|------------|------------------|---------------------|-----------------|---------|--------------|--------|
| ome Opr     | erations      | Finance                | Admin Reports I                   | lelp                |                   |            |                  |                     |                 |         |              |        |
| der Proces  | ssing Pi      | rocurement             | Warehouse Manageme                | nt Supplier Mgt     |                   |            |                  |                     |                 |         |              |        |
| - PS Sales: | 5000033639    | , <mark>(b) (4)</mark> |                                   |                     |                   |            |                  |                     |                 |         | I Back Forwa | ard, [ |
|             |               |                        |                                   |                     |                   |            |                  |                     | Saved Searches  | -       | Go Advance   | dif    |
| SO - PS f   | Sales: 5      | 000033639              | (b) (4)                           |                     |                   |            |                  |                     |                 |         |              |        |
| Save L1     | × Cancel      | I PRNew T              | Create Follow-                    | Jp   Trigger Output | t   Mone⊋         |            |                  |                     |                 |         | 2            | 0 8    |
|             |               |                        |                                   |                     |                   |            |                  |                     |                 |         |              |        |
| O Details   | S An erro     | r has occure           | d in the system                   | while copy          | ring the documer  | t          |                  |                     |                 |         |              |        |
| Genera      | al Data       |                        |                                   |                     |                   | Date       | 5                |                     |                 |         |              |        |
|             |               |                        | Type SO - PS Sales                |                     |                   |            | Postin           | g Date 02/19/2013   |                 |         |              |        |
|             |               | On                     | der ID 5000033639                 |                     |                   | 10.0       | Request. Delin   | / Date 02/19/2013   |                 |         |              |        |
|             |               | Sold-To                | Party                             |                     |                   | Value      | 9                |                     |                 |         |              |        |
|             | Solo          | I-To Party Ad          | dress                             | /                   |                   |            | Net              | Value               | 200.00          | USD     |              |        |
|             |               | External Refe          | rénce                             |                     |                   |            | Gross            | Value               | 0.00            | USD     |              |        |
| + Items     | Edit Lis      | it                     |                                   |                     |                   |            |                  |                     |                 |         | 🗃 🖬 🗕        | Ā      |
| Actions     | Item No.      | Product ID             | Product                           | Qty                 | Unit              | Status     | Req. Deliv. Date | Plant               | Item Category   | Higher  | -Lev.Item    |        |
| C T         | 100           | 130306                 | BEANS GREEN C                     | 10.000              | CS                | In Process | 02/19/2013       | (b) (4)             | Sale of PS Item |         |              |        |
| * Price T   | Totals        | Edit List              |                                   |                     |                   |            |                  |                     |                 |         |              |        |
| Price Eler  | ment          |                        | Pric                              | e and Currency      |                   | Per        | End Value        | Currency            |                 |         |              |        |
| USDA Re     | ceivable      |                        |                                   |                     | 20.00 USD         | 1          | cs               | 200.00 USD          |                 |         |              |        |
| . Chinat    |               |                        |                                   |                     |                   |            |                  |                     |                 |         | 0            |        |
| , subbu     | ng            |                        |                                   |                     |                   |            |                  |                     |                 |         | -            |        |
| Status      |               |                        |                                   |                     |                   |            |                  |                     |                 |         | د            | 0      |
| • Organi    | izational [   | )ata 🕼 E               | dit                               |                     |                   |            |                  |                     |                 |         | 4            |        |
| Sales       |               |                        |                                   |                     |                   | Servi      | ce               |                     |                 |         |              |        |
|             |               | Sales Org              | Unit FNS 1000                     | Food and            | Nutrition Service |            | Service Or       | g. Unit             |                 |         |              |        |
|             |               |                        |                                   |                     |                   |            |                  | ्य                  | J Trusted sites | 10      | · · ·        |        |

5. Click Click Cli

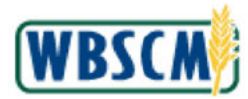

# Maintain Sales Documents Screen

| United States<br>Web-Base  | Department of Agricul<br>d Supply Chain M | <sup>ture</sup><br>Management |      |                        |      |       | Welcome FS        | A OrderManager     | Log O | WBS         | CW      |
|----------------------------|-------------------------------------------|-------------------------------|------|------------------------|------|-------|-------------------|--------------------|-------|-------------|---------|
| Home Operations            | Finance Admin                             | Reports H                     | elp  |                        |      |       |                   |                    |       |             |         |
| Order Processing Pro       | curement Wareh                            | ouse Manageme                 | nt   | Supplier Mgt.          |      |       |                   |                    |       |             |         |
| 0 - PS Sales Item: 100, BE | ANS GREEN CAN-24/30                       | 0                             |      |                        |      |       |                   |                    |       | Back Forv   | ward, 🖡 |
|                            |                                           |                               |      |                        |      |       |                   | Saved Sear         | ches  | ▼ Go Advanc | ced fi  |
| SO - PS Sales Iten         | n: 100, BEANS                             | GREEN CAN                     | -24/ | 300                    |      |       |                   |                    |       |             |         |
| ✓Back   S'New 1            | Ð                                         |                               |      |                        |      |       |                   |                    |       |             | 10 G    |
| 9 Details An error         | has occured in the                        | system                        | 5)   | while copying the docu | ment |       |                   |                    |       |             |         |
|                            | ر میشد وید مدده                           |                               |      |                        |      |       |                   |                    |       |             | 1.6     |
|                            |                                           |                               |      |                        |      |       |                   |                    |       |             |         |
| ▼ Shipping ②E              | dit Alternative Ship                      | oping Address                 |      |                        |      |       |                   |                    |       |             | ÷.      |
|                            | Ship-To Party                             | (h) (4                        |      |                        |      | Ð     | Delivery Status   | Not delivered      |       |             | 1       |
| Ship                       | To Party Address                          |                               | '    |                        |      | *     | Div. Block Reason | Check down payment |       |             | -       |
|                            | Delivery Priority                         |                               |      |                        |      | *     |                   |                    |       |             |         |
| * Schedule Lines           | Edit List                                 |                               |      |                        |      |       |                   |                    |       | e 🛯         | 4       |
| Insert 📋                   |                                           |                               |      |                        |      |       |                   |                    |       |             |         |
| <sup>9</sup> 占 Actions     | Date Re                                   | equested                      |      | Qty Requested          | Unit |       | Date Confirmed    | Qty Confirmed      | Unit  |             |         |
| 0                          | 02/19/2                                   | 013                           | 晒    | 10.00                  | 0 CS |       |                   |                    |       |             |         |
| Subitems                   |                                           |                               |      |                        |      |       |                   |                    |       |             | \$      |
| - Customer-Defined         | Fields 🛛 🖉 Edit                           |                               |      |                        |      |       |                   |                    |       |             | 4       |
|                            | Drogram                                   |                               |      |                        |      |       |                   |                    |       |             |         |
|                            | Stock Item                                |                               |      |                        |      |       |                   |                    |       |             |         |
|                            | Functional Area* F                        | PS                            |      |                        |      |       |                   |                    |       |             |         |
|                            | Internal Order                            |                               |      |                        |      |       |                   |                    |       |             |         |
|                            | Correlation ID                            |                               |      |                        |      |       |                   |                    |       |             |         |
|                            |                                           |                               |      |                        |      | 1.000 |                   |                    |       |             |         |

6. Click (the Dropdown button) in the Dlv. Block Reason field under the Shipping window. Maintain Sales Documents Screen

| Vinited Web-                   | States Department of Agri<br>Based Supply Chai | <sup>culture</sup><br>n Management |                  |         |      |   | Welcome F         | SA OrderManager       | Log Off | WBSC       | M    |
|--------------------------------|------------------------------------------------|------------------------------------|------------------|---------|------|---|-------------------|-----------------------|---------|------------|------|
| ome Operati                    | ons Finance Admi                               | in Reports Help                    |                  |         |      |   |                   |                       |         |            |      |
| der Processing                 | Procurement War                                | ehouse Management                  | Supplier Mgt     |         |      |   |                   |                       |         |            |      |
| - PS Sales Item:               | 100, BEANS GREEN CAN-24                        | /300                               |                  |         |      |   |                   |                       |         | Back Forw  | ard, |
|                                |                                                |                                    |                  |         |      |   |                   | Saved Searches        |         | Go Advance | d T  |
| SO - PS Sale                   | s Item: 100, BEAN                              | S GREEN CAN-2                      | 4/300            |         |      |   |                   |                       |         |            | -    |
| Back   🕒 Ne                    | w 11 12                                        |                                    |                  |         |      |   |                   |                       |         | í.         | 3 8  |
| O Details An                   | error has occured in t                         | the system (b) (6)                 | while conving th | e docum | ient |   |                   |                       |         |            |      |
|                                | · · · · · · · · · · · · · · · · · · ·          |                                    |                  |         |      |   |                   |                       |         |            | 1 m  |
|                                |                                                |                                    |                  |         |      |   |                   |                       |         |            |      |
| * Shipping                     | Edit Alternative 5                             | Shipping Address                   |                  |         |      |   |                   |                       |         | 4          |      |
|                                | Ship-To Party                                  | (b) (1)                            |                  |         | h    | 0 | Delivery Status   | Not delivered         |         |            |      |
|                                | Ship-To Party Address                          | (D)(4)                             |                  |         |      | - | Div. Block Reason | Check down payment    |         |            |      |
|                                | Delivery Priority                              | /                                  |                  |         |      | * |                   |                       |         | *          |      |
|                                |                                                |                                    |                  |         |      |   |                   | Credit limit          |         |            |      |
| ▼ Schedule L                   | ines Edit List                                 |                                    |                  |         |      |   |                   | Bottleneck material   |         |            |      |
| Insert 🗊                       |                                                |                                    |                  |         |      |   |                   | Export papers missing |         |            |      |
| PB Actions                     | Date                                           | Requested                          | Qty Requested    |         | Unit |   | Date Confirmed    | No printing           |         | -          |      |
| đ                              | 02/1                                           | 9/2013 🕅                           | 3                | 10.000  | CS   |   |                   |                       |         |            |      |
| Subitems                       |                                                |                                    |                  |         |      |   |                   |                       |         |            |      |
| x (21 ) 2                      |                                                |                                    |                  |         |      |   |                   |                       |         |            |      |
| <ul> <li>Customer-E</li> </ul> | Defined Fields 🛛 🖉 🖻                           | dit                                |                  |         |      |   |                   |                       |         |            | 1    |
|                                | Program                                        | 1                                  |                  |         |      |   |                   |                       |         |            |      |
|                                | Stock Item                                     | 1                                  |                  |         |      |   |                   |                       |         |            |      |
|                                | Euroctional Area                               | PS                                 |                  |         |      |   |                   |                       |         |            |      |
|                                | Functional Avea                                |                                    |                  |         |      |   |                   |                       |         |            |      |
|                                | Internal Orde                                  | r                                  |                  |         |      |   |                   |                       |         |            |      |
|                                | Internal Orde<br>Correlation ID                | r<br>1                             |                  |         |      |   |                   |                       |         |            |      |

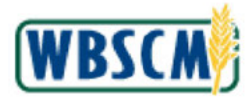

7. From the Dropdown list, change the Delivery Block Reason from **Check down payment** to (the **Blank** option).

# Maintain Sales Documents Screen

| Web-Based Supply C                 | hain Manageme        | nt                |           |      | Wei                | come FSA OrderManager | Log O    | WBSC       |
|------------------------------------|----------------------|-------------------|-----------|------|--------------------|-----------------------|----------|------------|
| e Operations Finance /             | admin Reports        | Help              |           |      |                    |                       |          |            |
| r Processing Procurement           | Warehouse Manager    | nent Supplier Mgt |           |      |                    |                       |          |            |
| 'S Sales Item: 100, BEANS GREEN CA | N-24/300             |                   |           |      |                    |                       |          | Back Forw  |
|                                    |                      |                   |           |      |                    | Saved                 | Searches | Go Advance |
| - PS Sales Item: 100, BE           | ANS GREEN CA         | N-24/300          |           |      |                    |                       |          |            |
| Back   🚰 New 🗊 🔁                   |                      |                   |           |      |                    |                       |          | 1          |
| Details An error has occured       | in the system (b)    | (6) /hile copying | the docum | ent  |                    |                       |          |            |
| Produ                              | et ID 130306         |                   |           | Ø    | Net Value per Unit | 20.00 USD             | per      | 1   CS     |
| Pro                                | duct BEANS GREE      | N CAN-24/300      |           |      | Net Value          | 200.00                | USD      |            |
| Qua                                | intity               | 10.000            | CS        | õ    | Gross Value        | 0.80                  | USD      |            |
| St                                 | atus In Process      |                   |           | •    |                    |                       |          |            |
| China and Dilling                  |                      |                   |           |      |                    |                       |          |            |
| Shipping and Billing               | Date 02/19/2013      |                   |           | 125  |                    |                       |          |            |
| Delivery St                        | stus Not delivered   |                   |           | 160  |                    |                       |          |            |
| Total Qtv. Deln                    | verad                | 0.000             |           |      |                    |                       |          |            |
| Total Qty. E                       | Billed               | 0.000             |           |      |                    |                       |          |            |
|                                    |                      |                   |           |      |                    |                       |          |            |
| Shipping PEdit Alternati           | ive Shipping Address |                   |           |      |                    |                       |          |            |
| Ship-To F                          | Party (b) (A         | \                 |           | Ø    | Delivery           | Status Not delivered  |          |            |
| Ship-To Party Add                  | ress (D) (4          |                   |           | -    | Div. Block         | Reason                |          | *          |
| Delivery Pr                        | ionity               |                   |           | -    |                    |                       |          |            |
|                                    |                      |                   |           |      |                    |                       |          |            |
| Schedule Lines Edit List           |                      |                   |           |      |                    |                       |          | E 1        |
| sert 🗊                             |                      |                   |           |      |                    |                       |          |            |
| Actions                            | Date Requested       | Qty Requested     | 10 000    | Unit | Date Confirm       | ed Uty Confirmed      | Unit     |            |
|                                    | 12/13/2013           | 90                | 10.000    | CS . |                    |                       |          |            |

8. Click Back (the Back button).

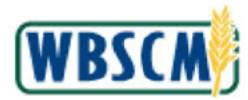

# Maintain Sales Documents Screen

| DA Unite<br>Web | d States De<br>D-Based | epartment of Ag<br>Supply Cha | nculture<br>ain Management |                |            |      |          |       |    | Welco            | ime FS | SA OrderManager |                 | Log Off  | WBSCN        |
|-----------------|------------------------|-------------------------------|----------------------------|----------------|------------|------|----------|-------|----|------------------|--------|-----------------|-----------------|----------|--------------|
| me Opera        | tions (f               | inance Adn                    | nin Reports Help           | 1              |            |      |          |       |    |                  |        |                 |                 |          |              |
| der Processin   | g Proc                 | urement Wa                    | arehouse Management        | Supplier Mgt   |            |      |          |       |    |                  |        |                 |                 |          |              |
| PS Sales Iten   | 100, BEAN              | S GREEN CAN-2                 | 24/300                     |                |            |      |          |       |    |                  |        |                 |                 |          | Back Forward |
|                 |                        | _                             |                            |                |            |      |          |       |    |                  |        |                 | Saved Searches  | -        | Go Advanced  |
| O - PS Sal      | es: 500                | 0033639,                      | o) (4)                     |                |            |      |          |       |    |                  |        |                 |                 |          |              |
| Save   XC       | ancel   🖸              | New 🗊 🗉                       | Create Follow-Up           | Trigger Output | More+      |      |          |       |    |                  |        |                 |                 |          | 2            |
| O Details A     | n error ha             | as occured in                 | the system (b) (6          | hile copvin    | a the docu | ment |          |       |    |                  |        |                 |                 |          |              |
|                 |                        |                               |                            |                |            |      |          |       |    |                  |        |                 |                 |          |              |
| - Sales Ord     | er Details             | Edit                          |                            |                |            |      |          |       |    |                  |        |                 |                 |          |              |
| General D       | ata                    |                               |                            |                |            |      |          | Dates |    |                  |        |                 |                 |          |              |
|                 |                        | Тур                           | SO - PS Sales              |                |            |      |          |       |    | Posting          | Date   | 02/19/2013      |                 |          | 10           |
|                 |                        | Order I                       | D 5000033639               |                |            |      |          |       |    | Request. Deliv   | Date   | 02/19/2013      |                 |          | 陷            |
|                 |                        | Sold-To Par                   | v (b) (4                   |                |            |      | Ø        | Value |    |                  |        | 1               | 1000-000        | 24444.00 |              |
|                 | Sold-To                | Party Addres                  | 39                         | /              |            |      | ¥        |       |    | Net              | Value  |                 | 200.00          | USD      | ð            |
|                 | Ext                    | ernal Reterenc                | 28                         |                |            |      |          |       |    | Gross            | Value  |                 | 0.00            | 050      |              |
| r Items         | Edit List              |                               |                            |                |            |      |          |       |    |                  |        |                 |                 |          | 60 Cl 4      |
| nsert 11        | D Moo                  | a                             |                            |                |            |      |          |       |    |                  |        |                 |                 |          |              |
| Actions         | Item No.               | Product ID                    | Product                    | Qty            | Unit       |      | Status   |       |    | Reg. Deliv. Date | F      | lant            | Item Category   | High     | er-Lev.Item  |
| 20              | 100                    | 130306 🗇                      | BEANS GREEN C              | 10.000         | CS         | Ð    | In Proce | 255   | Ŧ  | 02/19/2013       | 1      | b) (4)          | Sale of PS Item | *        |              |
| 20              |                        | ð                             |                            |                |            | ð    |          |       | Ψ  |                  | 1      |                 |                 | *        |              |
| Price Teta      | de Edi                 | t Liet                        |                            |                |            |      |          |       |    |                  |        |                 |                 |          |              |
| Price Element   | na Lui                 | t List                        | Price s                    | and Currency   |            |      | Der      |       | En | d Value          |        | Силерсу         |                 |          |              |
| USDA Recei      | vable                  |                               |                            | ,              | 20.00 U    | SD   |          | 1 CS  |    |                  | 200.0  | 00 USD          |                 |          |              |
|                 |                        |                               |                            |                |            |      |          |       |    |                  |        |                 |                 |          |              |
| Shipping        |                        |                               |                            |                |            |      |          |       |    |                  |        |                 |                 |          | 9            |
|                 |                        |                               |                            |                |            |      |          |       |    |                  |        |                 |                 |          | ~            |

# 9. Click Save (the Save button) to save your sales order.

# **Maintain Sales Documents Screen**

| SDA v          | United States        | Department o<br>d Supply ( | f Agriculture<br>Chain Management |                     |                   |                                                                                                    | Welc             | ome FSA OrderManager |                                           | Log Off | WBSC        | R)   |
|----------------|----------------------|----------------------------|-----------------------------------|---------------------|-------------------|----------------------------------------------------------------------------------------------------|------------------|----------------------|-------------------------------------------|---------|-------------|------|
| tome Op        | erations             | Finance                    | Admin Reports I                   | lelp                |                   |                                                                                                    |                  |                      |                                           |         |             |      |
| order Proces   | ssing Pr             | curement                   | Warehouse Manageme                | ent Supplier Mgt    |                   |                                                                                                    |                  |                      |                                           |         |             |      |
| 0 - PS Sales   | Item: 100, 88        | ANS GREEN C                | AN-24/300                         |                     |                   |                                                                                                    |                  |                      |                                           |         | Back Forwa  | d. [ |
|                |                      |                            |                                   |                     |                   |                                                                                                    |                  |                      | Saved Searches                            | -       | Go Advanced | 1    |
| SO-PS<br>⊟Save | Sales: 50<br>XCancel | 100033639<br>  📴 New 🗊     | (b) (4)                           | Up   Trigger Output | More-             |                                                                                                    |                  |                      |                                           |         | E           | ÷    |
| + Sales        | Order Deta           | ils 🖉 Ed                   | in                                |                     |                   |                                                                                                    |                  |                      |                                           |         |             |      |
| Genera         | al Data              |                            |                                   |                     |                   | Dates                                                                                                    |                  |                      |                                           |         |             |      |
|                |                      |                            | Tune SO - PS Salas                |                     |                   |                                                                                                    | Poetin           | o Data . 02/19/2013  |                                           |         |             |      |
|                |                      | On                         | der ID 5000033639                 |                     |                   |                                                                                                    | Request Deli     | Date 02/19/2013      |                                           |         |             |      |
|                |                      | Sold-To                    | Party                             |                     |                   | Value                                                                                                    | rioqueat. Dell   | Date VE ISLATS       |                                           |         |             |      |
|                | Sold                 | To Party Ad                | dress (D) (4)                     |                     |                   |                                                                                                    | Net              | Value                | 200.00                                    | USD     |             |      |
|                | E                    | External Refe              | rence                             |                     |                   |                                                                                                    | Gross            | Value                | 0.00                                      | USD     |             |      |
|                |                      |                            |                                   |                     |                   |                                                                                                    |                  |                      |                                           |         |             |      |
| * Items        | Edit Lis             | t                          |                                   |                     |                   |                                                                                                    |                  |                      |                                           |         | 🗐 🖬 🗢       |      |
| Actions        | Item No.             | Product ID                 | Product                           | Qty                 | Unit              | Status                                                                                                    | Req. Deliv. Date | Plant                | Item Category                             | Highe   | r-Lev.ltem  |      |
| 121            | 100                  | 130305                     | BEANS GREEN C                     | 10.000              | CS                | In Process                                                                                                    | 02/19/2013       | (D) (4)              | Sale of PS Item                           |         |             |      |
| * Price 7      | Totals 8             | Edit List                  |                                   |                     |                   |                                                                                                    |                  |                      |                                           |         | 🗐 🖾 🍝       | r.   |
| Price Ele      | ement                |                            | Pric                              | e and Currency      |                   | Per                                                                                                    | End Value        | Currency             |                                           |         |             |      |
| USDA Re        | eceivable            |                            |                                   |                     | 20.00 USD         | 1 CS                                                                                                    |                  | 200.00 USD           |                                           |         |             |      |
| k Shinni       | ina                  |                            |                                   |                     |                   |                                                                                                    |                  |                      |                                           |         | 4           |      |
| > Shippi       | my                   |                            |                                   |                     |                   |                                                                                                    |                  |                      |                                           |         |             | 1    |
| Status         |                      |                            |                                   |                     |                   |                                                                                                    |                  |                      |                                           |         | 2           | 1    |
| - Organi       | izational D          | ata 🕼 E                    | dit                               |                     |                   |                                                                                                    |                  |                      |                                           |         | <u>م</u>    |      |
| Sales          |                      |                            |                                   |                     |                   | Service                                                                                                    |                  |                      |                                           |         |             |      |
| Dales          |                      | Calica Ora                 | Unit THE 1000                     | Facility of the     | Materian Destan   | 0617106                                                                                                    | Curico O         | 5 YES                |                                           |         |             |      |
| . Hobs mint in |                      | Sales Org                  | . Unit FNS 1000                   | Food and I          | Nutrition Service | The second second second second second second second second second second second second second second second s | Service Or       | g. Unit              | To all all all all all all all all all al | 1       | <i>a</i>    | ļ    |

**10.** You have completed this transaction.

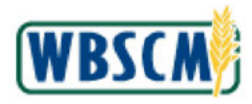

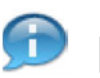

(Note) A confirmation message displays at the top of the screen: "SO - PS Sales: 5000033639, (b) (4)

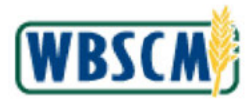

# RESULT

The transaction has been successfully completed.

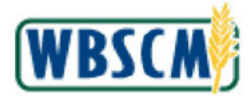

# PROCESS OVERVIEW

### Purpose

The purpose of this transaction is to return or decline domestic requisitions. Order Managers from State Distributing Agencies (SDAs), Co-ops and Indian Tribal Organizations (ITOs) receive domestic requisitions from their Recipient Agencies (RAs). They are tasked with consolidating these requisitions along with any requisitions they create in order to make Sales Orders with full truckloads.

An SDA, Co-op, or ITO should <u>return</u> a requisition if there is a change that the Sold-To Party (RA) should make. This feature returns the requisition to the RA with the **Returned by Co-Op** or **Returned by SDA** status.

An SDA, Co-op, or ITO should <u>decline</u> a requisition if it was entered incorrectly, duplicate requisitions were accidentally created, or there is not enough demand to place a sales order for that commodity and delivery date. This feature will cancel the requisition.

### Process Trigger

Perform this transaction to return or decline domestic requisitions.

### Prerequisites

- Domestic requisitions with a status of Ready for Approval must exist in WBSCM.
- Requisitions must be from an RA/Co-op or SDA/ITO as part of the user's SDA/ITO organization.

### Portal Path

Follow the Portal path below to complete this transaction:

Select Operations tab 
 Order Processing tab 
 Order Management folder 
 Consolidate
 Requisitions link to go to the Consolidate Requisitions screen.

### **Tips and Tricks**

- The R/O/C acronyms in the field tables represent Required, Optional, or Conditional field entries.
  - Required (R) a mandatory field necessary to complete the transaction
  - **Optional (O)** a non-mandatory field not required to complete the transaction
  - Conditional (C) a field that may be required if certain conditions are met, typically linked to completion of a mandatory field
- Refer to the WBSCM Help site, *Frequently Referenced Training Materials* section, for basic navigational training and tips on creating favorites, performing searches, etc.

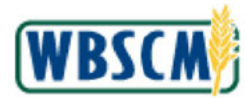

# PROCEDURE

1. Start the transaction using the Portal path: Operations tab → Order Processing tab → Order Management folder → Consolidate Requisitions link

Image: Consolidate Requisitions Screen

|                                                                                                    | Operations > Order Processing > Order Management > Consolidate Regulations                                                                                                    | Full Screen   Options * |
|----------------------------------------------------------------------------------------------------|----------------------------------------------------------------------------------------------------|-------------------------|
| File Uploade/Devnloade  Catalog Maintenance  Forecasting  Order Management  Concer Management  Domestic Order Enry  Full Truck Load and Transfer Requests Redustribute Order Countilies  Redustribute Order Countilies  Shipment Receipts  WW Delivery Calendar | Operations > Order Processing > Order Management > Consolicate Requisitors         Welcome to Consolidate Requisitions         All required fields are marked with a red asterisk (*). Dates are formated as MWDD/YYYY:         Selections for Consolidation         Selections for Consolidation         Selection are marked with a red asterisk (*). Dates are formated as MWDD/YYYY:         Output:         Selections for Consolidation         Selection are marked with a red asterisk (*). Dates are formated as MWDD/YYYY:         Output:       Image: Consolidation         Selection are marked with a red asterisk (*). Dates are formated as MWDD/YYY:         Output:       Image: Consolidation         Selection for Consolidation       Image: Consolidation         Selection for Consolidation       Image: Consolidation         Output:       Image: Consolidation         Selection for Consolidation       Image: Consolidation         Sold=10 Party:       Image: Consolidation         Ship=70 Dativery Date:       Image: Consolidation         Submit       Clear | Full Screen Options     |

2. Click **I** (the **Hide Navigator** arrow) to minimize the Portal menu. Note this can be done with any transaction in WBSCM.

Image: Consolidate Requisitions Screen

| Home           | Operations                                                                 | Admin                                    | Reports                                               | Help                                       |                                                                                                    |                      |
|----------------|----------------------------------------------------------------------------|------------------------------------------|-------------------------------------------------------|--------------------------------------------|----------------------------------------------------------------------------------------------------|----------------------|
| Order Pr       | acorring .                                                                 |                                          |                                                       |                                            |                                                                                                    |                      |
| Onternio       | rocessing                                                                  | ing to Or                                | der Manacore                                          | et b. Con                                  | slidata Requiritionar                                                                                                    | Eul Samer Ontines #  |
| )              | The Process                                                                | ang 2 ca                                 | der managerne                                         | and 2 Com                                  | signe verbierniste.                                                                                                    | Put screen options + |
| We             | elcome to Con                                                              | solidat                                  | e Requisi<br>redasterisk (*                           | tions<br>). Dates an                       | formalited as MM/DD//YYYY.                                                                                                    |                      |
| Se             | elections for Conso                                                        | lidation                                 |                                                       |                                            |                                                                                                    |                      |
| S4<br>TH<br>B. | elect the ordered proc<br>ne criteria are retaine<br>ubmitting the product | duct/materi<br>d when sw<br>Imaterial of | al to review an<br>itching betwee<br>n this screen lo | d consolida<br>n materials<br>icks the rec | a requisitions. Use additional fields to limit line items to specific requisitions.<br>e consolidate. Navigate back to this selection screan to modify any oritaria.<br>rds to prevent other users from consolidating the same requisitions. |                      |
|                | * Ordered Product                                                          | 0                                        |                                                       |                                            | 0                                                                                                    |                      |
|                | Program                                                                    | 0                                        |                                                       |                                            |                                                                                                    |                      |
|                | Sold-To Party:                                                             | 0                                        | ō                                                     | 1                                          | то 🔂 😚                                                                                                    |                      |
|                | Ship-To Party:                                                             | ۵ 🗌                                      | 6                                                     | 1                                          | то 🔲 🔗                                                                                                    |                      |
| SH             | nip-To Delivery Date:                                                      | •                                        | 1                                                     | 1                                          | то 🔤 👘                                                                                                    |                      |
|                | Submit Cear                                                                |                                          |                                                       |                                            |                                                                                                    |                      |

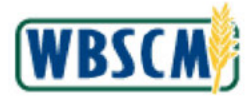

**3.** As required, complete/review the following fields:

| Field                  | R/O/C | Description                                                                                                    |
|------------------------|-------|----------------------------------------------------------------------------------------------------|
| Ordered Product:       | R     | The material number of the product that has been requested to be ordered.                                                                                   |
|                        |       | 100207                                                                                                    |
| Program:               | 0     | Acronym used to identify a USDA food distribution program.                                                                                                  |
|                        |       | Example:<br>NSLP                                                                                                    |
|                        |       | (Note)<br>Click 1EA42E9629D548D187FD88222<br>DE5565B61DAE25139534354BB63324                                                                                 |
|                        |       | 476A7D0BC <sup>S™</sup> (the <b>Advanced</b><br><b>Options</b> button) to enter or exclude<br>multiple selections.                                          |
| Sold-To Party:         | 0     | Unique identifying number associated with a particular customer in WBSCM.                                                                                   |
|                        |       | (Note) Users can enter a Sold-To Party                                                                                                    |
|                        |       | (the <b>Advanced Options</b> button) to<br>enter or exclude multiple selections.                                                                            |
| Ship-To Party:         | 0     | Unique identifying number associated with a<br>person or company that receives the materials or<br>commodities                                              |
|                        |       | Example:<br>5001600                                                                                                    |
|                        |       | (Note) Users can enter a Sold-To Party<br>or a range of Sold-To Parties. Click<br>(the Advanced Options button) to<br>enter or exclude multiple selections. |
| Ship-To Delivery Date: | 0     | The date upon which the delivery is expected to be completed.                                                                                               |
|                        |       | (Note) Users can enter a Ship-To<br>Delivery Date or a range of Ship-To                                                                                     |
|                        |       | Delivery Dates. Click <sup>S</sup> (the Advanced<br>Options button) to enter or exclude<br>multiple selections.                                             |

Ð

(Note) The user can use  $\square$  (the **Matchcode** icon) in each field to select the appropriate values.

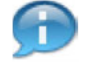

(Note) The user can search by a range of data for the Sold-To Party, Ship-To Party, and

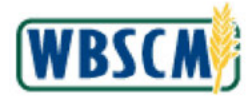

Ship-To Delivery Date fields by entering values in these fields and the corresponding To fields for each one. For example, entering 11/01/2023 in the Ship-To Delivery Date field and 11/30/2023 in the corresponding To field will return all results that meet all the other filtering requirements and fall into the specified Ship-To Delivery Date range.

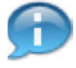

(Note) The user can enter a list of data to search by for the Program, Sold-To Party,

Ship-To Party, and Ship-To Delivery Date fields by clicking <sup>(\*)</sup> (the Advanced Options button) and entering their list of data in the table that appears in the pop-up screen.

#### Image: Consolidate Requisitions Screen

| Home           | Operations                                                              | Admin                                       | Reports                                              | Help                                        |                                                                                                    |                         |
|----------------|-------------------------------------------------------------------------|---------------------------------------------|------------------------------------------------------|---------------------------------------------|----------------------------------------------------------------------------------------------------|-------------------------|
| Order Pr       | ocessing                                                                |                                             |                                                      |                                             |                                                                                                    |                         |
| Operatio       | ns > Order Proces                                                       | ssing > Or                                  | der Manageme                                         | nt > Cons                                   | didate Requisitions                                                                                                    | Full Screen   Options * |
| We             | elcome to Con                                                           | nsolidat<br>aiked with a                    | e Requisi<br>red asterisk (                          | tions<br>). Dates are                       | formatted as MMCDMMM.                                                                                                    |                         |
| Si             | elections for Cons                                                      | olidation                                   |                                                      |                                             |                                                                                                    |                         |
| 56<br>T7<br>54 | elect the ordered pro<br>ne criteria are retain<br>ubmitting the produc | oduct/materi<br>ed when sw<br>tt/material o | al to review an<br>tching betwee<br>n this screen ic | d consolida<br>n materials<br>icks the reci | requisitions. Use additional fields to limit line items to specific requisitions,<br>o consolidate, Navigate back to this selection screen to modify any oriteria,<br>ids to prevent other users from consolicating the same requisitions. |                         |
|                | * Ordered Product                                                       | t 🔿 1002                                    | 07                                                   |                                             |                                                                                                    |                         |
|                | Program                                                                 | x 🖉 NSL                                     | P                                                    |                                             |                                                                                                    |                         |
|                | Sold-To Party                                                           | 0                                           | 0                                                    |                                             | То 🔽 🔗                                                                                                    |                         |
|                | Ship-To Party                                                           | © 5001                                      | 600 0                                                |                                             | то 🖸 🗢                                                                                                    |                         |
| 57             | hip-To Delivery Date                                                    |                                             | 10                                                   | 1                                           | то 🕅 🌩                                                                                                    |                         |
| •              | Submit   🗘 Clear                                                        | ]                                           | N2                                                   |                                             |                                                                                                    |                         |

4. Click Submit (the Submit button).

(Note) When the user submits the selected Product/Material, WBSCM automatically locks the associated records. This prevents multiple users from consolidating the shipments at the same time until the Product/Material is unlocked. To unlock the Product/Material, perform one of the following:

- Log out of WBSCM using the Log off button
- · Switch from one material to another
- Click on a different link/iView in WBSCM.

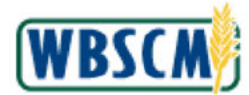

### Image: Consolidate Requisitions Screen

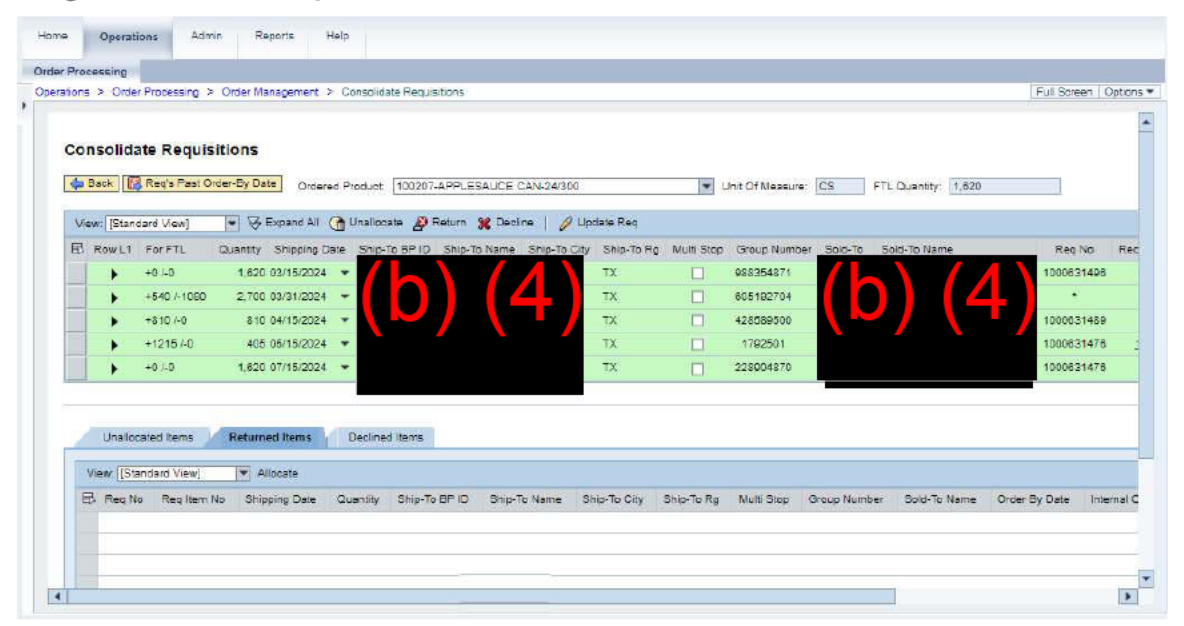

5. Perform one of the following:

| lf                                                                                         | Then          |
|--------------------------------------------------------------------------------------------|---------------|
| The user wants to return a requisition                                                     | Go to Step 6  |
| The user wants to decline a requisition                                                    | Go to Step 10 |
| The user wants to update the requisitions to complete the Return and Decline transactions. | Go to Step 14 |

### Image: Consolidate Requisitions Screen

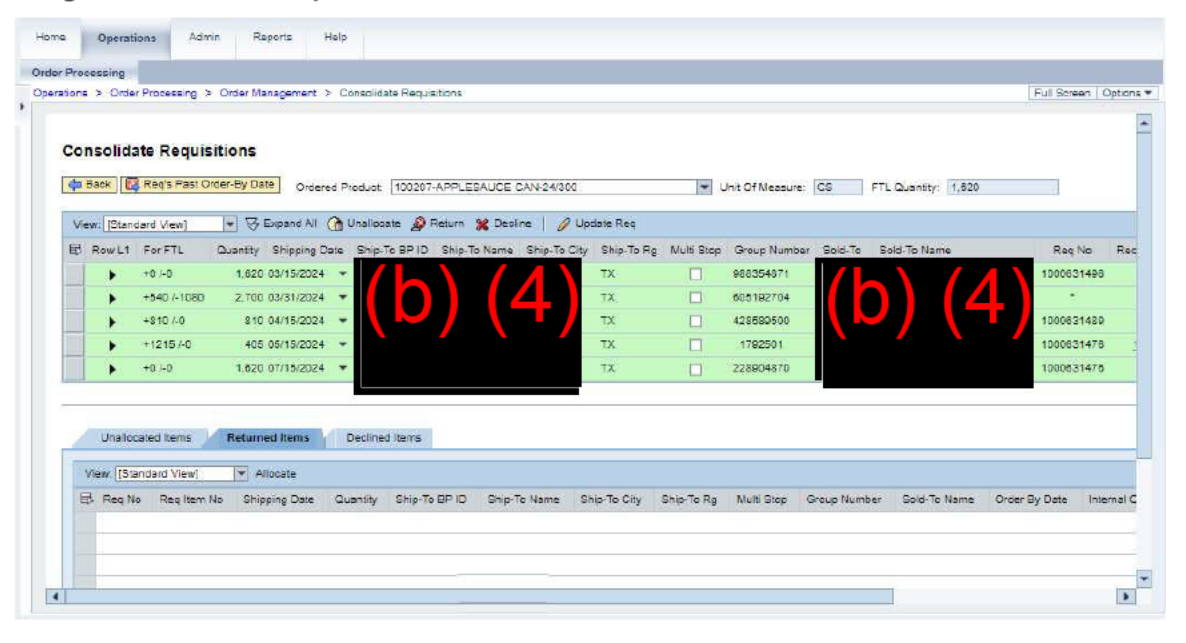

6. Click (the Arrow button) on the appropriate line to expand the proposed order to be worked.

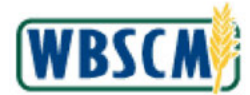

### Image: Consolidate Requisitions Screen

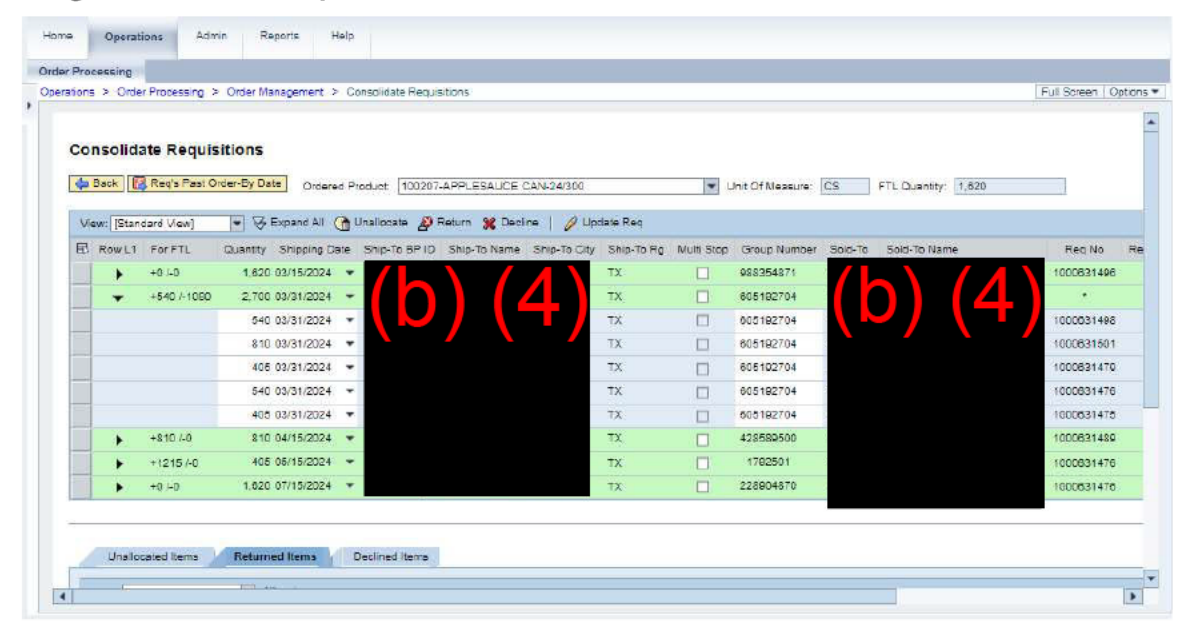

7. Click (the Select button) next to the requisition or proposed order to be returned. In this example, the line item for **Req No 1000631498** is selected.

Ð

(Note) When selecting an aggregated grouping of requisitions (green line), all the requisitions within the grouping (white lines) will automatically be selected as well.

If all the line items on the screen need to be selected, click (the **Table Selection Menu** button) and click the **Select All** option. The user can also select the **Deselect All** option to deselect all line items.

If multiple consecutive rows need to be selected, the user can hold down the *Shift* key and select the beginning and end row **Select** buttons. To select non-consecutive rows, the user can hold down the *Ctrl* key and select individual **Select** buttons.
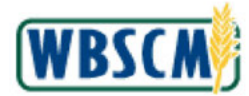

#### Image: Consolidate Requisitions Screen

|    |           |              |                |          |               |                |              |             |            |                  |         |                    | 10         | S |
|----|-----------|--------------|----------------|----------|---------------|----------------|--------------|-------------|------------|------------------|---------|--------------------|------------|---|
| Co | ncolid    | ate Requir   | itions         |          |               |                |              |             |            |                  |         |                    |            |   |
|    |           | ate itequis  |                |          |               |                |              |             |            |                  |         |                    |            |   |
| 4  | Back [    | Reg's Past O | rder-By Date   | rdered F | roduct 10020  | 7-APPLESAUCE   | CAN-24/300   |             | -          | Jnit Of Nessure: | CS      | TL Quantity: 1,820 |            |   |
| Vi | ew: IStan | dard View1   | - 🧭 Expand     | AI CA    | Unallocate 🔏  | Return 💥 Deci  | ine   🖉 Up   | late Reg    |            |                  |         |                    |            |   |
| 昆  | Row L1    | For FTL      | Quantity Shipp | ng Date  | Ship-To BP II | D Ship-To Name | Ship-To City | Ship-To Fig | Multi Stop | Group Number     | Sold-To | Sold-To Name       | Reg No     |   |
|    | *         | +0.1-0       | 1,820 03/15/2  | 024 *    |               |                |              | тх          |            | 988354871        | /       |                    | 1000831496 | 8 |
|    | -         | +540 /-1080  | 2,700 03/31/3  | 024 -    |               |                |              | тх          |            | 605102704        |         |                    | •          |   |
|    |           |              | 540 03/31/2    | 024 •    |               |                |              | тх          |            | 005182704        |         |                    | 1000031498 | 8 |
|    |           |              | 810 03/31/2    | 024 •    |               |                |              | ТХ          |            | 605192704        |         |                    | 1000831501 | 1 |
|    |           |              | 405 03/31/3    | 024 •    |               |                |              | ТΧ          |            | 605102704        |         |                    | 1000631470 | D |
|    |           |              | 540 03/31/2    | 024 -    | •             |                |              | тх          |            | 605182704        |         |                    | 1000831476 | 8 |
|    |           |              | 405 03/31/0    | 024 •    |               |                |              | тх          |            | 605182704        |         |                    | 1600631475 | 5 |
|    |           | +810 /-0     | 810 04/15/2    | 024 •    |               |                |              | тх          |            | 428589500        |         |                    | 1000631489 | 0 |
|    |           | +1215/-0     | 405 05/15/3    | 024 *    |               |                |              | ТХ          |            | 1782501          |         |                    | 1000831476 | 5 |
|    | •         | +0 /-0       | 1.620 07/15/2  | 024      |               |                |              | TX          |            | 228904870        |         |                    | 1000031470 | 0 |

- 8. Click Return (the Return button) to move the requisition to the Returned Items tab in the workbench.
- 9. Return to Step 5.

# Image: Consolidate Requisitions Screen

| Unit Of Nesseure: CS FTL Duantity: 1,820      Wulli Stop Group Number Sold-To Name Reg No #     068354871     065162704     428569300     1792501     228004870                                                                                                    | Back         Reg/s/Res/S/Res/S/Res | Co  | nsolid    | ate Requis         | sitions                                         |                      |                |                |              |            |            |                      |           |                     |            |      |
|----------------------------------------------------------------------------------------------------|----------------------------------------------------------------------------------------------------|-----|-----------|--------------------|-------------------------------------------------|----------------------|----------------|----------------|--------------|------------|------------|----------------------|-----------|---------------------|------------|------|
| Multi Stop         Group Number         Sold-To         Sold-To         Name         Req No           083354871         1000631428         1000631428         1000031488         1000031488           1762501         1762501         1000631478         1000631478         1000631478 | View:         Etandard Vewi         Etandard Vewi <th>4</th> <th>Back [</th> <th>Reg's Past C</th> <th>order-By Date Or</th> <th>dered Pror</th> <th>duct 100207-A</th> <th>PLESAUCE (</th> <th>CAN-24/300</th> <th></th> <th></th> <th>Jhit Of Nessure:</th> <th>ĊS</th> <th>FTL Quantity: 1,620</th> <th></th> <th></th>                                                                                                    | 4   | Back [    | Reg's Past C       | order-By Date Or                                | dered Pror           | duct 100207-A  | PLESAUCE (     | CAN-24/300   |            |            | Jhit Of Nessure:     | ĊS        | FTL Quantity: 1,620 |            |      |
| Nulli Sicp         Group Number         Solo-To         Sold-To Name         Req No           068354871         006102704         1000631476         1000031476           1762501         1762501         1000631476         1000631476                                                | RowL1       For FTL       Quantity       Ship-To BP ID       Ship-To Name       Ship-To City       Ship-To City       Ship-To Rq       Nulti Stop       Group Number       Soic-To       Soid-To Name       Req No.         +       +       1.620       02/15/2024       +       TX       048254871       1000031428       1000031428         +       +       1000/F40       2,160       03/31/2024       +       TX       048254871       1000031428       1000031428         +       +       1215/-0       400.06/15/2024       +       TX       1782501       17X       1782501       1000031476         +       +       0.5       1.820.07/15/2024       +       Declined items       Declined items       Declined items                                                                                                    | Vie | aw: [Stan | (dard View]        | Expand /                                        | u 🕜 Un               | ualiocate 🔏 Re | turn 💥 Deci    | ne   🖉 Up:   | tate Req   |            |                      |           |                     |            |      |
| 68354871     605182704     42858900     1762501     228004870     1000821478                                                                                                    | + 40 LD       1.820 03/15/2024         + 1080 /-540       2,160 03/31/2024         + 810 /-0       810 04/15/2024         + 1215 /-0       405 05/15/2024         + 0.LD       1.820 07/15/2024         + 0.LD       1.820 07/15/2024         + 0.LD       1.820 07/15/2024         Constraint       TX         - 0.LD       1.820 07/15/2024         - 0.LD       1.820 07/15/2024         - 0.LD       1.820 07/15/2024         - 0.LD       1.820 07/15/2024         - 0.LD       0.821478                                                                                                    | 屘   | Row L1    | For FTL            | Quantity Shippin                                | g Date is            | Ship-To BP ID  | ship-To Name   | Ship-To City | Ship-To Hg | Multi Stop | Group Numbe          | r Sold-To | Sold-To Name        | Reg N      |      |
| 805102704         1000000000000000000000000000000000000                                                                                                    | + +1080 / 540       2,168 03/31/2024         + +510 /-0       810 04/15/2024         + +1215 /-0       405 06/15/2024         + +0.1.0       1,820 07/15/2024         + 0.1.0       1,820 07/15/2024         Unallocated hems       Returned items         Declined items                                                                                                    |     | •         | +0.1-0             | 1,620-03/15/2                                   | 124 👻                |                |                |              | ТХ         |            | 988354871            |           |                     | 1000831    | \$D8 |
| 428389500         1000031458           1762501         1000631476           228004870         1000821478                                                                                                    | + +810/-0         810 04/15/2024 +         TX         428589500         1000031459           + +1215/-0         405 05/15/2024 +         TX         1782501         1000831476           + 0/-0         1,820 07/15/2024 +         TX         228004870         1000621476           Unallocated items         Returned items         Declined items                                                                                                    |     | •         | +1090 /-540        | 2,160 03/31/20                                  | 24 -                 |                |                | 4 5 1        | TX         |            | 605182704            |           |                     |            |      |
| 1792501 1000831478<br>228004870 1000831478                                                                                                    | + +1215 40         406 06/15/2024         TX         1762501         1000631476           + 40 1.0         1,820 07/15/2024         TX         228004870         1000621476           Unallocated items         Returned items         Declined items         Declined items                                                                                                    |     | •         | +810 /-0           | 810 04/15/20                                    | 24 *                 |                |                |              | тх         |            | 428589500            |           |                     | 1000031-   | 489  |
| 228004870 1000631476                                                                                                    | +01.0         1,820 07/15/2024         TX         228004s70         1000831478           Unallocated items         Returned items         Declined items                                                                                                    |     | •         | +1215/-0           | 405 05/15/20                                    | 124 -                |                |                |              | TX         |            | 1792501              |           |                     | 1000831-   | 476  |
|                                                                                                    | Unallocated items Returned items Declined items                                                                                                    |     | •         | +0 /-0             | 1,620 07/15/20                                  | 24 -                 |                |                |              | тх         |            | 228004870            |           |                     | 1000631    | \$78 |
|                                                                                                    |                                                                                                    |     | Unallo    | +12157-0<br>+0 ).0 | 406 09/15/2<br>1,820 07/15/20<br>Returned Items | 124 ¥<br>124 ¥<br>De | clined Items   |                |              | TX<br>TX   |            | 1792501<br>228004870 |           |                     | 10008      | 31   |
| Ship-To Rg Multi Stop Group Number Sold-To Name Order By Date Inter                                                                                                    |                                                                                                    |     | toope     | 10400              | 07/21/202                                       | 4                    | 540            | $(\mathbf{A})$ |              | TX         |            | 015                  | 107704    | (h) (4)             | 02/18/2024 | EMT  |

10. Click (the Arrow button) in the appropriate line to expand the proposed order to be worked.

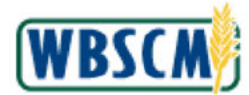

#### Image: Consolidate Requisitions Screen

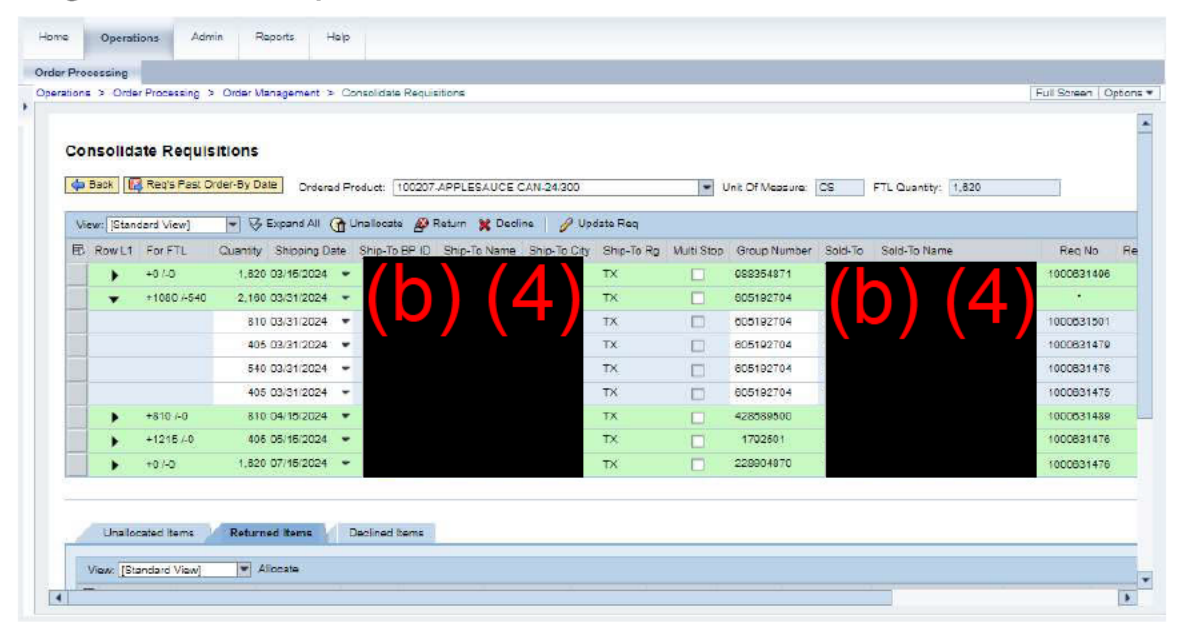

11. Click (the Select button) next to the requisition, or proposed order to be declined. In this example, the line item for Req No 1000631501 is selected.

(Note) When selecting an aggregated grouping of requisitions (green line), all the requisitions within the grouping (white lines) will automatically be selected as well.

If all the line items on the screen need to be selected, click (the **Table Selection Menu** button) and click the **Select All** option. The user can also select the **Deselect All** option to deselect all line items.

If multiple consecutive rows need to be selected, the user can hold down the *Shift* key and select the beginning and end row **Select** buttons. To select non-consecutive rows, the user can hold down the *Ctrl* key and select individual **Select** buttons.

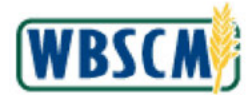

#### Image: Consolidate Requisitions Screen

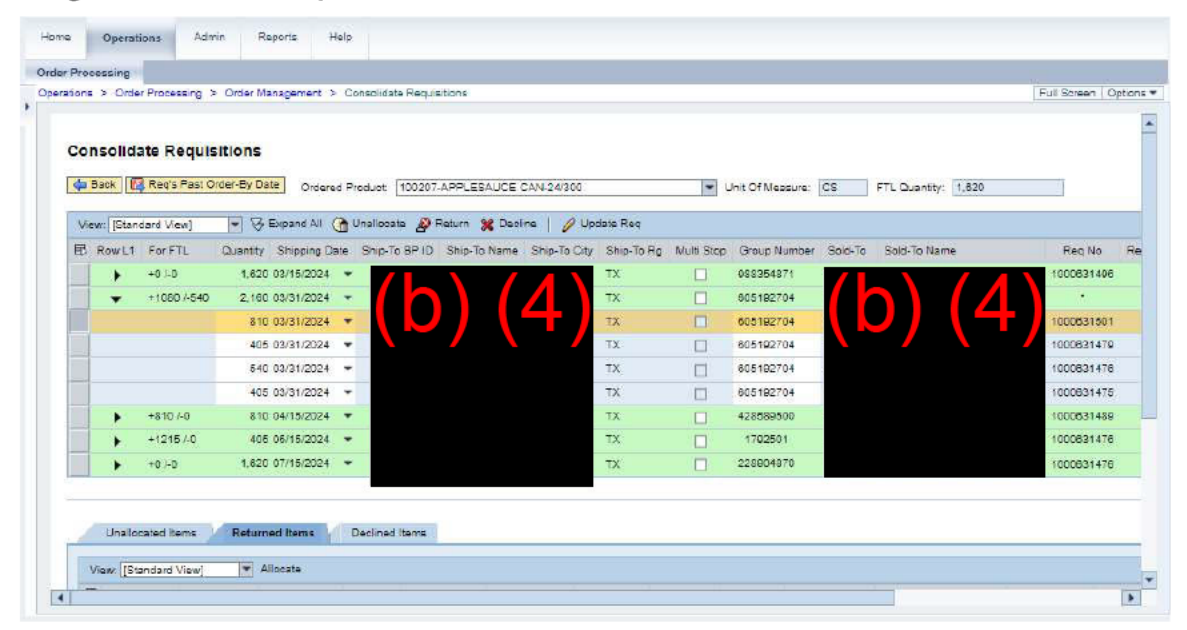

- **12.** Click Click (the **Decline** button) to move the requisition to the **Declined Items** tab in the workbench.
- 13. Return to Step 5.

#### Image: Consolidate Requisitions Screen

| Col | nsolid:    | ate Req     | ulsition    | s             |              |                 |                |               |             |                  |         |                 |               |         |
|-----|------------|-------------|-------------|---------------|--------------|-----------------|----------------|---------------|-------------|------------------|---------|-----------------|---------------|---------|
| 4   | Back 🚺     | Reg's Pa    | st Order-By | Date Order    | d Product 1  | 00207-APPLESAU  | CE CAN-24/300  |               | -           | Unit Of Mepsure: | CS      | FTL Quantity: 1 | ,820          |         |
| Vie | evr: [Stan | dard View]  | -           | Expand All    | 👌 Unaliocata | 🔗 Return 💥      | Daoine   🤌     | Update Req    |             |                  |         |                 |               |         |
| 昆   | Row L1     | For FTL     | Quantity    | Shipping Date | e Ship-To BP | ID Ship-To Nam  | e Ship-To City | Ship-To Rg    | Multi Stop  | Group Number     | Sold-To | Sold-To Name    | Reg No        | Re      |
|     | +          | +0 J-D      | 1,62        | 0 03/16/2024  | · / L        |                 |                | ТX            |             | 088354871        |         |                 | 100083149     | 6       |
| _   | •          | +270 /-0    | 1,35        | 0 03/31/2024  |              |                 | 4-)            | тх            |             | 005192704        |         |                 |               |         |
|     |            | +8107-0     | 81          | 0.04/15/2024  | <u> </u>     |                 |                | TX            |             | 428069000        |         |                 | 100083148     | 8       |
|     |            | +0.1-0      | 1.62        | 0.07/15/2024  |              |                 |                | TX            |             | 229904870        |         |                 | 100083147     | 6       |
| 2   | Unallo     | cated items | Ret         | umed items    | Declined It  | ems             |                |               |             |                  |         |                 |               |         |
| 16  | View [[St  | andard Viev | v] [*       | Allocate      |              |                 |                |               |             |                  |         |                 |               |         |
| 1.1 | Reg N      | o Re        | eq item No  | Shipping Date | Quantity S   | hip-To BP ID Sh | ip-To Name Sit | tip-To City S | nip-To Rg M | fulti Step Group | Number  | Sold-To Name    | Order By Date | Interna |

14.

Click Update Req (the Update Req button) to update the entire workbench.

(Note) Neither returned nor declined line items need to be highlighted for the update to occur.

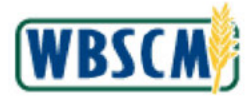

# 6

(Note) After clicking the **Update Req** button, the user will no longer be able to make changes to the proposed order unless they exit and reenter the workbench without submitting the entries for order creation. The user is not required to submit requisitions for order creation at this time, but the changes will be retained.

#### Image: Order Consolidation Pop-Up Screen

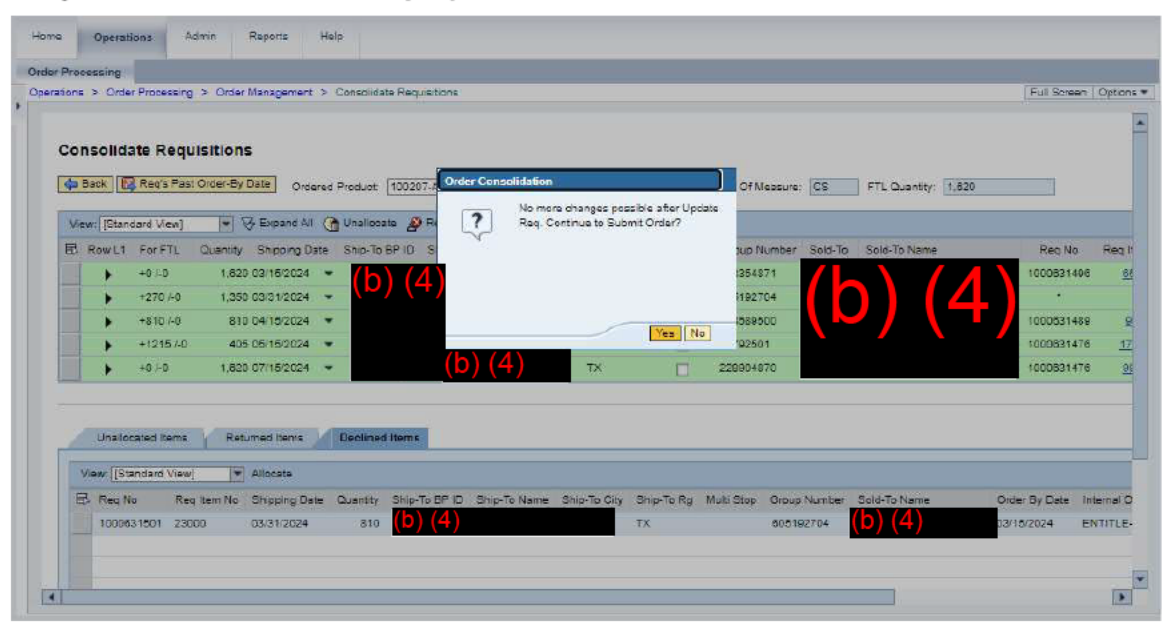

**15.** Click **Yes** (the **Yes** button) to confirm the requisition return.

Image: Consolidate Requisitions Screen

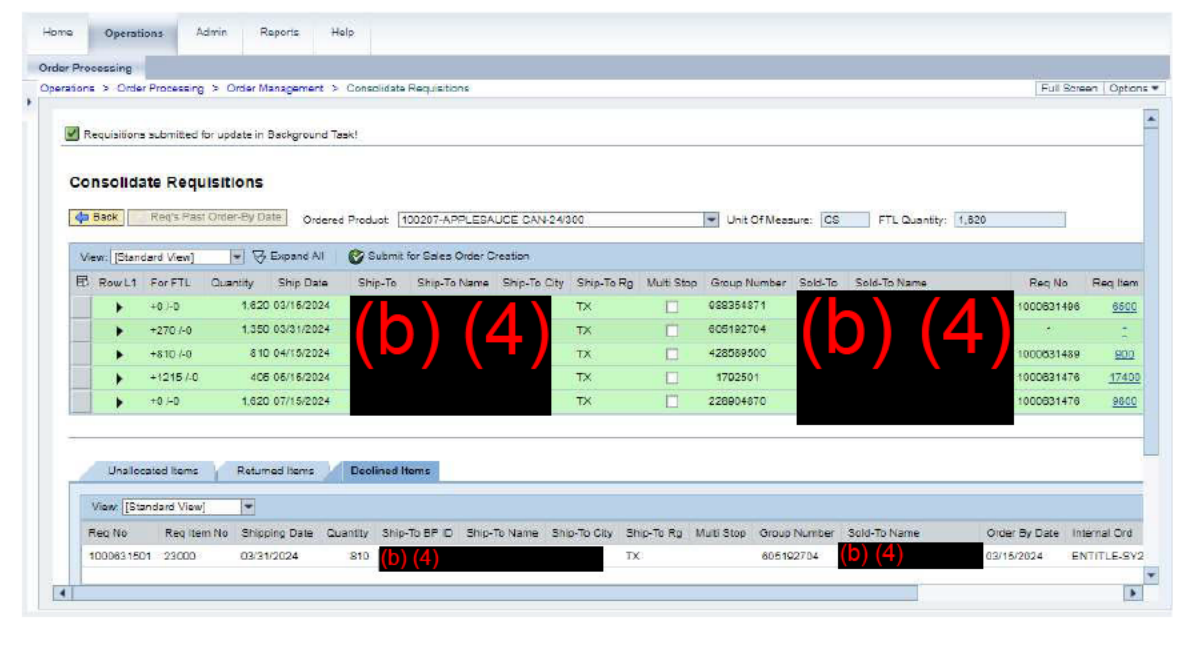

16. Review the confirmation message and ensure no errors exist updating the requisition lines.

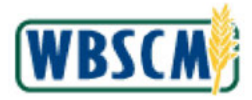

Ð

(Note) A returned requisition will be sent back to the RA with the status **Returned by Co-Op/Returned by SDA**. A returned requisition is still located in the **Returned Items** tab, but it can no longer be selected for changes. Once you leave the Consolidation Work Bench, the returned items will no longer display.

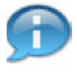

(Note) A declined requisition will be cancelled and the status of the requisition will change to **Cancelled**. A declined requisition is still located in the **Declined Items** tab, but it can no longer be selected for changes.

**17.** The transaction is complete.

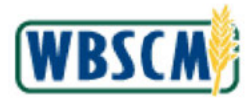

# RESULT

Domestic requisitions have been returned or declined.

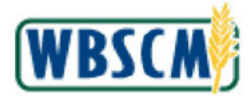

# PROCESS OVERVIEW

#### Purpose

The Order Status Report summarizes the life cycle of an order from initial entry through receipt. In addition to the current order status, this report provides details about the order, including the expected delivery date and the type and quantity of item(s) ordered. State Distributing Agencies (SDAs) and Indian Tribal Organizations (ITOs) may use this information to coordinate deliveries with processors or other partners. The status code are described in the <u>Sales Order and Complaint Statuses</u> job aid.

#### Process Trigger

This report is intended for FNS Order Managers, SDAs/ITOs, and Ship-Tos to review delivery dates, approval statuses, and other order details.

#### Prerequisites

Orders must exist in WBSCM.

#### Portal Path

Follow the Portal path below to complete this transaction:

• Select Reports tab > Order Processing folder > Order Status Report link

#### Tips and Tricks

- The R/O/C acronyms in the field tables represent Required, Optional, or Conditional field entries.
  - Required (R) a mandatory field necessary to complete the transaction
  - Optional (O) a non-mandatory field not required to complete the transaction
  - Conditional (C) a field that may be required if certain conditions are met, typically linked to completion of a mandatory field
- Refer to the WBSCM Help site, *Frequently Referenced Training Materials* section for basic navigation training and tips on creating favorites, performing searches, etc.
- Refer to the <u>Reporting Navigation Job Aid</u> for tips for using WBSCM reports.

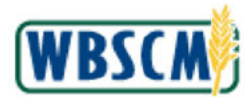

# PROCEDURE

1. Start the transaction using the following Portal path: **Reports** tab → **Order Processing** folder → **Order Status Report link**.

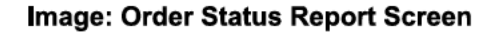

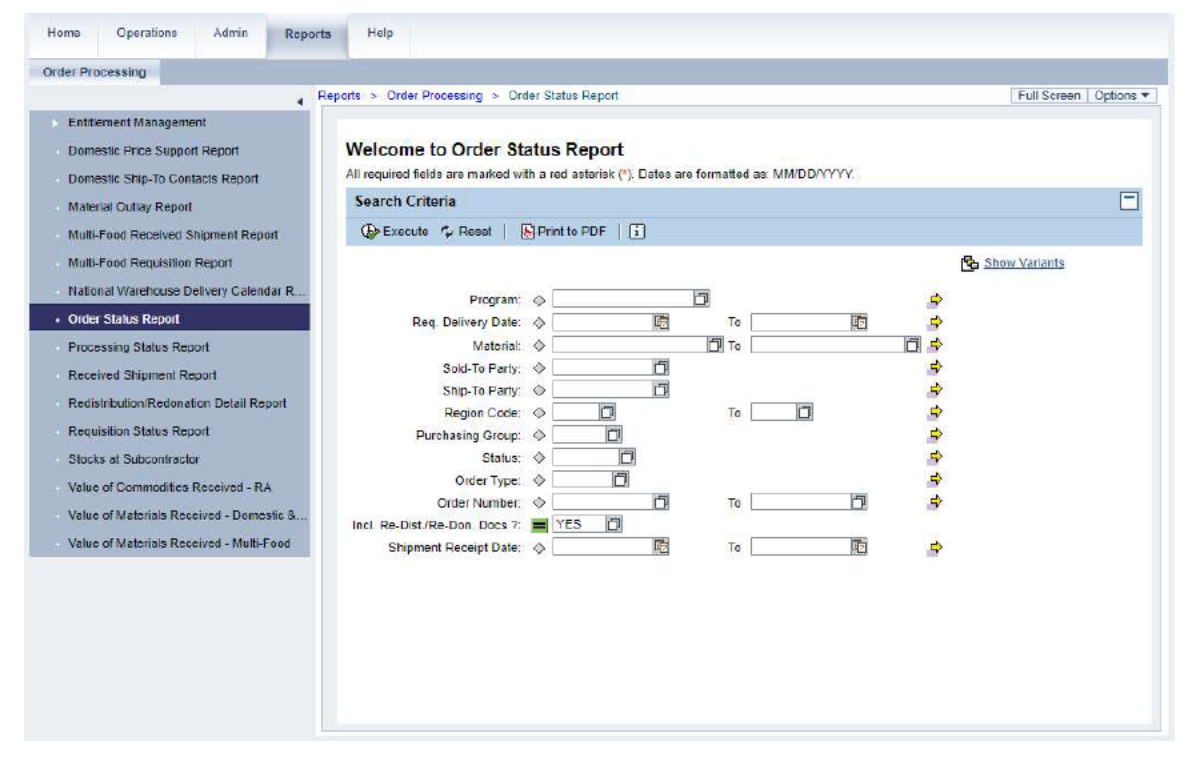

2. Click (the **Hide Navigator** arrow) to minimize the Portal menu. Note this can be done with any transaction in WBSCM.

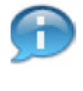

(Note) A value must be entered in at least one of the following selection fields: **Req. Delivery Date**, **Shipment Receipt Date**, or **Order Number.** Additional search criteria can be used to narrow the results.

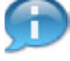

(Note) Use the **To** field to indicate the upper value of a range when needed. For example, to search for orders with a requested delivery date between March 1, 2021 and January 24, 2022, enter "03/01/2021" in the **Req. Delivery Date** field and "01/24/2022" in the adjacent **To** field.

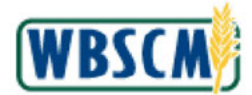

#### Image: Order Status Report Screen

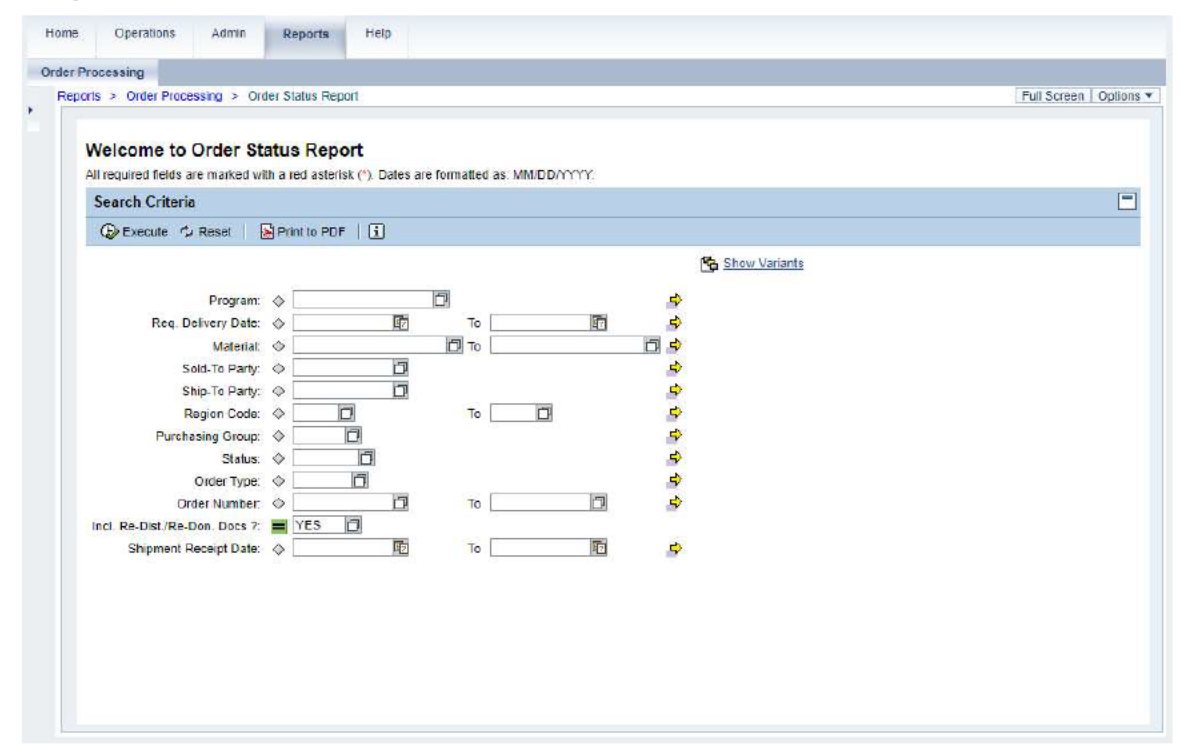

**3.** As required, complete/review the following fields:

| Field               | R/O/C | Description                                                                                                    |
|---------------------|-------|----------------------------------------------------------------------------------------------------|
| Program:            | Ο     | Acronym used to identify a USDA food distribution program.<br>Example:<br>CSFP                                       |
| Req. Delivery Date: | 0     | Date requested by customer for delivery of ordered<br>goods or services.<br>Example:<br>03/01/2021                   |
| Material:           | 0     | Unique six-digit number representing a specific<br>material/commodity in WBSCM <b>.</b><br><b>Example:</b><br>130603 |
| Sold-To Party:      | 0     | Unique identifying name associated with a<br>particular customer in WBSCM.<br><b>Example:</b><br>8004967             |

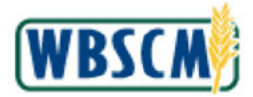

| Field             | R/O/C | Description                                                                                                    |
|-------------------|-------|----------------------------------------------------------------------------------------------------|
| Ship-To Party:    | 0     | Unique identifying number associated with a person or company that receives the goods.<br>Example:<br>8011355                                                                                                    |
| Region Code:      | 0     | A number corresponding to one of the seven<br>regions where FNS delivers orders.<br><b>Example:</b><br>03                                                                                                    |
| Purchasing Group: | 0     | Buyer or group of buyers responsible for<br>purchasing activities. Also signifies a group of<br>specialists who purchase similar items.<br><b>Example:</b><br>120                                                                                                    |
| Status:           | 0     | The code for status of the document.  Example: Approved by SDA  (Note) For more information, refer to the job aid, <u>Sales Order and Complaint</u> Statuses.                                                                                                    |
| Order Type:       | 0     | A classification code for the type of order<br>document. Type of orders include<br>domestic/international sales order, entitlement<br>credit/debit, and re-donation.<br>Example:<br>ZDOM<br>(Note) For more information, refer to the<br>job aid, <u>Domestic Order Code</u><br><u>Definitions.</u>                                                                                                    |
| Order Number:     | 0     | This can be a sales order number, purchase order<br>number, or delivery document number. When<br>entering this number, the recipient ensures that<br>they are receipting against the correct order. In the<br>case of inbound to warehouse receipts, only enter<br>a purchase order number in this field.<br><b>Example:</b><br>5000050408<br>(Note) In this work instruction the Order<br>Number refers to a sales order. |

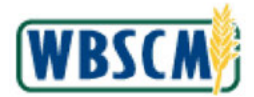

| Field                             | R/O/C | Description                                                                                                    |
|-----------------------------------|-------|----------------------------------------------------------------------------------------------------|
| Incl. Re-Dist./Re-Don.<br>Docs ?: | 0     | Including re-distribution or re-donation documents.                                                                                                    |
|                                   |       | The report automatically includes the<br>Re-Distribution/Re-Donation<br>documents. Change the field value to<br><b>NO</b> to omit these documents from the<br>report. |
| Shipment Receipt<br>Date:         | 0     | The date the shipment is received. Example: 01/15/2022 (Note) Users need to limit date ranges                                                                         |
|                                   |       | to within one year.                                                                                                    |

Image: Order Status Report Screen

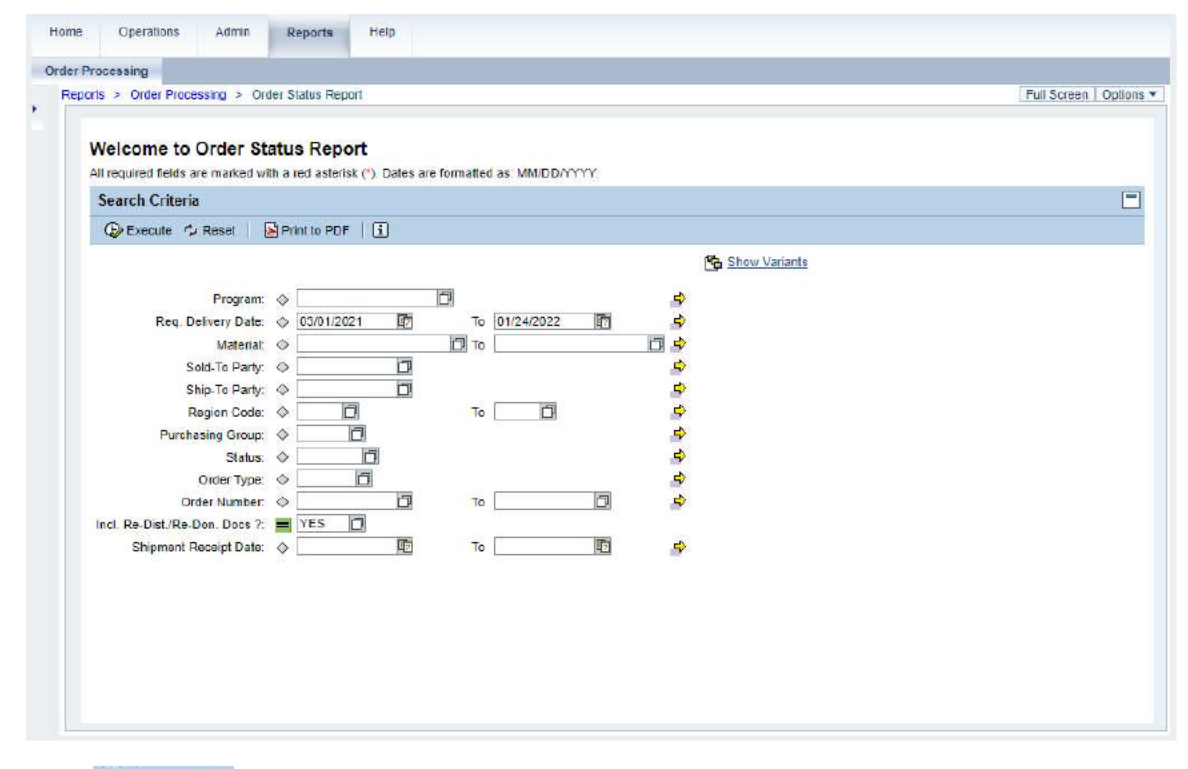

4. Click Execute (the Execute button) to generate the report.

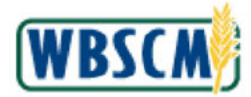

# Image: Order Status Report

|   | Order Status Penort |                 |                              |               |                     |                |            |           |
|---|---------------------|-----------------|------------------------------|---------------|---------------------|----------------|------------|-----------|
| l | Go Back   Fint to F | DF   i          |                              |               |                     |                |            |           |
|   | View: ORDER STATUS  | Export 4        |                              |               |                     |                |            | F.        |
|   | Sold-To Name        | _ Material _    | Material Desc.               | Status Text   | Requested Del. Date | Requested Qty. | Sales Unit | Cost / LB |
|   | (b) (4)             | 100004          | CHEESE CHED WHT CUTS-4/10 LB | On Invitation | 07/15/2021          | 940.000        | CS         | 7.21      |
|   |                     | 1.000 pm 2.002. | CHEESE CHED WHT CUTS-4/10 LB | On Invitation | 07/15/2021          | 940.000        | CS         | 7.21      |
|   |                     |                 | CHEESE CHED WHT CUTS-4/10 LB | On Invitation | 07/15/2021          | 940.000        | CS         | 7.21      |
|   |                     |                 | CHEESE CHED WHT CUTS-4/10 LB | On Invitation | 07/15/2021          | 940.000        | CS         | 7.21      |
|   |                     |                 | CHEESE CHED WHT CUTS-4/10 LB | On Invitation | 07/15/2021          | 940.000        | CS         | 7.21      |
|   |                     |                 | CHEESE CHED WHT CUTS-4/10 LB | On Invitation | 07/15/2021          | 940.000        | CS         | 7.21      |
|   |                     |                 | CHEESE CHED WHT CUTS-4/10 LB | On Invitation | 07/15/2021          | 940.000        | CS         | 7.21      |
|   |                     |                 | CHEESE CHED WHT CUTS-4/10 LB | On Invitation | 07/15/2021          | 940.000        | CS         | 7.21      |
|   |                     |                 | CHEESE CHED WHT CUTS-4/10 LB | On Invitation | 07/15/2021          | 940.000        | CS         | 7.21      |
|   |                     |                 | CHEESE CHED WHT CUTS-4/10 LB | On Invitation | 07/15/2021          | 940.000        | CS         | 7.21      |
|   |                     |                 | CHEESE CHED WHT CUTS-4/10 LB | On Invitation | 07/15/2021          | 940.000        | CS         | 7.21      |
|   |                     |                 | CHEESE CHED WHT CUTS-4/10 LB | On Invitation | 07/15/2021          | 940.000        | CS         | 7.21      |
|   |                     |                 | CHEESE CHED WHT CUTS-4/10 LB | On Invitation | 07/15/2021          | 940.000        | CS         | 7.21      |
|   |                     |                 | CHEESE CHED WHT CUTS-4/10 LB | On Invitation | 07/15/2021          | 940.000        | CS         | 7.21      |
|   |                     |                 | CHEESE CHED WHT CUTS-4/10 LB | On Invitation | 07/15/2021          | 940.000        | CS         | 7.21      |
|   | •                   |                 |                              |               |                     |                |            |           |
|   |                     |                 |                              |               |                     |                |            |           |

**5.** As required, complete/review the following fields:

| Field          | R/O/C | Description                                                                                                    |
|----------------|-------|----------------------------------------------------------------------------------------------------|
| Sold-To Name   | 0     | Unique identifying name associated with a particular customer in WBSCM.<br>Example:<br>(b) (4)                                                                                                    |
| Material       | 0     | Unique six-digit number representing a specific<br>material/commodity in WBSCM <b>.</b><br>Example:<br>100004                                                                                                    |
| Material Desc. | 0     | Text containing up to 40 characters that describes<br>the material/commodity in detail.<br><b>Example:</b><br>CHEESE CHED WHT CUTS-4/10 LB                                                                        |
| Status Text    | 0     | Description of the approval level for the item<br>reviewed.<br>Example:<br>On Invitation<br>(Note) For orders that have been<br>received with a missing ASN, the field<br>will display the status of <b>Order</b> |

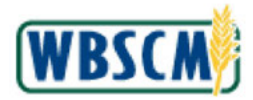

| Field               | R/O/C | Description                                                                                                    |
|---------------------|-------|----------------------------------------------------------------------------------------------------|
|                     |       | Received.                                                                                                    |
|                     |       | <ul> <li>(Note) The most common order statuses are listed below. For more information refer to the job aid, <u>Sales</u> <u>Order and Complaint Statuses</u>.</li> <li>Approved by SDA - SDA has applied the RA's requisition in a consolidated sales order.</li> <li>Approved by SpAgency - FNS has approved the consolidated sales order from the SDA.</li> <li>On Invitation - Sales Order is currently on a solicitation to be purchased. No changes can be made until purchase.</li> <li>Purchased - Purchase Order (contract) has been created.</li> <li>Cancelled - Order was cancelled. Entitlement returned to customer account.</li> <li>Order Received - Order has been delivered to distributor.</li> </ul> |
| Requested Del. Date | 0     | Date requested by customer for delivery of ordered materials or commodities.                                                                                                    |
| Requested Qty.      | 0     | Number of sales units of material requested by the<br>customer.<br>Example:<br>940,000                                                                                                    |
| Sa <b>l</b> es Unit | 0     | Unit of measure upon which the price is typically<br>based.<br><b>Example:</b><br>CS                                                                                                    |
| Cost / LB           | 0     | Cost of material or commodity measured in<br>pounds.<br><b>Example:</b><br>7.21                                                                                                    |
| Net Dollar Value    | 0     | Dollar amount of the line item.<br><b>Example:</b><br>24,281.69                                                                                                    |

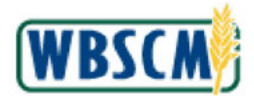

| Field                 | R/O/C | Description                                                                                                    |
|-----------------------|-------|----------------------------------------------------------------------------------------------------|
| Program               | 0     | Acronym used to identify a USDA food distribution<br>program.<br><b>Example:</b><br>NSLP                                       |
| Entit/Bonus Indicator | 0     | Indicates whether the document is Entitlement or<br>Bonus order and the program year.<br>Example:<br>BONUS-SY17                |
| Ship-To Party         | 0     | Unique identifying number associated with a person or company that receives the goods.<br>Example:<br>8101252                  |
| Ship-To Name          | 0     | Unique identifying number associated with a person or company that receives the goods.<br>Example:<br>0) (4)                   |
| Ship-To City          | 0     | The city to which the item is shipped.<br>Example:<br>0) (4)                                                                   |
| Ship-To State         | 0     | The state to which the materials or commodities<br>are shipped.<br>Example:<br>HI                                              |
| Sales Order #         | 0     | Unique identifying number associated with a sales<br>order in WBSCM.<br><b>Example:</b><br>5000051561                          |
| SO Item #             | 0     | The item number identified on the Sales Order.<br><b>Example:</b><br>100                                                       |
| Allocation # / Corr.  | 0     | Unique number to group line items into Full Truck<br>Loads (FTL) for creating multi-stop deliveries.<br>Example:<br>0913892820 |

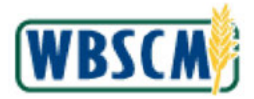

| Field                | R/O/C | Description                                                                                                    |
|----------------------|-------|----------------------------------------------------------------------------------------------------|
|                      |       | (Note) For more information, refer to the work instruction, <u>Consolidation for a</u><br><u>Multi-Stop Domestic Sales Order</u> .                                                      |
| Purch. Requisition # | 0     | Document used to request materials and services.<br>Purchase requisitions are converted to purchase<br>orders so materials can be procured externally.<br><b>Example:</b><br>1000039427 |
| PR Item #            | 0     | The line item on the purchase requisition referring<br>to the material/commodity.<br>Example:<br>100                                                                                    |
| PR Qty.              | 0     | Total quantity on the purchase requisition <b>.</b><br>Example:<br>16,994 <b>.</b> 590                                                                                                  |
| PR Base UoM          | 0     | The base unit of measure for the items on the<br>purchase requisition <b>.</b><br>Example:<br>LB                                                                                        |
| Purchase Order #     | 0     | Unique number identifying the Purchase Order.<br><b>Example:</b><br>4100008660                                                                                                    |
| PO Line Item         | 0     | The line item on the purchase order referring to the<br>materials/commodity order line item.<br><b>Example:</b><br>10                                                                   |
| PO Qty.              | 0     | Total quantity on the purchase order.<br><b>Example:</b><br>38,000                                                                                                    |

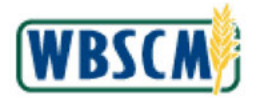

| Field              | R/O/C | Description                                                                                                    |
|--------------------|-------|----------------------------------------------------------------------------------------------------|
| PO Base UoM        | 0     | Base unit of measure on the purchase order.                                                                                                    |
|                    |       | Example:<br>LB                                                                                                    |
| Vendor #           | 0     | Business partner number assigned by WBSCM<br>when a vendor's master records are created.<br>Example:<br>1200030                                                                                                    |
| Vendor Name        | 0     | Business partner that provides materials or<br>services.<br>Example:<br>Imperial Freezer Services                                                                                                    |
| Purchasing Group   | 0     | Buyer or group of buyers responsible for<br>purchasing activities, Also signifies a group of<br>specialists who purchase similar items,<br><b>Example:</b><br>130                                                                                 |
| ASN #              | 0     | A unique number assigned to an Advanced<br>Shipment Notification (ASN) when it is created.<br><b>Example:</b><br>6100015132                                                                                                    |
| ASN Qty            | 0     | Quantity on the Advanced Shipment Notification.<br>Example:<br>39,950.000<br>(Note) The ASN Qty. field displays the<br>updated quantity if the vendor has<br>updated the ASN. For multiple ASNs,<br>each quantity is separated by a<br>semicolon. |
| Var. Wt. Material? | 0     | Indicator that one package for the item may have a different weight for the same material.<br>Example:<br>Yes                                                                                                    |
| Date Received      | 0     | The date the materials were received.  Example: 11/03/2021  (Note) This date reflects the most recent goods receipt date.                                                                                                    |

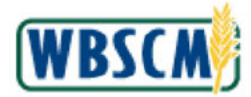

| Field              | R/O/C | Description                                                                                                    |
|--------------------|-------|----------------------------------------------------------------------------------------------------|
| Good Qty. (in CS)  | 0     | The amount of material/commodity received in<br>good condition, ready for use entered in cases.<br>This field is only used when the material is a<br>variable weight.<br>Example:<br>940.000 |
| Good Qty.          | 0     | The amount of materials/commodities received in<br>good condition, equal to or less than the ordered<br>amount, in pounds (LB).<br><b>Example:</b><br>39,950 <b>.</b> 000                    |
| Over Qty.          | 0     | The amount of materials/commodities receipted for<br>a PO line as <b>Good Qty</b> or <b>Good Qty (in CS)</b> that<br>exceeds the ordered amount.<br><b>Example:</b><br>0.00                  |
| Damage Qty.        | 0     | Total quantity of materials/commodities damaged<br>due to transport, unloading, or improper storage.<br>Example:<br>0.00                                                                     |
| Received Qty UoM   | 0     | The unit of measure of the received items.<br><b>Example:</b><br>LB                                                                                                    |
| Mult. Rcpts exist? | 0     | Report output indicating multiple receipt status.<br>Example:<br>Yes                                                                                                    |
| Statistical Rx.?   | o     | Statistical receipt refers to a non payment related receipt.<br>Example:<br>Yes                                                                                                    |
| Order Type         | 0     | A classification code for the type of order<br>document. Type of orders include<br>domestic/international sales order, entitlement<br>credit/debit, and re-donation.<br>Example:<br>ZDOM     |

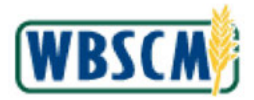

| Field            | R/O/C | Description                                                                                                    |
|------------------|-------|----------------------------------------------------------------------------------------------------|
|                  |       | (Note) For more information, refer to the job aid, <u>Domestic Order Code</u><br><u>Definitions</u> .                                                   |
| Doc. Type Descr. | 0     | Description of the document type key that identifies<br>to which group of documents this document will be<br>assigned.<br>Example:<br>SO - Domestic     |
| SO Item Category | 0     | A classification that distinguishes between different<br>types of items and determines how the system<br>processes the item.<br><b>Example:</b><br>ZTDS |

**6.** Perform any of the following, as needed:

| lf                                                                                                    | Then                                                                                                    |
|----------------------------------------------------------------------------------------------------|----------------------------------------------------------------------------------------------------|
| The user needs to include the fields relevant to<br>processing order modifications and order returns<br>from SDAs to FNS | <ol> <li>Click View: ORDER_STATUS (the View: dropdown arrow) to display alternative views for this report.</li> <li>Select the following view: SO_SDA_MODIFICATION_REQUEST.</li> </ol>                                                                                                    |
| The user needs to customize the report output                                                                            | <ol> <li>Use (the Open Settings Dialog<br/>icon) to display the Settings dialog. Select<br/>Column Selection (the Column<br/>Selection tab) to add/remove columns and<br/>change the sequence of the displayed<br/>columns.</li> <li>Select Sort (the Sort tab) to sort the<br/>results by specified field and direction.</li> <li>Select Calculation (the Calculation tab)<br/>to insert a calculated value based on<br/>available report fields.</li> <li>Select Filter (the Filter tab) to apply<br/>filter(s) to your report.</li> <li>Click Apply (the Apply button) to<br/>generate the results.</li> <li>As necessary, click Save as (the Save<br/>as button) to save your selections as a<br/>new View. In the save prompt window,</li> </ol> |

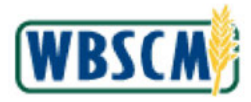

| If                                  | Then                       |                                                                                                    |
|-------------------------------------|----------------------------|----------------------------------------------------------------------------------------------------|
|                                     | 7.                         | enter a descriptive name.<br>Click (the <b>OK</b> button) to go back to<br>the previous screen.                                                                                                    |
| The user needs to export the report | 1.<br>2.                   | Select Export (the Export button).<br>Click Export to Microsoft Excel (the Export<br>to Microsoft Excel option) to open<br>the report data in Excel or a compatible<br>application.                                                                          |
|                                     | 3.<br>4.<br>5.<br>6.<br>7. | Click (the <b>Arrow</b> button) in the dialog<br>box.<br>Click <sup>Open</sup> (the <b>Open</b> option) in the<br>dialog box.<br>Review and modify the report as needed.<br>As necessary, save the Excel spreadsheet<br>for later reference.<br>Close Excel. |
| The user needs to print to PDF      | 1.<br>2.                   | Select Print to PDF (the Print to PDF button) to open a formatted print-ready document.<br>Click (the Arrow button) in the dialog box.                                                                                                    |
|                                     | 3.<br>4.<br>5.             | Click <sup>Open</sup> (the <b>Open</b> option) in the<br>dialog box.<br>Review, print, and save the PDF output as<br>needed.<br>Close the PDF document.                                                                                                    |

7. The transaction is complete.

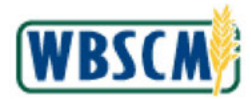

### RESULT

The Order Status Report for the selected criteria, such as order number, delivery date, or receipt date, has been displayed and reviewed. As applicable, the report may also have been customized and/or exported to Excel or PDF format.

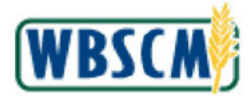

# PROCESS OVERVIEW

#### Purpose

The Processing Status Report provides a summary of demand forecasts for bulk materials, including those created by converting sales orders. This report is used for tracking allocations of materials against those forecasts throughout the processing lifecycle. In addition to the forecast summary, this report provides the expected delivery date and the type and quantity of item(s) ordered. Processor HQs, State Distributing Agencies (SDAs), and Indian Tribal Organizations (ITOs) can use this information to coordinate deliveries with Processors or other partners.

#### Process Trigger

This report is intended for FNS, AMS, SDAs/ITOs, Processors, and Processor HQs to review delivery dates, approval statuses, and other forecast and allocation details.

#### Prerequisites

• Forecasts must exist in WBSCM.

#### Portal Path

Follow the Portal path below to complete this transaction:

#### Tips and Tricks

- The R/O/C acronyms in the field tables represent Required, Optional, or Conditional field entries.
  - Required (R) a mandatory field necessary to complete the transaction
  - Optional (O) a non-mandatory field not required to complete the transaction
  - Conditional (C) a field that may be required if certain conditions are met, typically linked to completion of a mandatory field
- Refer to the WBSCM Help site, *Frequently Referenced Training Materials* section, for basic navigation training and tips on creating favorites, performing searches, etc.
- Refer to the <u>Reporting Navigation Job Aid</u> for tips for using WBSCM reports

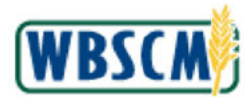

# PROCEDURE

1. Start the transaction using the following path: **Reports** tab → **Order Processing** folder → **Processing Status Report link**.

#### Image: Processing Status Report Screen

| Entitlement Management                    |                           |                                                                                                    |                    |                    |              |              |
|-------------------------------------------|---------------------------|----------------------------------------------------------------------------------------------------|--------------------|--------------------|--------------|--------------|
| Domestic Price Support Report             | Welcome to Proce          | ed with a red asterisk (                                                                                                    | *) Dates are forma | ited as MM/DD/YYYY |              |              |
| Material Outlay Report                    | Search Criteria           |                                                                                                    |                    |                    |              | -            |
| Multi-Food Received Shipment Report       | 🕞 Execute 🗇 Reset         | 1 🗓                                                                                                    |                    |                    |              |              |
| Multi-Food Requisition Report             |                           |                                                                                                    |                    |                    | 🔁 <u>S</u> I | how Variants |
| National Warehouse Delivery Schedule      | Program:                  | NSLP                                                                                                    | D                  |                    | 4            |              |
| Order Status Report                       | Req. Delivery Date:       | 4                                                                                                    | То                 | 1                  | 4            |              |
| Processing Status Report                  | Material                  | ۵ 🗌                                                                                                    | 🗗 То               |                    |              |              |
| Received Shipment Report                  | Sold-To Party:            | ۵ 📃                                                                                                    | <b>D</b>           |                    | -            |              |
| Redistribution Redenation Datall Report   | Ship-To Party:            | Image: Contract of the second second secon | D                  |                    | \$           |              |
| Redistriction Reduitation Detail Report   | Region Code:              | $\diamond$                                                                                                    | To                 |                    | \$           |              |
| Requisition Status Report                 | Purchasing Group:         | ♦ 🛛                                                                                                    |                    |                    | 5            |              |
| Stocks at Subcontractor                   | Order Number:             | ♦                                                                                                    | Т                  | Ð                  | 5            |              |
| Value of Commodities Received - RA        | Forecast Number:          | ۵                                                                                                    | то                 | đ                  | 4            |              |
| Value of Materials Received - Domestic &  | Status                    | <u>ه</u>                                                                                                    |                    |                    | <b>_</b>     |              |
| Value of Historia a Koterroa - Demosile a | Doc Type:                 | <u>ه</u>                                                                                                    |                    |                    | <b>\$</b>    |              |
| Value of Materials Received - Multi-Food  | Allocation Creation Date: | ♦                                                                                                    | То                 | E                  | 4            |              |
|                                           |                           |                                                                                                    |                    |                    |              |              |
|                                           |                           |                                                                                                    |                    |                    |              |              |
|                                           |                           |                                                                                                    |                    |                    |              |              |
|                                           |                           |                                                                                                    |                    |                    |              |              |
|                                           |                           |                                                                                                    |                    |                    |              |              |

2. Click (the Hide Navigation button) to minimize the Portal menu. This can be done with any transaction in WBSCM.

Ð

(Note) A value must be entered in at least one of the following selection fields: **Req. Delivery Date**, **Order Number**, **Forecast Number**, or **Allocation Creation Date**. Additional search criteria can be used to narrow the results.

Ð

(Note) Use the **To** field to indicate the upper value of a range when needed. For example, to search for orders with a requested delivery date between January 1, 2021, and January 1, of 2022, enter **01/01/2021** in the **Req. Delivery Date** field and **01/01/2022** in the adjacent **To** field.

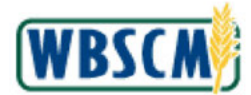

# Image: Processing Status Report Screen

| Velcome to Proce         | essing Status Rep<br>ed with a red asterisk (*). Da | ort<br>ates are formatted as: N |    |               |  |
|--------------------------|-----------------------------------------------------|---------------------------------|----|---------------|--|
| Search Criteria          |                                                     |                                 |    |               |  |
| Execute 🗘 Reset          | i                                                   |                                 |    |               |  |
|                          |                                                     |                                 |    | Show Variants |  |
| Birbor and               | NSI D                                               | 5                               |    | *             |  |
| Reg Delivery Date:       |                                                     | To                              | 1  | 2<br>         |  |
| Material                 | х <u>н</u>                                          | ET To                           |    | 2<br>2        |  |
| Sold-To Party:           | <u>د</u>                                            |                                 |    | *             |  |
| Ship-To Party.           | <u>ک</u>                                            |                                 |    | \$            |  |
| Region Code:             | < D                                                 | To                              |    | *             |  |
| Purchasing Group:        | O                                                   |                                 |    | \$            |  |
| Order Number:            | ♦ 🗖                                                 | To                              |    | \$            |  |
| Forecast Number:         | ۵ D                                                 | To                              | D. | \$            |  |
| Status:                  | ♦ 0                                                 |                                 |    | <b>*</b>      |  |
| Doc Type.                | ♦                                                   |                                 |    | <b>*</b>      |  |
| liocation Creation Date: | ♦ 100                                               | То                              | 50 | ÷             |  |

**3.** As required, complete/review the following fields:

| Field          | R/O/C | Description                                                                                               |
|----------------|-------|----------------------------------------------------------------------------------------------------|
| Program:       | 0     | Acronym to identify a USDA food distribution<br>program <b>.</b><br>Example:<br>NSLP                      |
| Material:      | 0     | Unique six-digit number representing a specific material/commodity in WBSCM.                              |
| Sold-To Party: | 0     | Unique identifying number associated with a particular customer in WBSCM.                                 |
| Ship-To Party: | 0     | Unique identifying number associated with a person or company that receives the materials or commodities. |

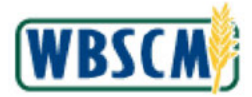

| Field               | R/O/C | Description                                                                                                    |
|---------------------|-------|----------------------------------------------------------------------------------------------------|
| Region Code:        | 0     | Code assigned within WBSCM that defines a specific region.                                                                                                    |
| Purchasing Group:   | 0     | Buyer or group of buyers responsible for<br>purchasing activities. Also signifies a group of<br>specialists who purchase similar items.                                                                                                    |
| Req. Delivery Date: | 0     | Date requested by customer for delivery of ordered materials or commodities.<br>Example:<br>01/01/2021                                                                                                    |
| Order Number:       | 0     | This can be a sales order number, purchase order<br>number, or delivery document number.<br>(Note) In this work instruction, the Order<br>Number refers to a sales order number<br>that was converted into a forecast.                                                                                                    |
| Forecast Number:    | 0     | A unique document number which specifies the Forecast details.                                                                                                    |
| Status:             | 0     | <ul> <li>The code for status of the document.</li> <li>(Note) The order statuses are listed below.</li> <li>Purchased (PURC) - No allocations have been created against the forecast.</li> <li>Cancelled (CANC) - Forecast was cancelled. Entitlement returned to customer account.</li> <li>Order Received (OREC) - Allocation(s) has been created by the Processor against the forecast.</li> </ul> |
| Doc. Type:          | 0     | Key that identifies to which group of documents<br>this document will be assigned.<br>(Note) The document types are listed<br>below.<br>• Customer Forecast (ZPFR)<br>• Proc Transfer (ZPPA)<br>• Proc Transfer-Credit (ZPPR)                                                                                                    |

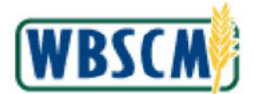

| Field                        | R/O/C | Description                                                        |
|------------------------------|-------|--------------------------------------------------------------------|
| Allocation Creation<br>Date: | 0     | The date when a Processor allocates a quantity against a forecast. |

#### Image: Processing Status Report Screen

| Search Criteria                                                                                                    |     |                |          |    |            |      |                                              |               |  |
|----------------------------------------------------------------------------------------------------|-----|----------------|----------|----|------------|------|----------------------------------------------|---------------|--|
| Execute 🗘 Reset                                                                                                    | 15  |                |          |    |            |      |                                              |               |  |
| and the second second se |     |                |          |    |            |      |                                              | Show Variants |  |
| Prosenter                                                                                                    |     | SI D           |          | 5  |            |      | <u>,                                    </u> |               |  |
| Reg Delivery Date                                                                                                    | 0   | 1/01/2021      | <b>R</b> | To | 01/01/2022 | নিয  |                                              |               |  |
| Material:                                                                                                    | 0   | and the second | 190      | TO | - no mease | 1951 | 17                                           |               |  |
| Sold-To Party:                                                                                                    | 0   |                | D        |    | //         |      | \$                                           |               |  |
| Ship-To Party:                                                                                                    | •   |                |          |    |            |      | \$                                           |               |  |
| Region Code:                                                                                                    | ♦ [ | D              |          | To | D          |      | \$                                           |               |  |
| Purchasing Group:                                                                                                    | ♦ [ | D              |          |    |            |      |                                              |               |  |
| Order Number:                                                                                                    | ♦ [ |                | Ċ7       | To |            | đ    | 4                                            |               |  |
| Forecast Number:                                                                                                    | •   |                | D.       | To |            | J    | \$                                           |               |  |
| Status                                                                                                    | •   |                |          |    |            |      | \$                                           |               |  |
| Doc Type:                                                                                                    | 0   | 0              |          |    |            |      | 5                                            |               |  |
| Allocation Creation Date:                                                                                                    | ♦ _ |                | 6        | To |            | 52   | \$                                           |               |  |

4. Click Execute (the Execute button) to generate the report.

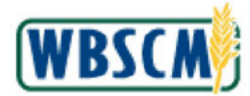

# Image: Processing Status Report Screen

|                                                                                                    | Print Ver     | cian Franc | el.                         |             |                     |                |            |         |               |
|----------------------------------------------------------------------------------------------------|---------------|------------|-----------------------------|-------------|---------------------|----------------|------------|---------|---------------|
| Sold-To Name                                                                                                    | Sold-To Party | Material   | Material Desc.              | Status Text | Requested Del. Date | Requested Qty. | Sales Unit | Cost/LB | Net Dollar Va |
|                                                                                                    |               | 100506     | POTATO BULK FOR PROCESS FRZ | Purchased   | 01/15/2021          | 40,000,000     | LB         | 0.36    | 14,340        |
|                                                                                                    |               | 100506     | POTATO BULK FOR PROCESS FRZ | Purchased   | 01/31/2021          | 40,000.000     | LB         | 0.36    | 14,340        |
|                                                                                                    |               | 100506     | POTATO BULK FOR PROCESS FRZ | Purchased   | 02/15/2021          | 40,000 000     | LB         | 0.35    | 14,340        |
|                                                                                                    |               | 100506     | POTATO BULK FOR PROCESS FRZ | Purchased   | 02/28/2021          | 40,000.000     | LE         | 0.36    | 14,340        |
|                                                                                                    |               | 100506     | POTATO BULK FOR PROCESS FRZ | Purchased   | 03/15/2021          | 40,000.000     | LB         | 0.36    | 14,340        |
|                                                                                                    |               | 100506     | POTATO BULK FOR PROCESS FRZ | Purchased   | 03/31/2021          | 40,000.000     | LB         | 0.36    | 14,340        |
|                                                                                                    |               | 100506     | POTATO BULK FOR PROCESS FRZ | Purchased   | 04/15/2021          | 40,000.000     | LE         | 0.36    | 14,340        |
|                                                                                                    |               | 100506     | POTATO BULK FOR PROCESS FRZ | Purchased   | 04/30/2021          | 40,000 000     | LB         | 0.36    | 14.340        |
|                                                                                                    |               | 100506     | POTATO BULK FOR PROCESS FRZ | Purchased   | 03/31/2021          | 40,000.000     | LB         | 1.21    | 48,456        |
|                                                                                                    |               | 100506     | POTATO BULK FOR PROCESS FRZ | Purchased   | 04/30/2021          | 40,000.000     | LE         | 1.21    | 48,456        |
| Constant of Constant of Consta |               |            |                             |             |                     |                |            |         |               |
|                                                                                                    |               |            |                             |             |                     |                |            |         |               |

**5.** As required, complete/review the following fields:

| Field          | R/O/C | Description                                                                                                    |
|----------------|-------|----------------------------------------------------------------------------------------------------|
| Sold-To Name   | 0     | Unique identifying number associated with a particular customer in WBSCM.<br>Example:<br>(b) (4)                                          |
| Sold-To Party  | 0     | Unique identifying number associated with a particular customer in WBSCM.<br>Example:<br>(b) (4)                                          |
| Material       | 0     | Unique six-digit number representing a specific<br>material/commodity in WBSCM <b>.</b><br>Example:<br>100506                             |
| Material Desc. | 0     | Text containing up to 40 characters that describes<br>the material/commodity in detail.<br><b>Example:</b><br>POTATO BULK FOR PROCESS FRZ |

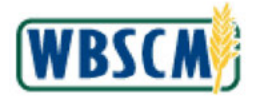

| Field               | R/O/C | Description                                                                                                    |
|---------------------|-------|----------------------------------------------------------------------------------------------------|
| Status Text         | 0     | The code for status of the document.                                                                                                    |
|                     |       | <ul> <li>Example:<br/>Purchased</li> <li>(Note)The only forecast statuses are<br/>listed below.</li> <li>Purchased (PURC) - No<br/>allocations have been created<br/>against the forecast.</li> <li>Cancelled (CANC) - Forecast<br/>was cancelled. Entitlement<br/>returned to customer account.</li> <li>Order Received (OREC) -<br/>Allocation(s) has been created<br/>by the Processor against the<br/>forecast.</li> </ul> |
| Requested Del. Date | 0     | Date requested by customer for delivery of ordered<br>materials or commodities <b>.</b><br>Example:<br>01/15/2021                                                                                                    |
| Requested Qty.      | 0     | Quantity requested by the customer <b>.</b><br>Example:<br>40,000 <b>.</b> 000                                                                                                    |
| Sales Unit          | 0     | Unit of measure upon which the price is typically<br>based.<br>Example:<br>LB                                                                                                    |
| Cost/LB             | 0     | Cost of material or commodity measured in<br>pounds.<br><b>Example:</b><br>0.36                                                                                                    |
| Net Dollar Value    | 0     | Dollar amount of the line item.<br>Example:<br>48,228 <b>.</b> 00                                                                                                    |
| Program             | 0     | Acronym to identify a USDA food distribution<br>program.<br><b>Example:</b><br>NSLP                                                                                                    |

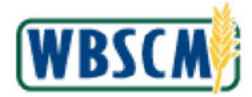

| Field                 | R/O/C | Description                                                                                               |
|-----------------------|-------|----------------------------------------------------------------------------------------------------|
| Entit/Bonus Indicator | 0     | Indicates whether the document is Entitlement or Bonus order and the program year.                        |
|                       |       | Example:<br>ENTITLE-SY21                                                                                  |
| Ship-To Party         | 0     | Unique identifying number associated with a person or company that receives the materials or commodities. |
|                       |       | 5002260<br>(Note) In this work instruction, the Ship-<br>To Party refers to the Processor.                |
| Ship-To Name          | 0     | Unique identifying number associated with a person or company that receives the materials or commodities. |
|                       |       | Example:<br>(b) (4)<br>(Note) In this work instruction, the Ship-<br>To Name refers to the Processor.     |
| Ship-To City          | 0     | The city to which the materials or commodities are shipped.<br>Example:<br>(b) (4)                        |
| Ship-To State         | 0     | The state to which the materials or commodities<br>are shipped.<br>Example:<br>ME                         |
| Forecast #            | 0     | A unique document number which specifies the Forecast.                                                    |
| Forecast Item #       | 0     | A unique number identifying the forecasted item.                                                          |
|                       |       | Example:<br>100                                                                                           |
| Allocation #          | 0     | A unique document which represents the allocation by a Processor.                                         |
|                       |       | Example:<br>700000015                                                                                     |

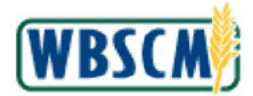

| Field                 | R/O/C | Description                                                                                                    |
|-----------------------|-------|----------------------------------------------------------------------------------------------------|
| Allocation Item #     | 0     | The identification number of the item on the<br>allocation document.<br><b>Example:</b><br>10                                                           |
| Allocation Qty.       | O     | The amount allocated by the Processor for the state. Example: 40,000.000 (Note) The allocation quantity may not always match the Requested Qty.         |
| Allocation UoM        | 0     | Unit of Measure used for the allocation.<br><b>Example:</b><br>LB                                                                                       |
| Allocation Created On | 0     | The date when a Processor allocates a quantity<br>against a forecast.<br><b>Example:</b><br>08/26/2020                                                  |
| Allocation Created By | O     | The user ID of the person who created the<br>allocation.<br><b>Example:</b><br>PROCESSH0001                                                             |
| Var. Wt. Material?    | 0     | Indicator that one package for the item may have a<br>different weight for the same material.<br><b>Example:</b><br>No                                  |
| Order Type            | С     | A classification in WBSCM whose value<br>differentiates order lines according to their<br>purpose.<br><b>Example:</b><br>ZPFR                           |
| Doc. Type. Desc.      | 0     | Description of the document type key that identifies<br>to which group of documents this document will be<br>assigned.<br>Example:<br>Customer Forecast |

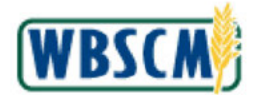

| Field              | R/O/C | Description                                                                                                    |
|--------------------|-------|----------------------------------------------------------------------------------------------------|
| Forecast Item Cat. | 0     | The item category for the forecasted item.  Example: ZPFE  (Note) The item categories include:  ZPFE - Allocation with entitlement consumption  ZPFX - Allocation without entitlement consumption  ZPPE - Reallocation with entitlement consumption  ZPPX - Reallocation without entitlement consumption |
| Sales Order #      | 0     | Unique identifying number associated with a sales<br>order in WBSCM <b>.</b><br><b>Example:</b><br>5000375633                                                                                                    |
| SO Item #          | 0     | The item number identified on the Sales Order.<br>Example:<br>100                                                                                                    |

**6.** Perform any of the following, as needed:

| lf                                                                  | Then                                                                                                 |
|---------------------------------------------------------------------|----------------------------------------------------------------------------------------------------|
| The user needs to view the report by breakdown of Ship-to parties   | 1. Click DEFAULT_VIEW (the<br>View: dropdown arrow) to display                                       |
|                                                                     | <ol> <li>alternative views for this report.</li> <li>Select the MAT_OUTLAY view.</li> </ol>          |
| The user needs to view the report by orders that have been received | 1. Click DEFAULT_VIEW (the<br>View: dropdown arrow) to display                                       |
|                                                                     | <ol> <li>alternative views for this report.</li> <li>Select the RECEIVED_SHIPMENT view.</li> </ol>   |
| The user needs to customize the report output                       | <ol> <li>Use (the Open Settings Dialog icon)<br/>to display the Settings dialog. Select</li> </ol>   |
|                                                                     | Column Selection (the Column                                                                         |
|                                                                     | <b>Selection</b> tab) to add/remove columns and change the sequence of the displayed columns.        |
|                                                                     | <ol> <li>Select Sort (the Sort tab) to sort the results by specified field and direction.</li> </ol> |
|                                                                     | 3. Select Calculation (the Calculation tab) to insert a calculated value based on                    |

\_

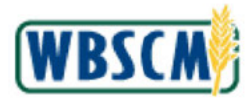

# Work Instruction Review Processing Status Report

| <ul> <li>available report fields.</li> <li>4. Select filter (the Filter tab) to apply a filter(s) to your report.</li> <li>5. Click Apply (the Apply button) to generate the results.</li> <li>6. As necessary, click save as (the Save as button) to save your selections as a new View. In the save prompt window, enter a descriptive name.</li> <li>7. Click CM (the OK button) to go back to the previous screen.</li> </ul> The user needs to export the report <ol> <li>Select Export (the Export button).</li> <li>Click CM (the OK button) to go back to the previous screen.</li> </ol> The user needs to export the report <ol> <li>Select Export (the Export button).</li> <li>Click CM (the OK button) to open the report data in Excel (the Export to Microsoft Excel button) to open the report data in Excel or a compatible application.</li> <li>Click Open (the Open option) in the dialog box.</li> <li>Review and modify the report as needed.</li> <li>As necessary, save the Excel spreadsheet for later reference.</li> <li>Close Excel.</li> </ol> The user needs to print to PDF <ol> <li>Select Print Version (the Print Version button) to open a formatted print-ready document.</li> <li>Click Open (the Open option) in the dialog box.</li> <li>Click Copen (the Arrow button) in the dialog box.</li> <li>Click Copen (the Arrow button) in the dialog box.</li> </ol>                                 | If                                  | Then |                                                                                                    |
|----------------------------------------------------------------------------------------------------|-------------------------------------|------|----------------------------------------------------------------------------------------------------|
| <ul> <li>4. Select Filer (the Filter tab) to apply a filter(s) to your report.</li> <li>5. Click Apply (the Apply button) to generate the results.</li> <li>6. As necessary, click Save as (the Save as button) to save your selections as a new View. In the save prompt window, enter a descriptive name.</li> <li>7. Click CM (the OK button) to go back to the previous screen.</li> <li>The user needs to export the report</li> <li>1. Select Export (the Export button).</li> <li>2. Click Export of Microsoft Excel (the Export to Microsoft Excel (the Export to Microsoft Excel or a compatible application.</li> <li>3. Click Open (the Open option) in the dialog box.</li> <li>4. Select Print Version (the Print Version button) to open a formatted print-ready document.</li> <li>2. Click Open (the Arrow button) in the dialog box.</li> <li>3. Select Print Version (the Arrow button) in the dialog box.</li> <li>4. Select Print Version (the Arrow button) in the dialog box.</li> <li>5. Review and modify the report as needed.</li> <li>6. As necessary, save the Excel spreadsheet for later reference.</li> <li>7. Close Excel.</li> </ul>                                                                                                    |                                     |      | available report fields.                                                                                                    |
| <ul> <li>5. Click Apply (the Apply button) to generate the results.</li> <li>6. As necessary, click Save as (the Save as button) to save your selections as a new View. In the save prompt window, enter a descriptive name.</li> <li>7. Click OK (the OK button) to go back to the previous screen.</li> <li>7. Click Export (the Export button).</li> <li>2. Click Export to Microsoft Excel button).</li> <li>3. Click Copen (the Arrow button) in the dialog box.</li> <li>4. Click Open (the Open option) in the dialog box.</li> <li>5. Review and modify the report as needed.</li> <li>6. As necessary, save the Excel spreadsheet for later reference.</li> <li>7. Click Copen (the Print Version button) in the dialog box.</li> <li>5. Review and modify the report as needed.</li> <li>6. As necessary, save the Excel spreadsheet for later reference.</li> <li>7. Click (the Arrow button) in the dialog box.</li> <li>8. Review and modify the report as needed.</li> <li>9. Select Print Version (the Print Version button) to open a formatted print-ready document.</li> <li>2. Click Open (the Open option) in the dialog box.</li> <li>3. Click Open a formatted print-ready document.</li> <li>4. Click Open option) in the dialog box.</li> <li>5. Review, print, and save the PDF output as needed.</li> <li>6. Review, print, and save the PDF output as needed.</li> <li>6. Close the PDF document.</li> </ul> |                                     | 4.   | Select Filter (the Filter tab) to apply a filter(s) to your report.                                                                                   |
| <ul> <li>6. As necessary, click Save as button) to save your selections as a new View. In the save prompt window, enter a descriptive name.</li> <li>7. Click CK (the OK button) to go back to the previous screen.</li> <li>The user needs to export the report</li> <li>1. Select Export (the Export button).</li> <li>2. Click Export Microsoft Excel (the Export to Microsoft Excel button) to open the report data in Excel or a compatible application.</li> <li>3. Click Open (the Open option) in the dialog box.</li> <li>4. Click Open (the Open option) in the dialog box.</li> <li>5. Review and modify the report as needed.</li> <li>6. As necessary, save the Excel spreadsheet for later reference.</li> <li>7. Clock Excel.</li> </ul>                                                                                                    |                                     | 5.   | Click Apply (the Apply button) to generate the results.                                                                                               |
| <ul> <li>Click CK (the OK button) to go back to the previous screen.</li> <li>The user needs to export the report</li> <li>Select Export (the Export button).</li> <li>Click Export to Microsoft Excel (the Export to Microsoft Excel button) to open the report data in Excel or a compatible application.</li> <li>Click Open (the Open option) in the dialog box.</li> <li>Click Open (the Open option) in the dialog box.</li> <li>Review and modify the report as needed.</li> <li>As necessary, save the Excel spreadsheet for later reference.</li> <li>Close Excel.</li> </ul> The user needs to print to PDF <ol> <li>Select Print Version (the Print Version button) in the dialog box.</li> <li>Click Open (the Open option) in the dialog box.</li> </ol> The user needs to print to PDF <ol> <li>Select Print Version (the Print Version button) to open a formatted print-ready document.</li> <li>Click Open (the Open option) in the dialog box.</li> <li>Click Open (the Open option) in the dialog box.</li> </ol>                                                                                                    |                                     | 6.   | As necessary, click Save as (the Save<br>as button) to save your selections as a<br>new View. In the save prompt window,<br>enter a descriptive name. |
| The user needs to export the report       1.       Select       Export a (the Export button).         2.       Click       Export to Microsoft Excel       (the Export to Microsoft Excel       (the Export to Microsoft Excel         3.       Click ^       Export at in Excel or a compatible application.         3.       Click ^       (the Arrow button) in the dialog box.         4.       Click ^       (the Open option) in the dialog box.         5.       Review and modify the report as needed.         6.       As necessary, save the Excel spreadsheet for later reference.         7.       Close Excel.         The user needs to print to PDF       1.         Select       Print Version (the Print Version button) to open a formatted print-ready document.         2.       Click ^         3.       Click ^         4.       Click ^         5.       Review, print, and save the PDF output as needed.         6.       As recessary.         7.       Close the PDF document.                                                                                                    |                                     | 7.   | Click (the <b>OK</b> button) to go back to the previous screen.                                                                                       |
| <ol> <li>Select (the Export button).</li> <li>Click Export to Microsoft Excel (the Export to Microsoft Excel button) to open the report data in Excel or a compatible application.</li> <li>Click (the Arrow button) in the dialog box.</li> <li>Click Open (the Open option) in the dialog box.</li> <li>Click Open (the Open option) in the dialog box.</li> <li>Review and modify the report as needed.</li> <li>As necessary, save the Excel spreadsheet for later reference.</li> <li>Close Excel.</li> </ol> The user needs to print to PDF <ol> <li>Select Print Version (the Print Version button) to open a formatted print-ready document.</li> <li>Click Open (the Open option) in the dialog box.</li> <li>Click Open (the Open option) in the dialog box.</li> <li>Click Open (the Open option) in the dialog box.</li> <li>Click Open (the Open option) in the dialog box.</li> <li>Click Open (the Open option) in the dialog box.</li> <li>Click Open (the Open option) in the dialog box.</li> <li>Click Open (the Open option) in the dialog box.</li> <li>Click Open (the Open option) in the dialog box.</li> <li>Click Open (the Open option) in the dialog box.</li> <li>Click Open (the Open option) in the dialog box.</li> <li>Click Open (the Open option) in the dialog box.</li> </ol>                                                                                                    | The user needs to export the report |      | Export 4                                                                                                    |
| <ul> <li>2. Click [Population] Lepton (the Export to Microsoft Excel button) to open the report data in Excel or a compatible application.</li> <li>3. Click (the Arrow button) in the dialog box.</li> <li>4. Click Open (the Open option) in the dialog box.</li> <li>5. Review and modify the report as needed.</li> <li>6. As necessary, save the Excel spreadsheet for later reference.</li> <li>7. Close Excel.</li> </ul> The user needs to print to PDF <ol> <li>Select Print Version (the Print Version button) to open a formatted print-ready document.</li> <li>Click Open (the Open option) in the dialog box.</li> <li>Click Open (the Open option) in the dialog box.</li> <li>Click Open (the Open option) in the dialog box.</li> <li>Click Open (the Open option) in the dialog box.</li> <li>Click Open (the Open option) in the dialog box.</li> <li>Click Open (the Open option) in the dialog box.</li> <li>Click Open (the Open option) in the dialog box.</li> <li>Click Open (the Open option) in the dialog box.</li> </ol>                                                                                                    |                                     | 1.   | Select (the Export button).                                                                                                    |
| <ul> <li>3. Click <sup>(he</sup> (the Arrow button) in the dialog box.</li> <li>4. Click <sup>(Open)</sup> (the Open option) in the dialog box.</li> <li>5. Review and modify the report as needed.</li> <li>6. As necessary, save the Excel spreadsheet for later reference.</li> <li>7. Close Excel.</li> </ul> The user needs to print to PDF <ol> <li>Select <sup>Print Version</sup> (the Print Version button) to open a formatted print-ready document.</li> <li>Click <sup>(Open)</sup> (the Arrow button) in the dialog box.</li> <li>Click <sup>(Open)</sup> (the Open option) in the dialog box.</li> <li>Click <sup>(Open)</sup> (the Open option) in the dialog box.</li> <li>Click <sup>(Open)</sup> (the Open option) in the dialog box.</li> <li>Review, print, and save the PDF output as needed.</li> <li>Close the PDF document.</li> </ol>                                                                                                    |                                     | 2.   | to Microsoft Excel button) to open<br>the report data in Excel or a compatible<br>application.                                                        |
| <ul> <li>4. Click <sup>Open</sup> (the Open option) in the dialog box.</li> <li>5. Review and modify the report as needed.</li> <li>6. As necessary, save the Excel spreadsheet for later reference.</li> <li>7. Close Excel.</li> </ul> The user needs to print to PDF <ol> <li>Select Print Version (the Print Version button) to open a formatted print-ready document.</li> <li>Click (the Arrow button) in the dialog box.</li> <li>Click Open (the Open option) in the dialog box.</li> <li>Review, print, and save the PDF output as needed.</li> <li>Close the PDF document.</li> </ol>                                                                                                    |                                     | 3.   | Click (the <b>Arrow</b> button) in the dialog box.                                                                                                    |
| <ul> <li>Review and modify the report as needed.</li> <li>Review and modify the report as needed.</li> <li>As necessary, save the Excel spreadsheet for later reference.</li> <li>Close Excel.</li> </ul> The user needs to print to PDF <ol> <li>Select Print Version (the Print Version button) to open a formatted print-ready document.</li> <li>Click (the Arrow button) in the dialog box.</li> <li>Click Open (the Open option) in the dialog box.</li> <li>Review, print, and save the PDF output as needed.</li> <li>Close the PDF document.</li> </ol>                                                                                                    |                                     | 4.   | Click Open (the <b>Open</b> option) in the                                                                                                    |
| <ul> <li>6. As necessary, save the Excel spreadsheet for later reference.</li> <li>7. Close Excel.</li> <li>The user needs to print to PDF</li> <li>1. Select Print Version (the Print Version button) to open a formatted print-ready document.</li> <li>2. Click (the Arrow button) in the dialog box.</li> <li>3. Click Open (the Open option) in the dialog box.</li> <li>4. Review, print, and save the PDF output as needed.</li> <li>5. Close the PDF document.</li> </ul>                                                                                                    |                                     | 5.   | Review and modify the report as needed.                                                                                                    |
| The user needs to print to PDF       1. Select Print Version (the Print Version button) to open a formatted print-ready document.         2. Click (the Arrow button) in the dialog box.       3. Click Open (the Open option) in the dialog box.         3. Click Det Open (the Open option) in the dialog box.       4. Review, print, and save the PDF output as needed.         5. Close the PDF document.                                                                                                    |                                     | 6.   | As necessary, save the Excel spreadsheet                                                                                                    |
| <ul> <li>The user needs to print to PDF</li> <li>1. Select Print Version (the Print Version button) to open a formatted print-ready document.</li> <li>2. Click (the Arrow button) in the dialog box.</li> <li>3. Click Open (the Open option) in the dialog box.</li> <li>4. Review, print, and save the PDF output as needed.</li> <li>5. Close the PDF document.</li> </ul>                                                                                                    |                                     | 7.   | for later reference.<br>Close Excel.                                                                                                    |
| <ol> <li>Click (the Arrow button) in the dialog box.</li> <li>Click Open (the Open option) in the dialog box.</li> <li>Review, print, and save the PDF output as needed.</li> <li>Close the PDF document.</li> </ol>                                                                                                    | The user needs to print to PDF      | 1.   | Select Print Version (the Print Version button) to open a formatted print-ready document.                                                             |
| <ol> <li>Click <sup>Open</sup> (the <b>Open</b> option) in the dialog box.</li> <li>Review, print, and save the PDF output as needed.</li> <li>Close the PDF document.</li> </ol>                                                                                                    |                                     | 2.   | Click (the Arrow button) in the dialog box.                                                                                                    |
| 4. Review, print, and save the PDF output as<br>needed.<br>5. Close the PDF document.                                                                                                    |                                     | 3.   | Click Open (the <b>Open</b> option) in the                                                                                                    |
| needed.<br>5. Close the PDF document.                                                                                                    |                                     | 4.   | Review, print, and save the PDF output as                                                                                                    |
|                                                                                                    |                                     | 5.   | needed.<br>Close the PDF document.                                                                                                    |

7. The transaction is complete.

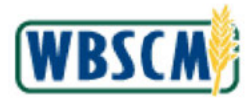

# RESULT

The Processing Status Report for the selected criteria has been displayed and reviewed. As applicable, the report may also have been customized and/or exported to Excel or PDF format.

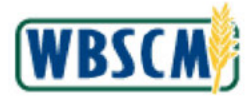

# PROCESS OVERVIEW

#### Purpose

The Requisition Status Report lists all requisitions created by RA Order Managers or by SDA Order Managers on behalf of their RAs. The report provides order information and status for each line item and related documents (sales order, purchase order, etc.). This report can be used to monitor activity on requisitions through the order life cycle. Status codes and their description are described in the <u>Sales</u> <u>Order and Complaint Statuses</u> job aid.

FNS Order Managers can view all requisitions in the system. SDA and USAID Order Managers can view only requisitions that they or their RAs created. RAs can view only their own requisitions.

Frequent execution of the Requisition Status Report for an organization's plants and/or warehouses, allows users to monitor material statuses, and delivery schedules.

#### Process Trigger

Use this report to review delivery dates, approval status, and other details for requisitions.

#### Prerequisites

Requisitions must exist in WBSCM

#### Portal Path

Follow the Portal path below to complete this transaction:

• Select Reports tab → Order Processing folder → Requisition Status Report link to go to the Requisition Status Report (Selection) screen..

#### **Tips and Tricks**

- The R/O/C acronyms in the field tables represent Required, Optional, or Conditional field entries.
  - **Required (R) –** a mandatory field necessary to complete the transaction
  - o Optional (O) a non-mandatory field not required to complete the transaction
  - Conditional (C) a field that may be required if certain conditions are met, typically linked to completion of a mandatory field
- Refer to the WBSCM Help site, *Frequently Referenced Training Materials* section, for basic navigation training and tips on creating favorites, performing searches, etc.

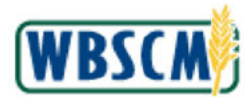

# PROCEDURE

1. Start the transaction using the following Portal path: Select **Reports** tab → **Order Processing** folder → **Requisition Status Report** link.

### Image: Requisition Status Report Screen

| Entitlement Management                   |                                |                                       |                          |                    |           |      |               | and a second second second |
|------------------------------------------|--------------------------------|---------------------------------------|--------------------------|--------------------|-----------|------|---------------|----------------------------|
| Domestic Ship-To Contacts Report         | All required fields are marked | ition Status I<br>with a red asterisk | Report<br>(*). Dates are | e formalited as: f | MIDDITTY  |      |               |                            |
| Material Outlay Report                   | Search Criteria                |                                       |                          |                    |           |      |               |                            |
| Multi-Food Received Shipment Report      | 🕞 Execute 🗘 Reset 🗎            | Print to PDF                          | i                        |                    |           |      |               |                            |
| Multi-Food Requisition Report            |                                |                                       |                          |                    |           |      | Show Variants | i.                         |
| National Warehouse Delivery Schedule     | Program: A                     |                                       | n                        |                    |           | -    |               |                            |
| Order Status Report                      | Req. Delivery Date: 0          |                                       |                          | To                 | <b>E2</b> | 4    |               |                            |
| Processing Status Report                 | Materiat 💠                     |                                       | 0                        | То                 |           | 3    |               |                            |
| Received Shipment Report                 | Sold-To Party: 💠               |                                       |                          |                    |           | \$   |               |                            |
| Redistribution/Redonation Detail Report  | Ship-To Party: 🗇               |                                       |                          |                    | 8         | 5    |               |                            |
| Requisition Status Report                | Region: Q                      |                                       | ন                        | 10 L               | 9<br> 75  | 1    |               |                            |
| Stocks at Subcontractor                  | Reg/Redist. Doc. Type: 0       | ٥                                     |                          |                    |           | 4    |               |                            |
| Value of Commodities Received - RA       | Reg/Redist # Status: 🗇         | d                                     |                          |                    |           |      |               |                            |
| Value of Materials Received - Domestic & | Reg. Entitle / Bonus: 🗇        |                                       | D                        | _                  |           |      |               |                            |
| Value of Materials Received - Multi-Food | Sales Order Number: 🗇          |                                       |                          | To                 |           | 5    |               |                            |
|                                          | Shinment Receipt Date:         |                                       |                          | 10<br>To           |           | 1    |               |                            |
|                                          | Chipment Neocipt Date: V       |                                       | 80                       |                    | HC        | 0.00 |               |                            |
|                                          |                                |                                       |                          |                    |           |      |               |                            |
|                                          |                                |                                       |                          |                    |           |      |               |                            |
|                                          |                                |                                       |                          |                    |           |      |               |                            |

2. Click (the **Hide Navigator** arrow) to minimize the Portal menu. Note this can be done with any transaction in WBSCM.

Ð

(Note) At least one value must be entered in one of the following selection fields: **Req. Delivery Date, Requisition Number, Sales Order Number, Purchase Order Number**, or **Shipment Receipt Date.** Additional search criteria can be used to narrow the results.

Ð

(Note) Use the **To** field to indicate the upper value of a range when needed. For example, to search for orders with a requested delivery date between March 1, 2021 and January 24, 2022, enter "03/01/2021" in the **Req. Delivery Date** field and "01/24/2022" in the adjacent **To** field.

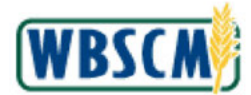

# Image: Requisition Status Report Screen

| All required fields are marked | isition S<br>ed with a re | d asterisk (*). Da | ort<br>les are format | ted as: MM/DD/YY | TYY.      |                 |   |
|--------------------------------|---------------------------|--------------------|-----------------------|------------------|-----------|-----------------|---|
| Search Criteria                |                           |                    |                       |                  |           |                 | [ |
| 🕞 Execute 🗳 Reset              | Prin                      | to PDF   i         |                       |                  |           |                 |   |
|                                |                           |                    |                       |                  |           | 😤 Show Variants |   |
| Barran                         | ~ [                       |                    |                       |                  |           |                 |   |
| Program.                       | °                         | 175                |                       |                  |           |                 |   |
| Material                       |                           | MZ                 |                       | 142              |           |                 |   |
| Sold-To Party                  | ۵                         | ra<br>I            |                       |                  | e         |                 |   |
| Ship-To Party                  | ð l                       | 17                 |                       |                  | 4         |                 |   |
| Region                         | 0                         | 0                  | TO                    | CP.              | \$        |                 |   |
| Reg/Redist. Number:            | ۵ 📃                       | D                  | То                    | D                | \$        |                 |   |
| Req/Redist. Doc.Type:          | ♦                         |                    |                       |                  | \$        |                 |   |
| Req/Redist. # Status:          | ♦ [                       | đ                  |                       |                  | \$        |                 |   |
| Req. Entitle / Bonus:          | ♦                         |                    | D                     |                  |           |                 |   |
| Sales Order Number             | ۰                         | D                  | To                    | D                | 4         |                 |   |
| Purchase Order                 |                           | D                  | TO                    | D                | 9         |                 |   |
| Shipment Receipt Date:         | $\diamond$                | 12                 | То                    | 12               | <b>\$</b> |                 |   |

**3.** As required, complete/review the following fields:

| Field               | R/O/C | Description                                                                                                    |
|---------------------|-------|----------------------------------------------------------------------------------------------------|
| Program:            | 0     | Acronym used to identify a USDA food distribution<br>program.<br>Example:<br>NSLP - National School Lunch Program |
| Req. Delivery Date: | 0     | Date requested by customer for delivery of ordered<br>goods or services.<br>Example:<br>01/24/2022                |
| Sold-To Party:      | 0     | Unique identifying name associated with a particular customer in WBSCM <b>.</b><br>Example:<br>8004967            |
| Ship-to Party:      | 0     | Unique identifying number associated with a person or company that receives the goods.<br>Example:<br>1030631     |

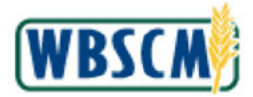

| Field                           | R/O/C | Description                                                                                                    |
|---------------------------------|-------|----------------------------------------------------------------------------------------------------|
| Region:                         | 0     | In the U.S., state in which the vendor or customer<br>resides.<br><b>Example:</b><br>VA                                                                                                    |
| Req / Redist. Number:           | 0     | The Requisition or redistribution number for the<br>associated order.<br><b>Example:</b><br>1000039427                                                                                                    |
| Req / Redist. Doc.<br>Type:     | 0     | A classification that distinguishes between different<br>types of requisition or redistribution document<br>types.<br>Example:<br>ZREQ<br>(Note) For more information, refer to the<br>job aid, <u>Domestic Order Code</u><br><u>Definitions</u> |
| Req / Redist <b>.</b> # Status: | 0     | Code for the current status of order.  Example: E0001  (Note) For more information, refer to the job aid, <u>Sales Order and Complaint</u> Statuses.                                                                                             |
| Req. Entitle / Bonus:           | 0     | Indicates the type of funds.<br>Example:<br>All                                                                                                    |
| Sales Order Number:             | 0     | Unique identifying number associated with a sales<br>order in WBSCM.<br>Example:<br>5000050962                                                                                                    |
| Purchase Order:                 | 0     | Unique number identifying the Purchase Order.<br><b>Example:</b><br>4100008931                                                                                                    |
| Shipment Receipt<br>Date:       | 0     | The date the shipment is received.<br>Example:<br>05/05/2021                                                                                                    |
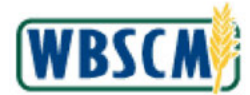

#### Image: Requisition Status Report Screen

| orls > Order Processing     | > R        | equisition Status Repo  | rt           |               |        |        |               | Full Screen 0 |
|-----------------------------|------------|-------------------------|--------------|---------------|--------|--------|---------------|---------------|
|                             |            |                         |              |               |        |        |               |               |
| Welcome to Regu             | isi        | tion Status Rei         | ort          |               |        |        |               |               |
| All required fields are man | ked v      | with a red asterisk (*) | Dates are fo | matted as: MN | UDDAYY | Y      |               |               |
| Search Criteria             |            |                         |              |               |        |        |               |               |
| Search Chileria             |            | <b>Charlen 1 C</b>      | Y            |               |        |        |               |               |
| Execute O Reset             |            | Print to PDF            | J            |               |        |        |               |               |
|                             |            |                         |              |               |        |        | Show Variants |               |
| Prosecution                 | ~          | 8                       | F            |               |        | 4      |               |               |
| Beg. Delivery Date          | 4          | 03/01/2021              | To           | 01/24/2022    | (Fr    | 2<br>2 |               |               |
| Moterial                    | 0          | 0010112021 [82]         |              | 0112712022    | 1911   | - TA 🕹 |               |               |
| Sold-To Party:              | 0          | D                       | (head)       |               |        |        |               |               |
| Ship-To Party               | 4          | D                       |              |               |        | \$     |               |               |
| Region                      | $\diamond$ | ٥                       | То           | D             |        | \$     |               |               |
| Reg/Redist. Number.         | $\diamond$ | Ð                       | То           | -             | đ      | \$     |               |               |
| Req/Redist. Doc.Type.       | $\diamond$ | đ                       |              |               |        | \$     |               |               |
| Req/Redist. # Status        | 0          | đ                       | 10070        |               |        | 4      |               |               |
| Reg Entitle / Bonus         | 0          | 100                     | D)           |               | lim    |        |               |               |
| Sales Order Number.         | 0          |                         | To           |               |        | \$     |               |               |
| Purchase Order:             | 0          |                         | 10           |               |        | P      |               |               |
| anipment Receipt Date.      | $\sim$     | <u>197</u>              | 10           | -             | 191    | ~      |               |               |
|                             |            |                         |              |               |        |        |               |               |
|                             |            |                         |              |               |        |        |               |               |
|                             |            |                         |              |               |        |        |               |               |

4. Click Execute (the Execute button) to generate the report.

### Image: Requisition Status Report Screen

| Requisition Status    | Report                |                      |                    |                 |              |                     |
|-----------------------|-----------------------|----------------------|--------------------|-----------------|--------------|---------------------|
| 🗢 Go Back 📗 🔊 Print   | to PDF                |                      |                    |                 |              |                     |
| View: REQUISITION ST  | A Export              |                      |                    |                 |              | F.J                 |
| Reg/Redist Doc.Type + | Reg/Redist. Order # ± | Reg/Radist. Item # ± | Reg/Redist. Status | Sold-To Party ≞ | Sold-To Name | RA ID Ship-To Party |
| ZREQ                  | 4                     | 100                  | Draft              | 4000578         |              |                     |
|                       | 1000258987            |                      | Approved by SDA    |                 | (b) (4       |                     |
|                       | 1000259470            |                      | Approved by SDA    |                 |              |                     |
|                       | 1000259483            | -                    | Approved by SDA    |                 |              |                     |
|                       | 1000259484            |                      | Approved by SDA    |                 |              |                     |
|                       | 1000260012            |                      | Approved by SDA    |                 |              |                     |
|                       | 1000260436            |                      | Approved by SDA    |                 |              |                     |
|                       | 1000262696            |                      | Approved by SDA    |                 |              |                     |
|                       | 1000262697            |                      | Approved by SDA    |                 |              |                     |
|                       | 1000262698            |                      | Approved by SDA    |                 |              |                     |
|                       | 1000262699            |                      | Approved by SDA    | _               |              |                     |
|                       | 1000262769            |                      | Approved by SDA    |                 |              |                     |
|                       | 1000262770            | -                    | Approved by SDA    | _               |              |                     |
|                       | 1000262771            |                      | Approved by SDA    |                 |              |                     |
| 1000 C                | 1000262772            |                      | Approved by SDA    |                 |              |                     |
| •                     | 1000262772            |                      | Approved by SDA    | ,<br>,          |              | D                   |

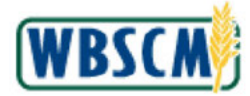

# 5. As required, complete/review the following fields:

| Field                | R/O/C   | Description                                                                                                    |
|----------------------|---------|----------------------------------------------------------------------------------------------------|
| Req/Redist. Doc.Type | 0       | A classification that distinguishes between different<br>types of requisition document types.<br><b>Example:</b><br>ZREQ                                                                                       |
| Req/Redist. Order #  | R       | Requisition or redistribution order number.<br>Example:<br>1000258987                                                                                                    |
| Req/Redist. Item #   | 0       | The item number identified on the requisition or<br>redistribution order number.<br><b>Example:</b><br>100                                                                                                    |
| Req/Redist. Status   | 0       | The approval process stage for the line item on the requisition or the redistribution.  Example: Approved by SDA  (Note) For more information, refer to the job aid, <u>Sales Order and Complaint</u> Statuses |
| Sold-To Party        | o       | Unique identifying name associated with a particular customer in WBSCM.                                                                                                    |
| Sold-To Name         | 0       | Unique identifying name associated with a particular customer in WBSCM.<br>Example:<br>(b) (4)                                                                                                    |
| ra id                | O<br>[[ | Unique identifier assigned to a particular RA by the SDA.<br>Example:<br>(4)                                                                                                    |
| Ship-to party        | o<br>N  | Unique identifying number associated with a person or company that receives the goods.<br>Example:<br>(4)                                                                                                    |

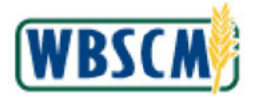

| Field                 | R/O/C | Description                                                                                                    |
|-----------------------|-------|----------------------------------------------------------------------------------------------------|
| Ship-to Name          | 0     | Unique identifying number associated with a person or company that receives the goods.<br>Example:<br>(b) (4)                                                                    |
| Material              | 0     | Unique six-digit number representing a specific<br>material/commodity in WBSCM.<br><b>Example:</b><br>130530                                                                     |
| Material Desc.        | 0     | Text containing up to 40 characters that describes<br>the material/commodity in detail.<br><b>Example:</b><br>CEREAL CORN FLKS -SUBST                                            |
| Product hierarchy     | O     | Alphanumeric character string for grouping<br>materials by combining various characteristics<br>used for valuation and pricing purposes.<br>Example:<br>CEREAL/CORN AND RICE/BOX |
| Requested Del. Date   | 0     | Date requested by customer for delivery of ordered<br>materials or commodities.<br>Example:<br>01/24/2022                                                                        |
| Program               | 0     | Acronym used to identify a USDA food distribution<br>program.<br><b>Example:</b><br>CSFP                                                                                         |
| Entitlement/Bonus Ind | 0     | Indicates whether the document is Entitlement or<br>Bonus order and the program year.<br>Example:<br>ENTITLE-CY16                                                                |
| Requested Qty.        | 0     | Number of sales units of material requested by the<br>customer.<br><b>Example:</b><br>250.000                                                                                    |

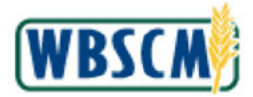

| Field              | R/O/C | Description                                                                                                    |
|--------------------|-------|----------------------------------------------------------------------------------------------------|
| Sales Unit         | 0     | Unit of measure upon which the price is typically based.                                                                                                    |
|                    |       | Example:<br>CS                                                                                                    |
| Net Dollar Value   | 0     | Dollar amount of the line item. Example:                                                                                                    |
| Sales Order #      | 0     | 4,289.96                                                                                                    |
|                    | U     | order in WBSCM.                                                                                                    |
| Calaa Ordan kara # |       | 5000050706                                                                                                    |
| Sales Order Item # | 0     | Example:<br>600                                                                                                    |
| Sales Order Status | 0     | <ul> <li>The approval process stage for the line item on the sales order.</li> <li>Example: Approved by SDA <ul> <li>(Note) For orders that have been receipted with a missing ASN, the Sales Order Status field will display the status of Order Received.</li> <li>(Note) The most common order statuses are listed below. For more information refer to the job aid, <u>Sales Order and Complaint Statuses</u>.</li> <li>Approved by SDA - SDA has applied the RA's requisition in a consolidated sales order.</li> <li>Approved by SpAgency - FNS has approved the consolidated sales order is currently on a solicitation to be purchased. No changes can be made until purchased.</li> <li>Purchased - Purchase Order (contract) has been created.</li> <li>Cancelled - Order was cancelled. Entitlement returned to customer account.</li> <li>Order Received - Order has</li> </ul> </li> </ul> |

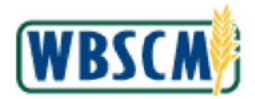

| Field            | R/O/C | Description                                                                                                    |
|------------------|-------|----------------------------------------------------------------------------------------------------|
|                  |       | been delivered to distributor.                                                                                                    |
| Purchase Order # | 0     | Unique number identifying the Purchase Order.<br>Example:<br>4100008939                                                                    |
| PO Item #        | 0     | Line item on the Purchase Order.<br><b>Example:</b><br>2                                                                                   |
| Date Received    | 0     | The date the materials were received.<br><b>Example:</b><br>05/09/2021<br>(Note) This date reflects the most<br>recent goods receipt date. |

6. Perform any of the following, as needed:

| - 1 | • |
|-----|---|
| - 1 |   |
|     |   |

The user needs to customize the report output

#### Then

1. Use (the **Open Settings Dialog** icon) to display the Settings dialog.

- 2. Select Column Selection (the Column Selection tab) to add/remove columns and change the sequence of the displayed columns.
- 3. Select Sort (the Sort tab) to sort the results by specified field and direction.
- 4. Select Calculation (the Calculation tab) to insert a calculated value based on available report fields.
- 5. Select Filter (the Filter tab) to apply filter(s) to your report.
- 6. Click Apply (the Apply button) to generate the results.
- 7. As necessary, click Save as... (the Save as... button) to save your selections as a new View. In the save prompt window, enter a descriptive name.
- 8. Click (the **OK** button) to go back to

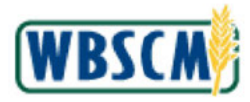

## Work Instruction Review Requisition Status Report

| lf                                  | Then                                   |                                                                                                    |
|-------------------------------------|----------------------------------------|----------------------------------------------------------------------------------------------------|
|                                     |                                        | the previous screen.                                                                                                    |
| The user needs to export the report | 1.<br>2.<br>3.<br>4.<br>5.<br>6.<br>7. | Select (the Export button).<br>Click Export to Microsoft Excel<br>(the Export to Microsoft Excel option) to<br>open the report data in Excel or a<br>compatible application.<br>Click (the Arrow button) in the dialog<br>box.<br>Click Open (the Open option) in the dialog<br>box.<br>Review and modify the report as needed.<br>As necessary, save the Excel spreadsheet<br>for later reference.<br>Close Excel. |
| The user needs to print to PDF      | 1.<br>2.<br>3.<br>4.<br>5.             | Select Print to PDF (the Print to PDF<br>button).<br>Click (the Arrow button) in the dialog<br>box.<br>Click Open (the Open option) in the dialog<br>box.<br>Review, print, and save the PDF output as<br>needed.<br>Close the PDF document.                                                                                                    |

7. The transaction is complete.

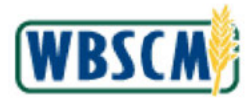

### RESULT

The Requisition Status Report for the selected criteria has been displayed and reviewed. As applicable, the report may also have been customized and/or exported to Excel or PDF format.

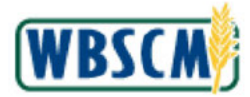

## PROCESS OVERVIEW

#### Purpose

The purpose of this transaction is to set the entitlement thresholds or tolerance for a State Distribution Agency's (SDA's) Recipient Agencies (RAs). The SDA Org Admin is able to set the entitlement thresholds by going into the *Maintain Organization* screen. Entitlement threshold notification allows SDAs to be notified when RAs reach defined entitlement threshold percentage. Entitlement threshold stop order allows SDAs to ensure that RAs do not enter orders in WBSCM beyond the defined threshold percentages defined for the Program.

#### Process Trigger

Perform this transaction to set notification and stop order percentage thresholds.

#### Prerequisites

- Sold To Party must exist
- Sold To Party must be assigned under an entitlement program

#### Portal Path

Follow the Portal path below to complete this transaction:

• Select Admin tab → Organization Maintenance tab → Maintain Organization link → Update my Organization link to go to the Update my Organization screen.

#### **Tips and Tricks**

- The R/O/C acronyms in the field tables represent Required, Optional, or Conditional field entries.
  - Required (R) a mandatory field necessary to complete the transaction
  - Optional (O) a non-mandatory field not required to complete the transaction
  - Conditional (C) a field that may be required if certain conditions are met, typically linked to completion of a mandatory field.
- Refer to the WBSCM Help site, *Frequently Referenced Training Materials* section for basic navigation training and tips on creating favorites, performing searches, etc.

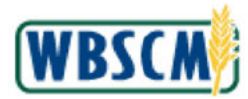

## PROCEDURE

1. Start the transaction using the Portal path: Admin tab → Organization Maintenance tab → Maintain Organization link.

Image: Maintain Organization Screen

| Home Operations Admin                                                                                             | Reports Help                                                                                                    |                         |
|----------------------------------------------------------------------------------------------------|----------------------------------------------------------------------------------------------------|-------------------------|
| Mahage Users Master Data Organi                                                                                   | ation Maintenance                                                                                                    |                         |
|                                                                                                    | Admin > Organization Maintenance > Maintain Organization                                                                                                    | Full Screen   Options + |
| Maintain Organization                                                                                             |                                                                                                    |                         |
| Manage Use's MasterData Organi<br>- Maritali Organization<br>- Upload New RA Organizations<br>- Upload RA Updates | Addin Maintenance<br>Admin > Organization Maintenance > Maintain Organization Application<br>Welcome to the Maintain Organization Application<br>Update mv.Organization<br>Update RA Organization<br>Update Society Organization<br>Update Society Organization<br>Meast Assignition assign Shell To | Full Screen   Options * |
|                                                                                                    |                                                                                                    |                         |
|                                                                                                    |                                                                                                    |                         |

2. Click (the **Hide Navigator** button) to minimize the Portal menu. Note that this can be done with any transaction in WBSCM.

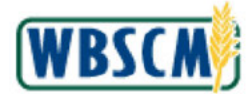

#### Image: Maintain Organization Screen

| pe Users Masser Data Organization Maintenance                                                                                                    | Edillarea Ori       |
|----------------------------------------------------------------------------------------------------|---------------------|
| n > Cryanization Maintanence > Maintain Organization Velcome to the Maintain Organization Application Update.my.Organization Update.ACtenzation Update.ACtenzation Update.CompoRelation Update.CompOrtenzation Update.CompOrtenzation | E. J. Passara Ontic |
| Velcome to the Maintain Organization Application Update my Dipensation Update ACTIONALIZATION Update ACTIONALIZATION Update Cost Organization Update Cost Organization                                                                | rui ouzer   opa     |
| Update my Organization Crease RA Organization Update RA Dreamization Crease Gouse Operation Operation Update Down Operation                                                                                                    |                     |
| Create RA Organization<br>Urdate A Creanization<br>Disease Go-ou Organization<br>Urdate Co-ou Organization                                                                                                    |                     |
| Undate RA Creanization Disease Ge-ye Organization Undate Co-op Organization                                                                                                    |                     |
| Diseas Go-ya Organization                                                                                                    |                     |
| Update Corop Organization                                                                                                    |                     |
|                                                                                                    |                     |
| Mass Assign Um-assign Ship Te                                                                                                    |                     |
|                                                                                                    |                     |
|                                                                                                    |                     |
|                                                                                                    |                     |
|                                                                                                    |                     |
|                                                                                                    |                     |
|                                                                                                    |                     |
|                                                                                                    |                     |
|                                                                                                    |                     |
|                                                                                                    |                     |
|                                                                                                    |                     |
|                                                                                                    |                     |
|                                                                                                    |                     |
|                                                                                                    |                     |
|                                                                                                    |                     |
|                                                                                                    |                     |
|                                                                                                    |                     |
|                                                                                                    |                     |
|                                                                                                    |                     |
|                                                                                                    |                     |
|                                                                                                    |                     |
|                                                                                                    |                     |
|                                                                                                    |                     |
|                                                                                                    |                     |

3. Click Update my Organization (the Update my Organization link).

### Image: Update my Organization (Address) Screen

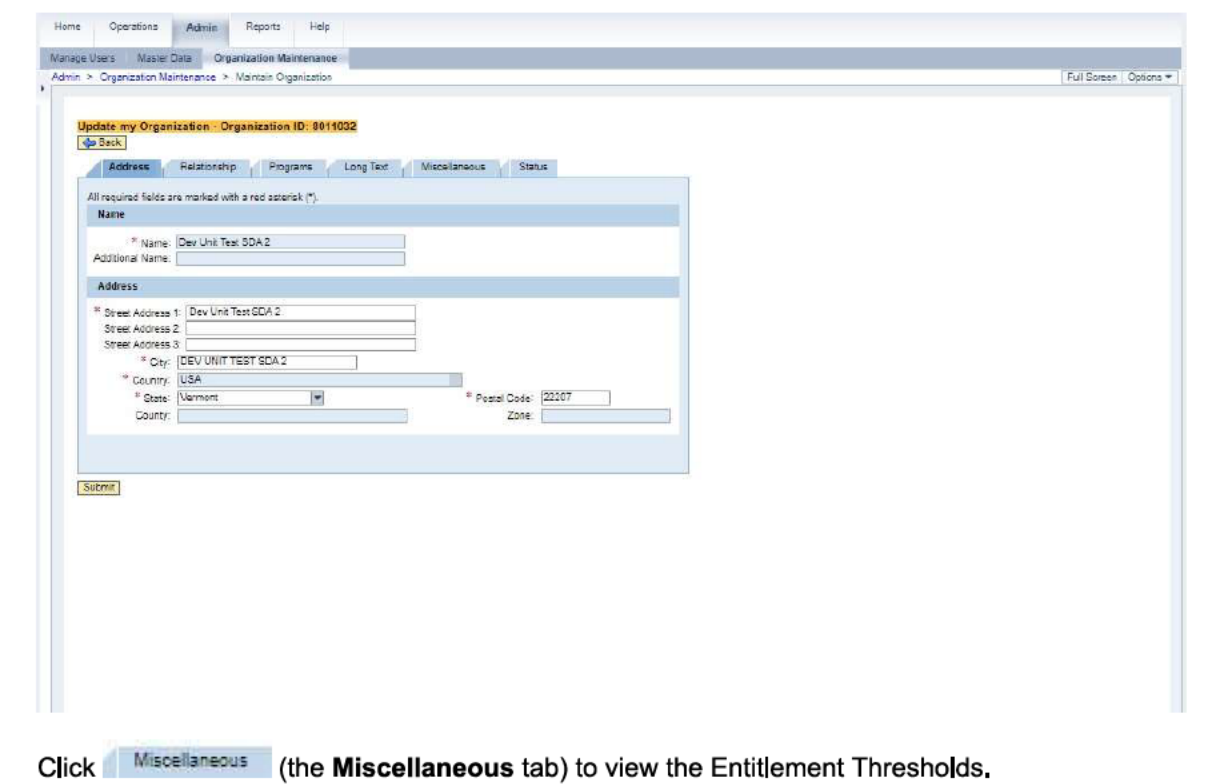

4.

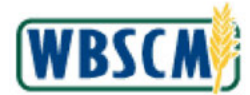

#### Image: Update my Organization (Miscellaneous) Screen

| Structure - Maintenance - Marrain Organization (D): 8011032                                                                                                    |                |
|----------------------------------------------------------------------------------------------------|----------------|
| Indiace my Organization ID: 901002         Bisk         Inicellaneous       Ratus         Inicellaneous       Ratus         Inicellaneous       Ratus         Inicellaneous       Inistration Percentages         Notification %:       Inistration Percentages         Step Proteination %:       Inistration Percentages         NSIP Step Driver %:       Inistration Percentages         NSIP Step Driver %:       Inistration %: NOTE INISTRATION Percentages         StSP Step Driver %:       Inistration %: NOTE INISTRATION Percentages         StSP Step Driver %:       Inistration Percentages         StSP Step Driver %:       Inistration Percentages         Stop Order Percentages       Inistration Percentages         Stop Order %:       Inistration Percentages         Stop Order %:       Inistration Percentages         Stop Order %:       Inistration Percentages         Stop Order %:       Inistration Percentages         Stop Order %:       Inistration Percentages         Stop Order %:       Inistration Percentages | Screen   Optic |
| Industry Organization - Organization ID: 8819022                                                                                                    |                |
|                                                                                                    |                |
| Misselanecus       Batus       (*)         Entitiement Thresholds         Notification Faccentagest       NOLP Notification %       (*)         DEFAP Modification %       (*)       (*)       (*)         Base Order Parcentages       (*)       (*)       (*)         NSIP Step Order %       (*)       (*)       (*)       (*)         Base Order Parcentages       (*)       (*)       (*)       (*)         SESP Step Order %       (*)       (*)       (*)       (*)         SESP Step Order %       (*)       (*)       (*)       (*)         SUTURE       SUTURE       (*)       (*)       (*)       (*)                                                                                                    |                |
| Entitiement Timesholds         Notification Nercentages         NEPP Notification Nercentages         SFGP Notification Nercentages         NSIP Stop Droer Nercentages         NSIP Stop Droer Nercentages         SFSP Stop Droer Nercentages         SFSP Stop Droer Nercentages         SET                                                                                                    |                |
| Entitlement Thresholds         Notification %:       INSLP Netification %:         TEFAP Notification %:       INONE IN         Step Order Percentages       INSLP Netification %:         Nair Stop Order %:       INONE IN         TEFAP Stop Order %:       INONE IN         SFSP Stop Order %:       INONE IN         SFSP Stop Order %:       INONE IN         SFSP Stop Order %:       INONE IN                                                                                                    |                |
| Notification Flextentages         NSIP Notification %:       W CACKPP Notification %:         StSP Notification %:       W CACKPP Notification %:         Blog Order Percentages         NSIP Stop Droder %:       W NSLP Stop Order %:         StSPS Notification %:       W OCCCPP Stop Order %:         StSPS Notification %:       W NSLP Stop Order %:         StSPS Stop Droder %:       W OCCCPP Stop Order %:         WITTE       W                                                                                                    |                |
| NOR Motification % NOLP Netlination % NONE #<br>FERAP Motification % # CACPP Netlination % #<br>Step Order Percentages<br>NoIP Stop Dreb % # NSLP Stop Order % NONE #<br>TERAP Stop Dreb % # NSLP Stop Order % NONE #<br>SFSP Stop Dreb % # CACPP Stop Order % NONE #                                                                                                    |                |
| NUT Netfaction %: W NSLP Notification %: NONE W<br>TERAP Notification %: W<br>SESP Netfaction %: W<br>Step Order Percentages<br>NSIP Step Order %: NONE W CACPP Step Order %: NONE W<br>TERAP Step Drode %: W CACPP Step Order %: NONE W<br>SESP Step Drode %: W                                                                                                    |                |
| TERAF Notification %:  SFEP Notification %:  NEP Stop Order %:  NEP Stop Order %:  NEP Stop Order %:  NONE  SFEP Stop Order %:  NONE  SFEP Stop Order %:  NONE  Uterex                                                                                                    |                |
| Bop Order Yele Telesatages<br>NSIP Stop Order Yele Telesatages<br>TERAF Stop Droter Yele Telesatage Order Yele NONE TE<br>SFSP Stop Droter Yele Telesatage Order Yelesatage<br>REFER                                                                                                    |                |
| Bitsp Order %:       W       NSLP Stop Order %:       W       NSLP Stop Order %:       W         TEFAP Stop Order %:       W       CACFP Stop Order %:       NONE       W         SFSP Stop Order %:       W       SFSP Stop Order %:       W         Erric       W       SFSP Stop Order %:       W                                                                                                    |                |
| NBIP Stop Order %: WINDLE Stop Order %: MONE W<br>TERAP Stop Order %: WORLE W CACFFP Stop Order %: MONE W<br>SFSP Stop Order %: W                                                                                                    |                |
| TERAP Stop Order 14: NONE IN CACFP Stop Order 14: NONE IN<br>SPSP Stop Order 14: IN CACFP Stop Order 14: INONE IN<br>INTE                                                                                                    |                |
| SFSP Stop Order %                                                                                                    |                |
|                                                                                                    |                |
|                                                                                                    |                |
|                                                                                                    |                |
|                                                                                                    |                |
|                                                                                                    |                |
|                                                                                                    |                |
|                                                                                                    |                |
|                                                                                                    |                |
|                                                                                                    |                |
|                                                                                                    |                |
|                                                                                                    |                |
|                                                                                                    |                |
|                                                                                                    |                |
|                                                                                                    |                |
|                                                                                                    |                |

**5.** Click the appropriate field in the *Notification Percentages* section to set the notification percentage for the desired program. In this example, **I** (the **NSLP Notification** % drop-down) is selected.

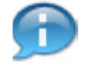

(Note) SDA order managers will receive a weekly email notification for each entitlement program with a consolidated list of all RAs who have exceeded the notification percentages threshold of their entitlement budget.

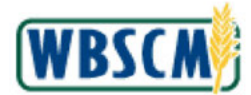

#### Image: Update my Organization (Miscellaneous) Screen

| Contraction Maintainer * Maintain Organization ID: 8010022         Desci         Misselinancus         Status         Evelopment Thresholds         NoFP Montaction %:         OUCP         Status         NSP Montaction %:         OUCP         Status         Interactions %:         OUCP         Status         NSP Montaction %:         OUCP         Status         NSP Montaction %:         OUCP         Status         Status                                                                                                    | Users Master Data Organization Maintenance                                    |   | (F. 17      |
|----------------------------------------------------------------------------------------------------|-------------------------------------------------------------------------------|---|-------------|
| Bitseetianeeus       Satus         Feldiameeus       Satus         Feldiameeus       Satus         Nationationeeus       NSP Noticianos         NSP Noticianos %:       NSP Noticianos %:         SPGP Noticianos %:       NSP Noticianos %:         SPGP Noticianos %:       NSP Noticianos %:         SPGP Noticianos %:       NSP Noticianos %:         SPGP Noticianos %:       NSP Noticianos %:         SPGP Noticianos %:       NSP Noticianos %:         SPGP Noticianos %:       NSP Noticianos %:         SPGP Noticianos %:       NSP Noticianos %:         SPGP Noticianos %:       NSP Noticianos %:         SPGP Noticianos %:       NSP Noticianos %:         SPGP Noticianos %:       NSP Noticianos %:         NSP Sup Oner %:       NSP Noticianos %:         NSP Sup Oner %:       NSP Noticianos %:         NSP Sup Oner %:       NSP Noticianos %:         NSP Sup Oner %:       NSP Noticianos %:         NSP Sup Oner %:       NSP Noticianos %:         NSP Sup Oner %:       NSP Noticianos %:         NSP Sup Oner %:       NSP Noticianos %:         NSP Sup Oner %:       NSP Noticianos %:         NSP Sup Oner %:       NSP Noticianos %:         NSP Sup Oner %:       NSP Noti                                                                                                    | <ul> <li>Organization Maintenance &gt; Maintain Organization</li> </ul>       |   | Full Soreen |
| Wisselbaceux       Status         Extitionent Thresholds         Notification Forcentiges         VSEP Notification %       NONE         Step Order Processings       00%         VSEP Notification %       00%         Step Order Processings       00%         VSEP Notification %       00%         Step Order Processings       00%         VSEP Stop Droer %       00%         Step Order Processings       00%         VSEP Stop Droer %       00%         Step Order Processings       00%         Step Order %       00%         Step Order %       00%<                                                                                                    | pdate my Organization - Organization ID: 8011032                              |   |             |
| Entitlement Thresholds         NSFP Notification %       WINSLP Notification %         STEP Notification %       WINSLP Notification %         STEP Notification %       WINSLP Notif                                                                                                    | Miscellaneous Status                                                          |   |             |
| Notification Percentages       INSUP Notification %:       INSUP Notification %:       INSUP Notifica                                                                                                    | Entitlement Thresholds                                                        |   |             |
| NSP Worthcatton %:       INCIDE       INCIDE       I                                                                                                    | Notification Percentages                                                      |   |             |
| TEAP Netrication %:     W CACPP Netrication %:     0%       Stop Order Recentages     0%       NSIP Sup Order %:     NSIP Sup Order %:       TEAP Sup Order %:     W CACPP Rule Order %:       SEEP Stop Order %:     W                                                                                                    | NSIP Notification %: NSLP Notification %: NONE                                | 7 |             |
| Stop Order Freemages<br>NGP Stop Order % NSUP Stop Order % 00%<br>SFGP Stop Order % 00%<br>SFGP Stop Order % 00%<br>Stop Stop Order % 00%<br>Stop S | TEFAP Notification %: CACEP Notification %: NONE<br>SESP Notification %: 90 % |   |             |
| Supp Order 19     None 19       VERP 3bip Order 19     NONE 10       SFGP 3bip Order 19     CACKP Stop Order 19       10 5     10 5       10 5     10 5       SFGP 3bip Order 19     10 5       10 5     10 5       10 5     10 5                                                                                                    | 05 %                                                                          |   |             |
| NSP Stop Drder % NSLP Stop Order % NSLP Stop Order % NSLP Stop Drder % NSLP Stop Drder % NSLP Stop Drder % NSLP Stop Drder % NSLP Stop Drder % NSLP Stop Drder % NSLP Stop Drder % NSLP Stop Drder % NSLP Stop Drder % NSLP Stop Drder % NSLP % NSLP %                                                                                                    | Stop Order Percentages 00 %                                                   |   |             |
| SFSP Step Droter 1s: ONCE 10 Order 1s: 10 S 10 Up 1 Step Drote 1s: 10 S 10 Up 1 Step Drote 1s: 10 S 10 S 10 S 10 S 10 S 10 S 10 S 10                                                                                                    | NSIP Stop Order %: NSLP Stop Order %: 100 %                                   |   |             |
| Saterit                                                                                                    | TEFAP Stop Order %: NONE CACFP Stop Order %: 105 %                            |   |             |
| Suema                                                                                                    | SFSP Stop Order %: 110 % 120 %                                                |   |             |
| Sutmit                                                                                                    |                                                                               |   |             |
| Submit                                                                                                    |                                                                               |   |             |
|                                                                                                    | Notice 1                                                                      |   |             |
|                                                                                                    | SUCCESS                                                                       |   |             |
|                                                                                                    |                                                                               |   |             |
|                                                                                                    |                                                                               |   |             |
|                                                                                                    |                                                                               |   |             |
|                                                                                                    |                                                                               |   |             |
|                                                                                                    |                                                                               |   |             |
|                                                                                                    |                                                                               |   |             |
|                                                                                                    |                                                                               |   |             |
|                                                                                                    |                                                                               |   |             |
|                                                                                                    |                                                                               |   |             |
|                                                                                                    |                                                                               |   |             |
|                                                                                                    |                                                                               |   |             |

6. Select the appropriate notification percentage from the list. In this example, <sup>90</sup>% (the **90%** option) is selected.

#### Image: Update my Organization (Miscellaneous) Screen

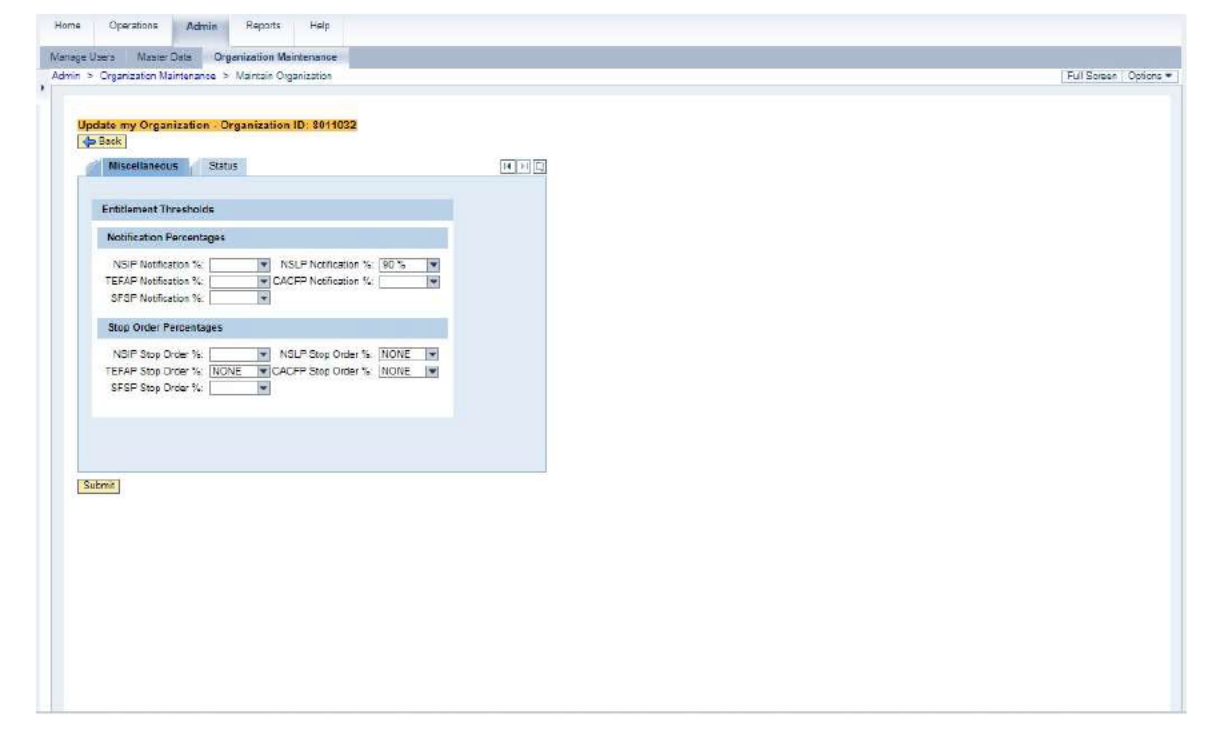

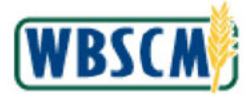

7. Click the appropriate field in the *Stop Order Percentages* section to set the stop order percentage for the desired program. In this example, I (the NSLP Stop Order % drop-down) is selected.

(Note) Once an RA has spent the stop order percentages threshold in their entitlement budget for a particular program, they will no longer be able to place orders. When attempting to submit a requisition for approval, a hard stop error message displays.

Image: Update my Organization (Miscellaneous) Screen

| Niscellaneous Status               |                       |  |
|------------------------------------|-----------------------|--|
| Entitlement Thresholds             |                       |  |
| Notification Percentages           |                       |  |
| NSIP Notification %                | tification %. (ED % 💌 |  |
| TEFAP Notification %: CACFP No     | ofication %:          |  |
| SFSP Notification %                |                       |  |
| Stop Order Percentages             |                       |  |
| NSIP Stop Order %: NSLP Sto        | op Order %. NONE      |  |
| TEFAP Stop Order %: NONE CACFP Sto | ip Order %: NONE      |  |
| SFSF Stop Driver 14:               | 90 %.                 |  |
|                                    | 90 %                  |  |
|                                    | 90 %                  |  |
|                                    | 100 %                 |  |
|                                    | 100 %                 |  |
| brnit                              | 120 %                 |  |
|                                    |                       |  |
|                                    |                       |  |
|                                    |                       |  |
|                                    |                       |  |
|                                    |                       |  |
|                                    |                       |  |
|                                    |                       |  |
|                                    |                       |  |
|                                    |                       |  |
|                                    |                       |  |
|                                    |                       |  |

8. Select the appropriate stop order percentage from the drop-down list. In this example, 90% (the 90% option) is selected.

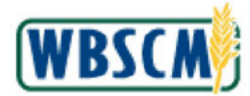

#### Image: Update my Organization (Miscellaneous) Screen

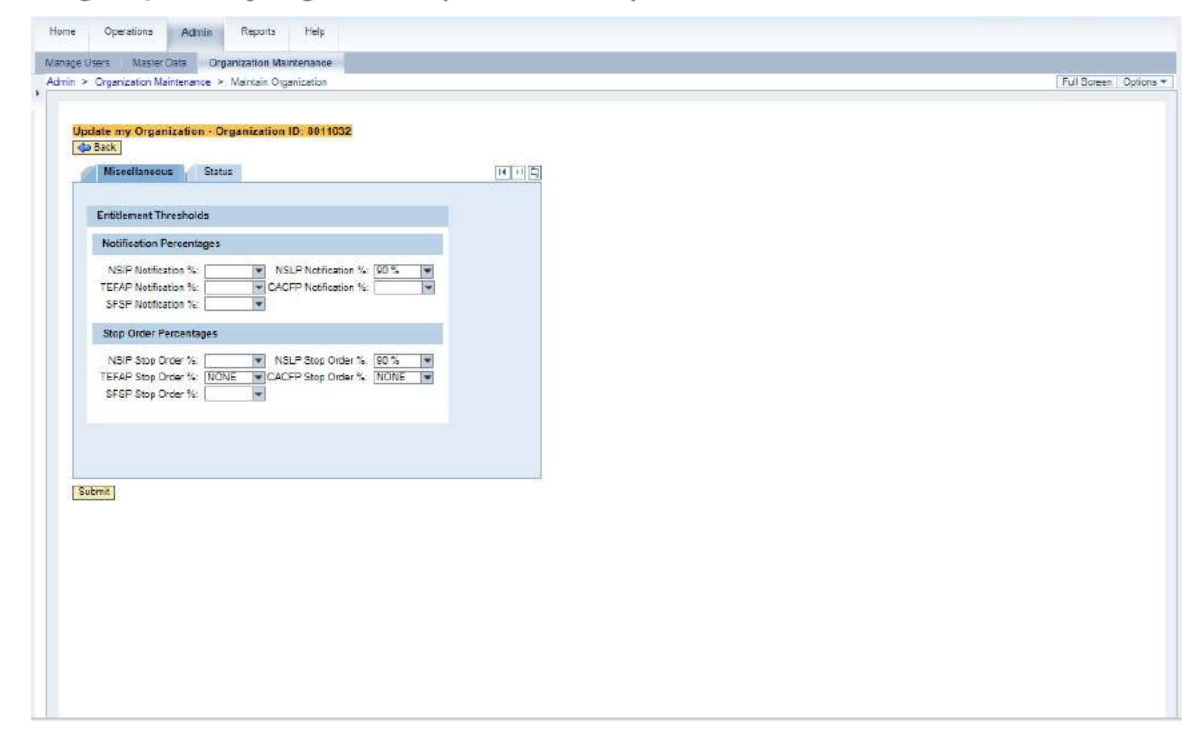

9. Click Submit (the Submit button) to save the selected notification and stop order percentages.

Image: Update my Organization (Miscellaneous) Screen

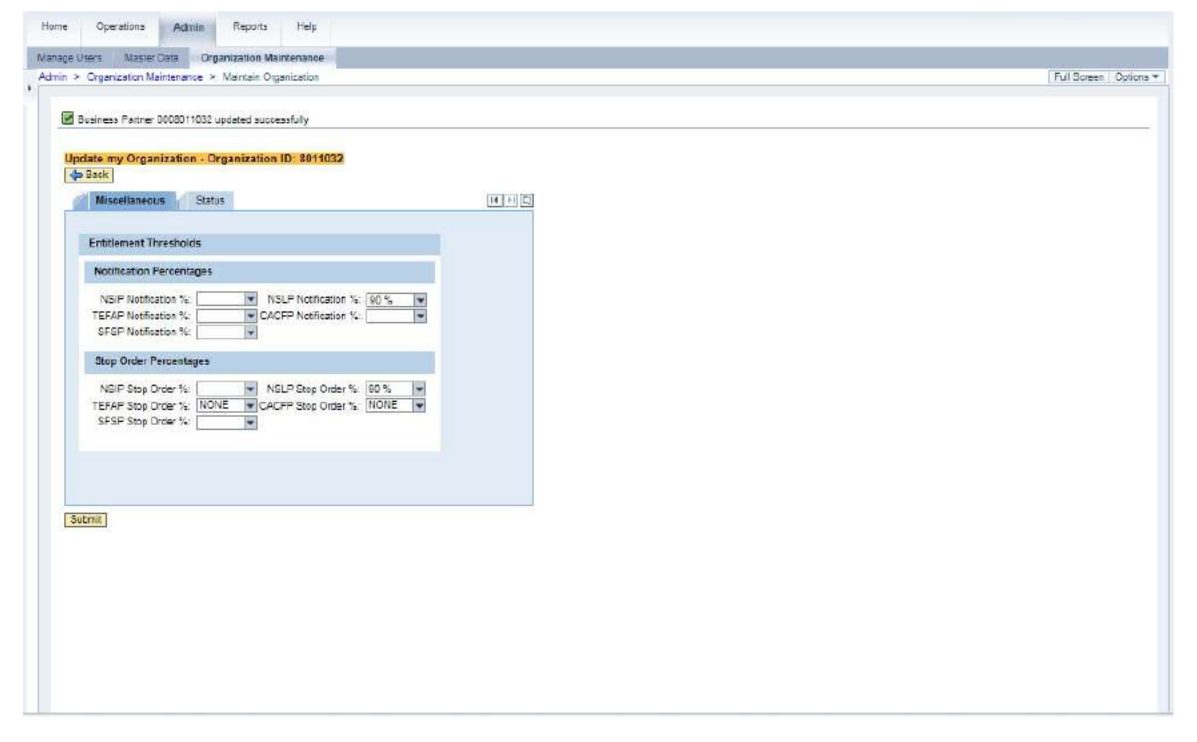

**10.** The transaction is complete.

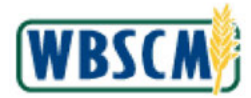

## RESULT

The user has successfully set the entitlement thresholds or tolerance for a program using the available notification and stop order percentages.